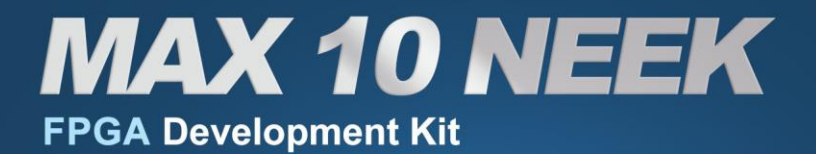

## My First Nios II - Quartus II 15.0(64-bit)

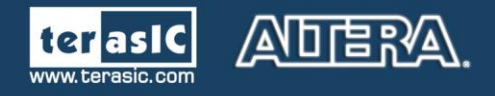

Copyright © 2003-2015 Terasic Inc. All Rights Reserved.

## CONTENTS

| Chapter 1       | Hardware Design                          | 1  |
|-----------------|------------------------------------------|----|
| 1. 1 Requirem   | ents                                     |    |
| 1. 2 Create a H | Iardware Design                          |    |
| 1. 3 Download   | Hardware Design to MAX10 NEEK Board      |    |
| Chapter 2       | NIOS II Software Build Tools for Eclipse | 42 |
| 2. 1 Create the | hello_world Example Project              |    |
| 2.2 Build and   | Run the Program                          |    |
| 2.3 Edit and F  | Re-Run the Program                       |    |
| 2.4 Why the I   | ED Blinks                                |    |
| 2. 5 Setup Deb  | bug Configuration                        |    |
| 2. 6 Configure  | System Library                           |    |
| Chapter 3       | Program and Boot On-chip Flash           | 54 |
| 3.1 Modify Pro  | oject in Qsys                            |    |
| 3.2 Reconfigur  | re Nios II BSP Editor                    |    |
| 3.3 Programm    | ing On-chip Flash                        |    |

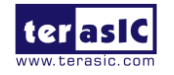

## Chapter 1

# Hardware Design

This tutorial provides comprehensive information which will help users understand how to create a FPGA based QSYS system and implement it on MAX10 NEEK board and run software upon it.

#### 1.1 Requirements

The Nios II processor core is a soft-core central processing unit that users program onto Altera Field Programmable Gate Array (FPGA). This tutorial illustrates the basic flow from hardware creation to software building.

The example NIOS II standard hardware system provides the following necessary components:

- Nios II processor core, that's where the software will be executed
- On-chip memory to store and run the software
- JTAG link for communication between the host computer and target
- hardware (typically using a USB-Blaster cable)
- LED peripheral I/O (PIO), be used as indicators

#### 1.2 Create a Hardware Design

This section describes how to create a hardware system including QSYS feature.

1. Launch Quartus II and select **File->New** Project Wizard to create a new project, as shown in **Figure 1-1** and **Figure 1-2**.

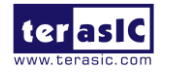

MAX10 Neek My Niosll Manual

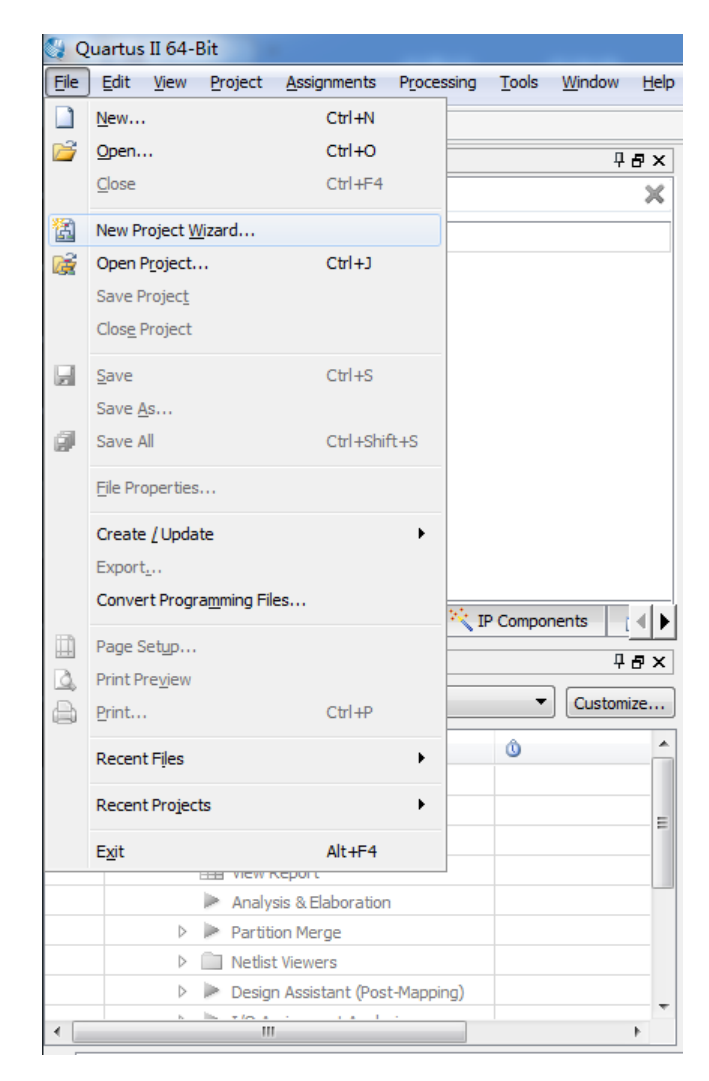

Figure 1-1 Select File -> New Project Wizard in Quartus II

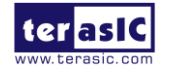

| 🕼 New Project Wizard                                                                                                    | x   |
|----------------------------------------------------------------------------------------------------|-----|
| Directory, Name, Top-Level Entity                                                                                                    |     |
| What is the working directory for this project?                                                                                                    |     |
| D:\altera\15.0                                                                                                    |     |
| What is the name of this project?                                                                                                    |     |
|                                                                                                    |     |
| What is the name of the top-level design entity for this project? This name is case sensitive and must exactly match the entity name in the design file. |     |
|                                                                                                    |     |
| Use Existing Project Settings                                                                                                    |     |
|                                                                                                    |     |
|                                                                                                    |     |
|                                                                                                    |     |
|                                                                                                    |     |
|                                                                                                    |     |
|                                                                                                    |     |
|                                                                                                    |     |
|                                                                                                    |     |
|                                                                                                    |     |
|                                                                                                    |     |
|                                                                                                    |     |
|                                                                                                    |     |
|                                                                                                    |     |
|                                                                                                    |     |
| < <u>B</u> ack <u>N</u> ext > <u>Fi</u> nish Cancel <u>H</u>                                                                                             | elp |

Figure 1-2 First page of the New Project Wizard

2. Choose a working directory for this project. Enter the project name and top-level entity name, as shown in **Figure 1-3**. Click **Next** and a window will pop up, as shown in **Figure 1-4**.

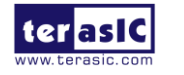

| 💱 New Project Wizard                                                                                                    | ×  |
|----------------------------------------------------------------------------------------------------|----|
| Directory, Name, Top-Level Entity                                                                                                    |    |
| What is the working directory for this project?                                                                                                    |    |
| D:\my_first_niosii                                                                                                    |    |
| What is the name of this project?                                                                                                    |    |
| my_first_niosii                                                                                                    |    |
| What is the name of the top-level design entity for this project? This name is case sensitive and must exactly match the entity name in the design file. |    |
| my_first_niosii                                                                                                    |    |
| Use Existing Project Settings                                                                                                    |    |
|                                                                                                    |    |
|                                                                                                    |    |
|                                                                                                    |    |
|                                                                                                    |    |
|                                                                                                    |    |
|                                                                                                    |    |
|                                                                                                    |    |
|                                                                                                    |    |
|                                                                                                    |    |
|                                                                                                    |    |
|                                                                                                    |    |
|                                                                                                    |    |
|                                                                                                    |    |
|                                                                                                    |    |
|                                                                                                    |    |
|                                                                                                    |    |
| < <u>B</u> ack <u>N</u> ext > <u>F</u> inish Cancel <u>H</u> e                                                                                           | lp |
|                                                                                                    |    |

Figure 1-3 Define the working directory, project name, and top-level design entity name

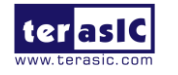

| 🔇 New Project Wizard                                                                                                    | ×                  |
|----------------------------------------------------------------------------------------------------|--------------------|
| Add Files                                                                                                    |                    |
| Select the design files you want to include in the project. Click Add All to add all design files in the project director | y to the project.  |
| Note: you can always add design files to the project later.                                                               |                    |
| Eile name:                                                                                                    | <u>A</u> dd        |
| File Name Type Library Design Entry/Synthesis Tool HDL Version                                                            | Add All            |
|                                                                                                    | Remove             |
|                                                                                                    | Q                  |
|                                                                                                    | Down               |
|                                                                                                    | Properties         |
|                                                                                                    |                    |
|                                                                                                    |                    |
|                                                                                                    |                    |
|                                                                                                    |                    |
|                                                                                                    |                    |
|                                                                                                    |                    |
|                                                                                                    |                    |
|                                                                                                    |                    |
| Specify the path names of any non-default libraries.                                                                      |                    |
|                                                                                                    |                    |
| < <u>B</u> ack <u>N</u> ext >                                                                                             | Einish Cancel Help |
|                                                                                                    |                    |

Figure 1-4 Add Files

3. Click **Next** and choose the device family with device settings according to **Figure 1-5**. Click **Next** to the next window, as shown in **Figure 1-6**.

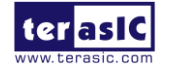

|                                                                                                    | and quantas in                                                                                                    |                                                                                      | , man your langer                                                                                                    |                                                                      |                                                                                                    |                                                                                                  | e Support list webbade.                                                   |  |
|----------------------------------------------------------------------------------------------------|----------------------------------------------------------------------------------------------------|--------------------------------------------------------------------------------------|----------------------------------------------------------------------------------------------------|----------------------------------------------------------------------|----------------------------------------------------------------------------------------------------|--------------------------------------------------------------------------------------------------|---------------------------------------------------------------------------|--|
| Device family                                                                                                    |                                                                                                    |                                                                                      |                                                                                                    | Show                                                                 | v in 'Available de                                                                                        | evices' list                                                                                     |                                                                           |  |
| Family: MAX 10 (DA                                                                                                    | /DF/DC/SA/SF/SC)                                                                                                    |                                                                                      |                                                                                                    | ▼ Pack                                                               | age:                                                                                                    | Anv                                                                                              | •                                                                         |  |
|                                                                                                    |                                                                                                    |                                                                                      |                                                                                                    |                                                                      | Package: An                                                                                               |                                                                                                  | ny •                                                                      |  |
| Devices: All                                                                                                    |                                                                                                    |                                                                                      |                                                                                                    | ▼ Pin <u>o</u>                                                       | ount:                                                                                                    | Any                                                                                              | •                                                                         |  |
| Target device                                                                                                    |                                                                                                    |                                                                                      |                                                                                                    | Core                                                                 | Sp <u>e</u> ed grade:                                                                                     | Any                                                                                              | •                                                                         |  |
| <ul> <li>Auto device cela</li> </ul>                                                                                                    | ate of her the Cittee                                                                                                |                                                                                      |                                                                                                    | Name                                                                 | e filter:                                                                                                 |                                                                                                  |                                                                           |  |
| Auto device selection                                                                                                    | cted by the Fitter                                                                                                   |                                                                                      |                                                                                                    |                                                                      |                                                                                                    |                                                                                                  |                                                                           |  |
| Specific device se                                                                                                    | elected in 'Available d                                                                                              | levices' list                                                                        |                                                                                                    | 🗸 S                                                                  | how advanced                                                                                              | devices                                                                                          |                                                                           |  |
| O Other: n/a                                                                                                    |                                                                                                    |                                                                                      |                                                                                                    |                                                                      |                                                                                                    |                                                                                                  |                                                                           |  |
| vailable devices:                                                                                                    |                                                                                                    |                                                                                      |                                                                                                    |                                                                      |                                                                                                    |                                                                                                  |                                                                           |  |
| vailable devices:                                                                                                    | Core Voltage                                                                                                    | LEs                                                                                  | Total I/Os                                                                                                    | GPIOs                                                                | Memory                                                                                                    | Bits                                                                                             | Embedded multiplier 9-bit elements                                        |  |
| vailable devices:                                                                                                    | Core Voltage                                                                                                    | <b>LEs</b><br>49760                                                                  | <b>Total I/Os</b>                                                                                                    | <b>GPIOs</b><br>178                                                  | <b>Memory</b><br>1677312                                                                                  | Bits 2                                                                                           | Embedded multiplier 9-bit elements                                        |  |
| vailable devices:<br>Name<br>10M50DAF256C7G<br>10M50DAF256C8G                                                                                                    | Core Voltage<br>1.2V<br>1.2V                                                                                         | LEs<br>49760<br>49760                                                                | <b>Total I/Os</b><br>178<br>178                                                                                                    | <b>GPIOs</b><br>178<br>178                                           | Memory<br>1677312<br>1677312                                                                              | Bits 2                                                                                           | Embedded multiplier 9-bit elements<br>88<br>88                            |  |
| vailable devices:<br>Name<br>10M50DAF256C7G<br>10M50DAF256C8G<br>10M50DAF256C8GES                                                                                                    | Core Voltage<br>1.2V<br>1.2V<br>1.2V                                                                                 | LEs<br>49760<br>49760<br>49760                                                       | <b>Total I/Os</b><br>178<br>178<br>178<br>178                                                                                                    | GPIOs<br>178<br>178<br>178                                           | Memory<br>1677312<br>1677312<br>1677312                                                                   | Bits 2<br>2<br>2<br>2                                                                            | Embedded multiplier 9-bit elements<br>88<br>88<br>88                      |  |
| vailable devices:<br>Name<br>10M50DAF256C7G<br>10M50DAF256C8G<br>10M50DAF256C8GES<br>10M50DAF256I7G                                                                                                    | Core Voltage<br>1.2V<br>1.2V<br>1.2V<br>1.2V<br>1.2V                                                                 | LEs<br>49760<br>49760<br>49760<br>49760                                              | <b>Total I/Os</b><br>178<br>178<br>178<br>178<br>178                                                                                                    | <b>GPIOs</b><br>178<br>178<br>178<br>178                             | Memory<br>1677312<br>1677312<br>1677312<br>1677312<br>1677312                                             | Bits 2<br>2<br>2<br>2<br>2                                                                       | Embedded multiplier 9-bit elements<br>88<br>88<br>88<br>88                |  |
| vailable devices:<br>Name<br>10M50DAF256C7G<br>10M50DAF256C8G<br>10M50DAF256C8GES<br>10M50DAF25617G<br>10M50DAF484C6GES                                                                                                    | Core Voltage<br>1.2V<br>1.2V<br>1.2V<br>1.2V<br>1.2V<br>1.2V<br>1.2V                                                 | LEs<br>49760<br>49760<br>49760<br>49760<br>49760                                     | Total I/Os           178           178           178           178           178           178           178           178           178           178           178           178           178 | GPIOs<br>178<br>178<br>178<br>178<br>178<br>360                      | Memory<br>1677312<br>1677312<br>1677312<br>1677312<br>1677312<br>1677312                                  | Bits 2<br>2<br>2<br>2<br>2<br>2<br>2<br>2<br>2                                                   | Embedded multiplier 9-bit elements<br>88<br>88<br>88<br>88<br>88          |  |
| Qmer:         n/a           vailable devices:         Name           10M50DAF256C7G         10M50DAF256C8G           10M50DAF256C8G         10M50DAF25617G           10M50DAF25617G         10M50DAF484C6GES           10M50DAF484C7G         10M50DAF484C7G                                                       | Core Voltage<br>1.2V<br>1.2V<br>1.2V<br>1.2V<br>1.2V<br>1.2V<br>1.2V<br>1.2V<br>1.2V                                 | LEs<br>49760<br>49760<br>49760<br>49760<br>49760<br>49760<br>49760                   | Total I/Os           178           178           178           178           360           360                                                                                                   | GPIOs<br>178<br>178<br>178<br>178<br>178<br>360<br>360               | Memory<br>1677312<br>1677312<br>1677312<br>1677312<br>1677312<br>1677312<br>1677312                       | Bits 2<br>2<br>2<br>2<br>2<br>2<br>2<br>2<br>2<br>2<br>2<br>2<br>2<br>2                          | Embedded multiplier 9-bit elements 88 88 88 88 88 88 88 88 88 88 88 88 88 |  |
| Umer:         n/a           vailable devices:         Name           10M50DAF256C7G         10M50DAF256C8G           10M50DAF256C8G         10M50DAF25617G           10M50DAF25617G         10M50DAF484C6GES           10M50DAF484C6GES         10M50DAF484C8G           10M50DAF484C8G         10M50DAF484C8G     | Core Voltage<br>1.2V<br>1.2V<br>1.2V<br>1.2V<br>1.2V<br>1.2V<br>1.2V<br>1.2V<br>1.2V<br>1.2V<br>1.2V<br>1.2V<br>1.2V | LEs<br>49760<br>49760<br>49760<br>49760<br>49760<br>49760<br>49760<br>49760<br>49760 | Total I/Os           178           178           178           178           360           360           360           360                                                                       | GPIOs<br>178<br>178<br>178<br>178<br>178<br>360<br>360<br>360<br>360 | Memory<br>1677312<br>1677312<br>1677312<br>1677312<br>1677312<br>1677312<br>1677312<br>1677312            | Bits 2<br>2<br>2<br>2<br>2<br>2<br>2<br>2<br>2<br>2<br>2<br>2<br>2<br>2<br>2                     | Embedded multiplier 9-bit elements 88 88 88 88 88 88 88 88 88 88 88 88 88 |  |
| Umer:         nya           wailable devices:         Name           10M50DAF256C7G         10M50DAF256C8G           10M50DAF256C8G         10M50DAF25617G           10M50DAF25617G         10M50DAF484C6GES           10M50DAF484C6GES         10M50DAF484C8G           10M50DAF484C8GES         10M50DAF484C8GES | Core Voltage 1.2V 1.2V 1.2V 1.2V 1.2V 1.2V 1.2V 1.2V                                                                 | LEs<br>49760<br>49760<br>49760<br>49760<br>49760<br>49760<br>49760<br>49760<br>49760 | Total I/Os           178           178           178           178           360           360           360           360           360           360           360           360               | GPIOs<br>178<br>178<br>178<br>178<br>360<br>360<br>360<br>360<br>360 | Memory<br>1677312<br>1677312<br>1677312<br>1677312<br>1677312<br>1677312<br>1677312<br>1677312<br>1677312 | Bits 2<br>2<br>2<br>2<br>2<br>2<br>2<br>2<br>2<br>2<br>2<br>2<br>2<br>2<br>2<br>2<br>2<br>2<br>2 | Embedded multiplier 9-bit elements 88 88 88 88 88 88 88 88 88 88 88 88 88 |  |

Figure 1-5 Family & Device Settings

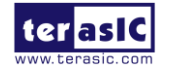

| and There             | Teel News        | E+(-)         |       | Due Teel Automotionly                                    |
|-----------------------|------------------|---------------|-------|----------------------------------------------------------|
| ooin ype              |                  |               |       | Run Tool Automatically to synthesize the current design  |
| esign entry/synthesis |                  |               |       | Pup gate-level cimulation automatically after completion |
|                       |                  | - CNUTE>      | · · · |                                                          |
|                       | Timing           | <none></none> | -     |                                                          |
|                       | Symbol           | <none></none> |       |                                                          |
|                       | Signal Integrity | <none></none> | •     | <i>.</i>                                                 |
|                       | Boundary Scan    | <none></none> |       |                                                          |
|                       |                  |               |       |                                                          |

Figure 1-6 EDA Tool Settings

4. Click **Next** and a summary about the project which has just been created is shown in **Figure 1-7**. Click **Finish** to complete the creation of a new project, as shown in **Figure 1-8**.

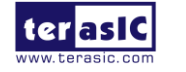

| 🚱 New Project Wizard                                                           | X                                                              |  |  |
|--------------------------------------------------------------------------------|----------------------------------------------------------------|--|--|
| Summary                                                                        |                                                                |  |  |
| When you dick Finish, the project will be created with the following settings: |                                                                |  |  |
| Project directory:                                                             | D:\altera\15.0                                                 |  |  |
| Project name:                                                                  | my_first_niosii                                                |  |  |
| Top-level design entity:                                                       | my_first_niosii                                                |  |  |
| Number of files added:                                                         | 0                                                              |  |  |
| Number of user libraries added:                                                | 0                                                              |  |  |
| Device assignments:                                                            |                                                                |  |  |
| Design template:                                                               | n/a                                                            |  |  |
| Family name:                                                                   | MAX 10 (DA/DF/DC/SA/SF/SC)                                     |  |  |
| Device:                                                                        | 10M50DAF484C6GES                                               |  |  |
| EDA tools:                                                                     |                                                                |  |  |
| Design entry/synthesis:                                                        | <none> (<none>)</none></none>                                  |  |  |
| Simulation:                                                                    | <none> (<none>)</none></none>                                  |  |  |
| Timing analysis:                                                               | 0                                                              |  |  |
| Operating conditions:                                                          |                                                                |  |  |
| Core voltage:                                                                  | 1.2V                                                           |  |  |
| Junction temperature range:                                                    | 0-85 ℃                                                         |  |  |
|                                                                                |                                                                |  |  |
|                                                                                |                                                                |  |  |
|                                                                                |                                                                |  |  |
|                                                                                |                                                                |  |  |
|                                                                                |                                                                |  |  |
|                                                                                |                                                                |  |  |
|                                                                                | < <u>Back</u> <u>N</u> ext > <u>Finish</u> Cancel <u>H</u> elp |  |  |
|                                                                                |                                                                |  |  |

Figure 1-7 Summary of the new project

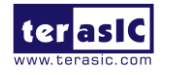

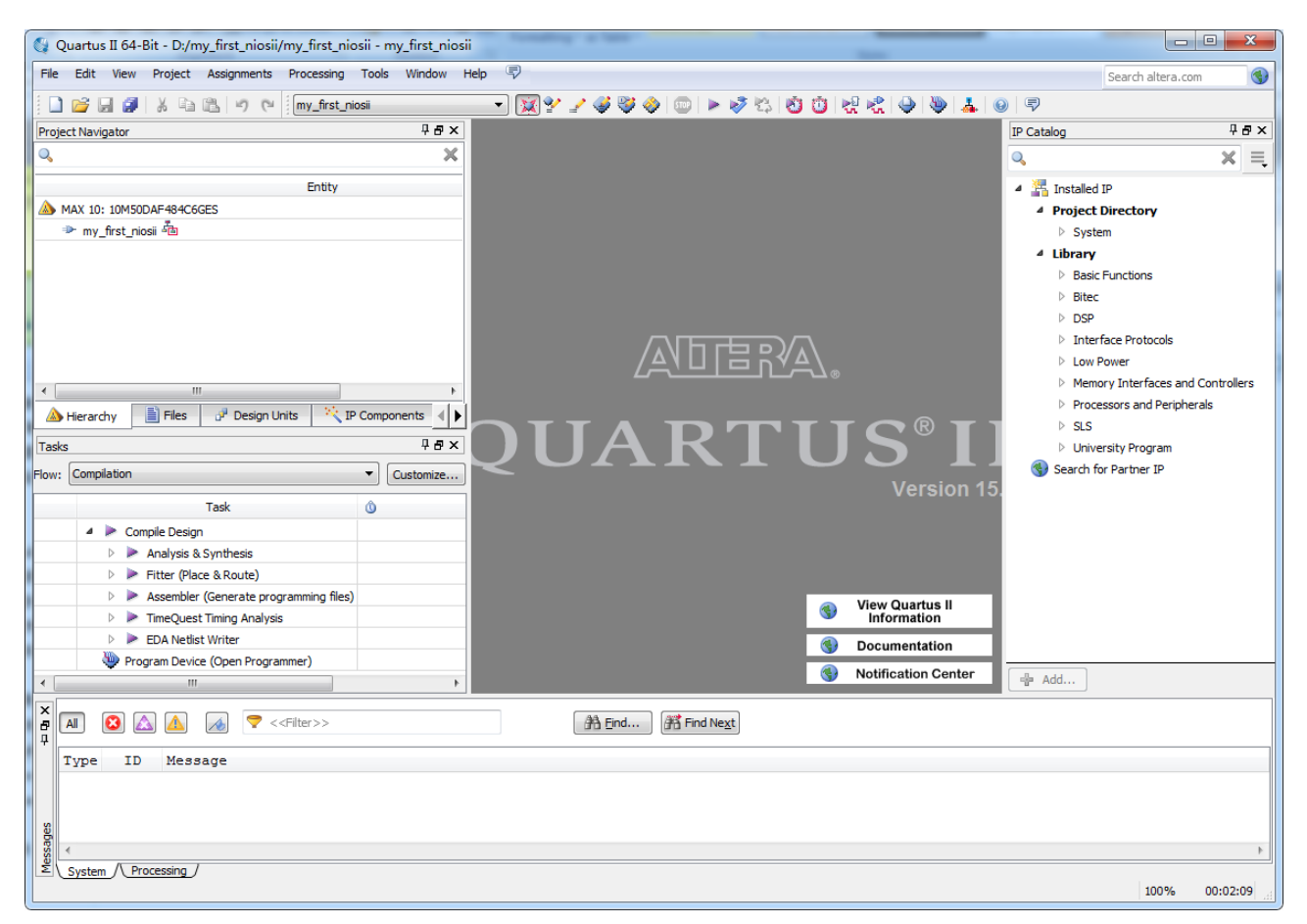

#### Figure 1-8 The new project in Quartus II

5. Choose **Tools** -> **Qsys** to open the Qsys system builder tool, as shown in **Figure 1-9**. Choose **File- > New System** to create a new Qsys system, as shown in **Figure 1-10**.

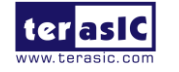

| 💱 Quartus II 64-Bit - D:/my_first_niosii/my_first_nio                                                | osii - my_first_niosii                                                                                                    | The second strength from the second strength of |
|----------------------------------------------------------------------------------------------------|----------------------------------------------------------------------------------------------------|-------------------------------------------------|
| File Edit View Project Assignments Processing                                                        | Tools Window Help 🗟                                                                                                    |                                                 |
| Project Navigator                                                                                    | Run Simulation Tool                                                                                                    | 10000000000000000000000000000000000000          |
| Entity                                                                                               | TimeQuest Timing Analyzer                                                                                                    |                                                 |
| A MAX 10: 10M50DAF484C6GES                                                                           | Advisors                                                                                                    |                                                 |
| Imp_first_niosii <sup>4</sup> √a                                                                     |                                                                                                    |                                                 |
|                                                                                                    | Chip Planner     Design Partition Planner     Netlist Viewers                                                                                                    |                                                 |
|                                                                                                    | <ul> <li>SignalTap II Logic Analyzer</li> <li>In-System Memory Content Editor</li> <li>Logic Analyzer Interface Editor</li> <li>In-System Sources and Probes Editor</li> <li>SignalProbe Pins</li> <li>Programmer</li> <li>ITAG Chain Debugger</li> <li>Fault Injection Debugger</li> <li>System Debugging Tools</li> </ul> |                                                 |
| ✓         III           ▲ Hierarchy         ■ Files         J <sup>a</sup> Design Units         丫 IF | <ul> <li>IP Catalog</li> <li>Nios II Software Build Tools for Eclipse</li> </ul>                                                                                                    |                                                 |
| Taske                                                                                                | 👗 Qsys                                                                                                    |                                                 |
| Flow: Compilation                                                                                    | D Td Scripts                                                                                                    |                                                 |
| Task                                                                                                 | Customize                                                                                                    |                                                 |
| Compile Design                                                                                       | Options                                                                                                    |                                                 |
| Analysis & Synthesis                                                                                 | License Setup                                                                                                    |                                                 |
| Fitter (Place & Route)                                                                               | 🥡 Install Devices                                                                                                    |                                                 |
| Assembler (Generate programming files)                                                               |                                                                                                    |                                                 |
| TimeQuest Timing Analysis                                                                            |                                                                                                    |                                                 |

Figure 1-9 Select Tool -> Qsys

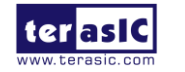

| 👃 Qsys - unsaved.qsys* (D                                                                                                    | :\my_first_niosii\unsaved                 | qsys) |                                                                                                    |               |                                                                             |                                                                                                    | March March      |
|----------------------------------------------------------------------------------------------------|-------------------------------------------|-------|----------------------------------------------------------------------------------------------------|---------------|-----------------------------------------------------------------------------|----------------------------------------------------------------------------------------------------|------------------|
| <u>File</u> <u>E</u> dit <u>System</u> <u>G</u> enerate                                                                                                    | e <u>V</u> iew <u>T</u> ools <u>H</u> elp |       |                                                                                                    |               |                                                                             |                                                                                                    |                  |
| New System<br>New Component                                                                                                    | Ctrl+N                                    |       | Syst                                                                                                    | em Contents 🛛 | Address Map<br>unsaved                                                      | X Interconnect                                                                                            | t Requirements 🛛 |
| New System<br>New Component<br>Open<br>Save<br>Save As<br>Refresh System<br>Export System as hw:<br>Browse Project Direct<br>Recent Projects<br>Exit<br>Browse Project Direct<br>Recent Projects<br>Exit<br>Browse Project Direct<br>Recent Projects<br>Exit<br>Browse Project Direct<br>Recent Projects<br>Exit<br>Browse Project Direct<br>Recent Projects<br>Exit<br>Browse Project Direct<br>Recent Projects<br>Exit<br>Browse Project Direct<br>Recent Projects<br>Exit<br>Browse Project Direct<br>Recent Projects<br>Exit<br>Browse Project Direct<br>Recent Projects<br>Exit<br>Browse Project Direct<br>Recent Projects<br>Exit<br>Browse Project Direct<br>Recent Projects<br>Exit<br>Browse Project Direct<br>Recent Projects<br>Exit<br>Direct<br>Browse Project Direct<br>Recent Projects<br>Browse Project Direct<br>Browse Project Direct<br>Browse Project | ce Family                                 |       | Image: System     Image: System     Image: System <th>em Contents X</th> <th>Address Map<br/>unsaved<br/>k_0<br/>ilk_in<br/>ilk_in_reset<br/>ilk<br/>ilk_reset</th> <th>Interconnect<br/>Description<br/>Clock Source<br/>Clock Input<br/>Reset Input<br/>Clock Output<br/>Reset Output</th> <th>t Requirements 🙁</th> | em Contents X | Address Map<br>unsaved<br>k_0<br>ilk_in<br>ilk_in_reset<br>ilk<br>ilk_reset | Interconnect<br>Description<br>Clock Source<br>Clock Input<br>Reset Input<br>Clock Output<br>Reset Output | t Requirements 🙁 |
| unsaved [unsaved. qs                                                                                                    | sys*]                                     |       |                                                                                                    |               |                                                                             |                                                                                                    |                  |
| treset<br>treset<br>treset<br>treset<br>treset<br>treset                                                                                                    |                                           |       |                                                                                                    |               |                                                                             |                                                                                                    |                  |

Figure 1-10 Create a new Qsys system

6. Choose File -> Save and enter "NEEK10\_QSYS.qsys", as shown in Figure 1-11 and Figure 1-12.

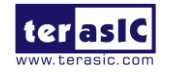

| 👃 Qsys - unsaved.qsys* (D:\my_first_nios                                                                                                    | ii\unsaved.c | qsys)        |   |        |         |       |               | -  | -            | Mg. Frank M. | -  |
|----------------------------------------------------------------------------------------------------|--------------|--------------|---|--------|---------|-------|---------------|----|--------------|--------------|----|
| <u>File E</u> dit <u>System G</u> enerate <u>V</u> iew <u>T</u> ools                                                                                                    | <u>H</u> elp |              |   |        |         |       |               |    |              |              |    |
| New System                                                                                                    | Ctrl+N       | - 5 🗆        |   | System | Content | s 🖾   | Address Map   | 83 | Interconnect | Requirements | 83 |
| New Component                                                                                                    | -            | ~ ( <b>M</b> |   |        | ) 🕅 S1  | stem: | unsaved       |    |              |              |    |
| Open                                                                                                    | Ctrl+O       | X 🔛          | + | IIco   | for a   | Nome  |               |    | Decerintion  |              |    |
| Save                                                                                                    | Ctrl+S       |              |   | V      |         | E cl  | k 0           |    | Clock Source |              |    |
| Save As                                                                                                    |              |              | × |        | ⊳       |       | lk_in         |    | Clock Input  |              |    |
| Refresh System                                                                                                    | F5           |              |   |        |         | c     | lk_in_reset   |    | Reset Input  |              |    |
| Export System as hw.tcl Component                                                                                                    | :            |              |   |        |         | c     | lk<br>Normant |    | Clock Output |              |    |
| Browse Project Directory                                                                                                    |              |              | - |        |         | - C   | IK_reset      |    | Reset output |              |    |
| Recent Projects                                                                                                    | Þ            |              | Ŧ |        |         |       |               |    |              |              |    |
| E <u>x</u> it                                                                                                    | Alt+F4       |              |   |        |         |       |               |    |              |              |    |
|                                                                                                    |              |              |   |        |         |       |               |    |              |              |    |
| New Edit                                                                                                    | 1            | 🕂 Add        |   |        |         |       |               |    |              |              |    |
| Image: state state |              |              |   |        |         |       |               |    |              |              |    |

Figure 1-11 Select File -> Save in Qsys

| 📥 Save: un    | saved                   |                                | ×      |
|---------------|-------------------------|--------------------------------|--------|
| Save in:      | <pre>my_first_nio</pre> | sii 🔻 🌶 🖡                      | ୭      |
| Recen         | Ì .qsys_edit<br>Ì db    |                                |        |
| Desktop       |                         |                                |        |
| My Do         |                         |                                |        |
| (All Computer |                         |                                |        |
|               | File name:              | NEEK10_QSYS qsys               | Save   |
| Network       | Files of type:          | Qsys System Files (*.qsys) 🔹 🔻 | Cancel |

Figure 1-12 Enter "NEEK10\_QSYS.qsys" as the file name

7. Right-click the **clk\_0** component and rename it to **clk\_50**. Double click **clk\_50** to set the clock frequency to 50000000 Hz, as shown in **Figure 1-13**.

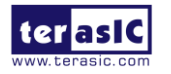

| 👃 Qsys - NEEK10_QSYS.qsys* (D:\my_first_niosii\NEEK10_QSYS.qs                             | ys)                          | Andrew Track           | Marchine Root Comparison, Name |
|-------------------------------------------------------------------------------------------|------------------------------|------------------------|--------------------------------|
| <u>File E</u> dit <u>S</u> ystem <u>G</u> enerate <u>V</u> iew <u>T</u> ools <u>H</u> elp |                              |                        |                                |
| 🧏 Hierarchy 🛛 Device Family 🎘 🗕 🗗 🗖                                                       | 🙀 Parameters 🛛 🛛 System      | Contents 🛛 Address Map | 🛛 Interconnect Requirements 🖾  |
| PREKIO_QSTS [NEEK10_QSTS. qsys*]                                                          | System: NEEK10_QSYS Path:    | : clk_50               |                                |
| ₽ = clk ₽ = reset • = clk_c50                                                             | Clock Source<br>clock source |                        |                                |
|                                                                                           | * Parameters                 |                        |                                |
|                                                                                           | Clock frequency: 5           | 50000000 Hz            |                                |
|                                                                                           | Clock frequency is know      | *n                     |                                |
|                                                                                           | Reset synchronous edges:     | Jone 🔻                 |                                |
|                                                                                           |                              |                        |                                |
|                                                                                           |                              |                        |                                |

Figure 1-13 Rename the clock source and set it to 50000000 Hz

8. Choose Library -> Processors and Peripherals- > Embedded Processors -> Nios II Processor to add a Nios II processor into the system, as shown in Figure 1-14 and Figure 1-15.

| & Qsys - NEEK10_QSYS.qsys* (D:\my_first_niosii\NEEK10_                            | QSYS.qsys) | )          |        |         |       |             |    |
|-----------------------------------------------------------------------------------|------------|------------|--------|---------|-------|-------------|----|
| <u>File E</u> dit <u>System G</u> enerate <u>V</u> iew <u>T</u> ools <u>H</u> elp |            |            |        |         |       |             |    |
| 📑 IP Catalog 🛛                                                                    | - 🗗 🗖      |            | System | Content | s 🛛   | Address Map | X  |
|                                                                                   | × 🔯        |            |        | S 🛄 S3  | stem: | NEEK10_QSYS | Pa |
| E-Configuration and Programming                                                   |            | +          | Use    | Con     | Name  |             |    |
| ⊕DMA                                                                              |            | - <b>L</b> |        |         | 🗆 el  | k 50        |    |
| ⊞…On Chip Memory                                                                  |            | X          |        |         |       | lkin        |    |
| 🗄 "Simulation; Debug and Verification                                             |            |            |        |         |       | lk in reset |    |
| Bitec                                                                             |            | .~~        |        |         |       | 112         |    |
|                                                                                   |            |            |        | ×       |       | lle vosot   |    |
| H. Interface Protocols                                                            |            |            |        |         |       | IR_reset    |    |
| tow Power                                                                         |            |            |        |         |       |             |    |
| the mory Interfaces and Controllers                                               |            |            |        |         |       |             |    |
| Trocessors and Peripherals                                                        |            | <b>—</b>   |        |         |       |             |    |
| - Trocessors                                                                      |            |            |        |         |       |             |    |
| Bitsmon                                                                           |            |            |        |         |       |             |    |
| • Dicswap                                                                         | =          |            |        |         |       |             |    |
| <ul> <li>Custom Instruction Master Iranslator</li> </ul>                          |            |            |        |         |       |             |    |
| Custom Instruction Slave Translator                                               |            |            |        |         |       |             |    |
| Floating Point Hardware                                                           |            |            |        |         |       |             |    |
| ····· · Floating Point Hardware 2                                                 |            |            |        |         |       |             |    |
| Embedded Processors                                                               |            |            |        |         |       |             |    |
| ····· · Nios II (Classic) Processor                                               |            |            |        |         |       |             |    |
| Ilios II Processor                                                                |            |            |        |         |       |             |    |
| Hard Processor Components                                                         |            |            |        |         |       |             |    |
| Hard Processor Systems                                                            |            |            |        |         |       |             |    |
| the Inter-Process Communication                                                   | <b>T</b>   |            |        |         |       |             |    |
| New Edit                                                                          | Add        |            |        |         |       |             |    |
| 🧯 Hierarchy 🛞                                                                     | - 🗗 🗖      | il         |        |         |       |             |    |
| PERIO_QSTS [NEEK10_QSTS. qsys*]                                                   |            |            |        |         |       |             |    |
| ter → clk                                                                         |            |            |        |         |       |             |    |
| 🕂 🗝 reset                                                                         |            |            |        |         |       |             |    |
| E = clk_50                                                                        |            |            |        |         |       |             |    |
|                                                                                   |            |            |        |         |       |             |    |
|                                                                                   |            |            |        |         |       |             |    |
|                                                                                   |            |            |        |         |       |             |    |
|                                                                                   |            |            |        |         |       |             |    |
|                                                                                   |            |            |        |         |       |             |    |
|                                                                                   |            |            |        |         |       |             |    |
|                                                                                   |            |            |        |         |       |             |    |
|                                                                                   |            |            |        |         |       |             |    |
|                                                                                   |            |            |        |         |       |             |    |

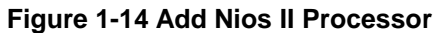

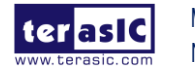

MAX10 Neek My Niosll Manual

| 👃 Nios II Processor - nios2_gen2_0                                   | 10.000                                    | Data Serve                                                                                                    |                                                                                                    | x                       |  |  |
|----------------------------------------------------------------------|-------------------------------------------|----------------------------------------------------------------------------------------------------|----------------------------------------------------------------------------------------------------|-------------------------|--|--|
| Nios II Processor<br>Mesecere altera_nios2_gen2                      |                                           |                                                                                                    |                                                                                                    | Documentation           |  |  |
| Block Disgram     Show signals     nios2_gen2_0     clk clock avalon | Main Vectors<br>Select an<br>Nios II Core | Caches and Memory Interfaces Arithmet<br>Implementation<br><sup>1</sup> O Nios II/e<br><sup>2</sup> Nios II/f | ic Instructions MMU and MPU Settings JIAC                                                                                                    | Debug Advanced Features |  |  |
| reset reset avaion-<br>irg interrupt reset<br>debug mem slave        | Summary                                   | Nios II/e<br>Resource-optimized 32-bit RISC                                                                   | Nios II/f<br>Performance-optimized 32-bit<br>RTSC                                                                                                    | E                       |  |  |
| avalon nics_custom_instruction                                       | Features                                  | JTAG Debug                                                                                                    | JIAG Debug<br>Hardware Waltiply/Divide<br>Instruction/Dats Caches<br>Tightly-Coupled Masters<br>ECC RAM Protection<br>External Interrupt Controller<br>Shadow Register Sets<br>MPU<br>MNU |                         |  |  |
|                                                                      | RAM Usage                                 | 2 + Options                                                                                                   | 2 + Options                                                                                                    |                         |  |  |
| <pre></pre>                                                          |                                           |                                                                                                    |                                                                                                    |                         |  |  |
|                                                                      |                                           |                                                                                                    |                                                                                                    | Cancel Finish           |  |  |

Figure 1-15 Settings of Nios II Processor

9. Click **Finish** to return to the main window, as shown in **Figure 1-16**.

| 🕹 Qsys - NEEK10_QSYS.qsys* (D:\my_first_niosii\NEEK10_QSYS.qsys) |                                           |                                                                                                    |                   |                      |                              |                   |            |                |      |
|------------------------------------------------------------------|-------------------------------------------|----------------------------------------------------------------------------------------------------|-------------------|----------------------|------------------------------|-------------------|------------|----------------|------|
| File Edit System Generate View Tools                             | File Edit System Generate View Tools Help |                                                                                                    |                   |                      |                              |                   |            |                |      |
| 📑 IP Catalog 🛛 🗕 🗗 🗖                                             |                                           | System                                                                                                    | Contents 🛛 Addres | s Map 🛛 Interconnect | t Requirements 🙁 Device Fami | ly 🛛 Parameters 🕮 |            | - 🗗            |      |
| 🔍 🗙 🔯                                                            |                                           |                                                                                                    | System: NEEK10_0  | STS Path: nios2_gen2 | _0                           |                   |            |                |      |
| E Configuration and Programm -                                   | ÷                                         | Use                                                                                                    | Connections       | Name                 | Description                  | Export            | Clock      | Base           |      |
| ⊕DMA                                                             | B_0                                       | V                                                                                                    |                   | □ clk_50             | Clock Source                 |                   |            |                |      |
| + On Chip Memory                                                 | ×                                         |                                                                                                    | P-                | clk_in               | Clock Input                  | clk               | exported   |                |      |
|                                                                  |                                           |                                                                                                    | ○ D-              | clk_in_reset         | Reset Input                  | reset             |            |                |      |
| +DSP                                                             |                                           |                                                                                                    |                   | clk                  | Clock Output                 | Double-click to   | clk_50     |                |      |
| Interface Protocols                                              |                                           |                                                                                                    |                   | clk_reset            | Reset Output                 | Double-click to   |            |                |      |
| tow Power                                                        |                                           | <b>V</b>                                                                                                    |                   | 🗏 🖳 ni os2_gen2_0    | Nios II Processor            |                   |            |                |      |
| 🕂 Memory Interfaces and Control 👻                                | <u> </u>                                  |                                                                                                    | $\diamond$        | clk                  | Clock Input                  | Double-click to   | unconnecte | 4              |      |
| < <u> </u>                                                       | ×                                         |                                                                                                    |                   | reset                | Reset Input                  | Double-click to   | [clk]      |                |      |
|                                                                  |                                           |                                                                                                    |                   | data_master          | Avalon Memory Mapped Master  | Double-click to   | [clk]      |                |      |
| New Edit 🕂 Add                                                   |                                           |                                                                                                    |                   | instruction_master   | Avalon Memory Mapped Master  | Double-click to   | [clk]      |                | _    |
|                                                                  |                                           |                                                                                                    |                   | ırq                  | Interrupt Receiver           | Double-click to   | [clk]      |                |      |
| 🧏 Hierarchy 🕴 🗕 🗗 🗖                                              |                                           |                                                                                                    |                   | debug_reset_request  | Keset Uutput                 | Double-click to   | [CIK]      | - 0-0800       |      |
|                                                                  |                                           |                                                                                                    |                   | debug_mem_slave      | Avaion Memory Mapped Slave   | Double-click to   | [CIR]      |                |      |
| B NEEKIO_QSIS [NEEKIO_QSIS. qsys*                                |                                           |                                                                                                    | ,                 | custom_instructi     | Custom instruction Master    | Double-click to   | 1          |                |      |
|                                                                  |                                           |                                                                                                    |                   |                      |                              |                   |            |                |      |
|                                                                  |                                           |                                                                                                    |                   |                      |                              |                   |            |                |      |
| i os2_gen2_0                                                     |                                           |                                                                                                    |                   |                      |                              |                   |            |                |      |
| 🗄 📲 Connections                                                  |                                           | •                                                                                                    |                   |                      |                              |                   |            |                | F    |
|                                                                  |                                           | n <sub>~</sub> f                                                                                                    | t 🝸 🐂 Current fil | ter: All Interfaces  |                              |                   |            |                |      |
|                                                                  | <b>×</b> =<br>©=                          | Messag                                                                                                    | es 🛛              |                      |                              |                   |            | - đ            |      |
|                                                                  | Tw                                        | Toma Path Massara                                                                                                    |                   |                      |                              |                   |            |                |      |
|                                                                  |                                           | -                                                                                                    | 4.7               |                      |                              |                   |            |                |      |
|                                                                  |                                           | •         •         •         •         •         •         •         •         •         •         •         •         •         •         •         •         •         •         •         •         •         •         •         •         •         •         •         •         •         •         •         •         •         •         •         •         •         •         •         •         •         •         •         •         •         •         •         •         •         •         •         •         •         •         •         •         •         •         •         •         •         •         •         •         •         •         •         •         •         •         •         •         •         •         •         •         •         •         •         •         •         •         •         •         •         •         •         •         •         •         •         •         •         •         •         •         •         •         •         •         •         •         •         •         •         •         • |                   |                      |                              |                   |            |                | - 21 |
| ۰ III ۲                                                          |                                           |                                                                                                    |                   |                      |                              |                   |            |                |      |
| 4 Errors, O Warnings                                             |                                           |                                                                                                    |                   |                      |                              |                   | Gen        | erate HDL Fini | sh   |
|                                                                  | _                                         |                                                                                                    | -                 |                      |                              |                   |            |                |      |

Figure 1-16 Complete adding Nios II processor

10. Right-click on **nios2\_gen2\_0** and choose **rename**, as shown in **Figure 1-17**. Rename the Nios II processor to **cpu**. Connect its clk and reset to the clk and clk\_reset of **clk\_50**, as shown in **Figure 1-18**.

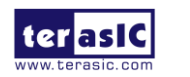

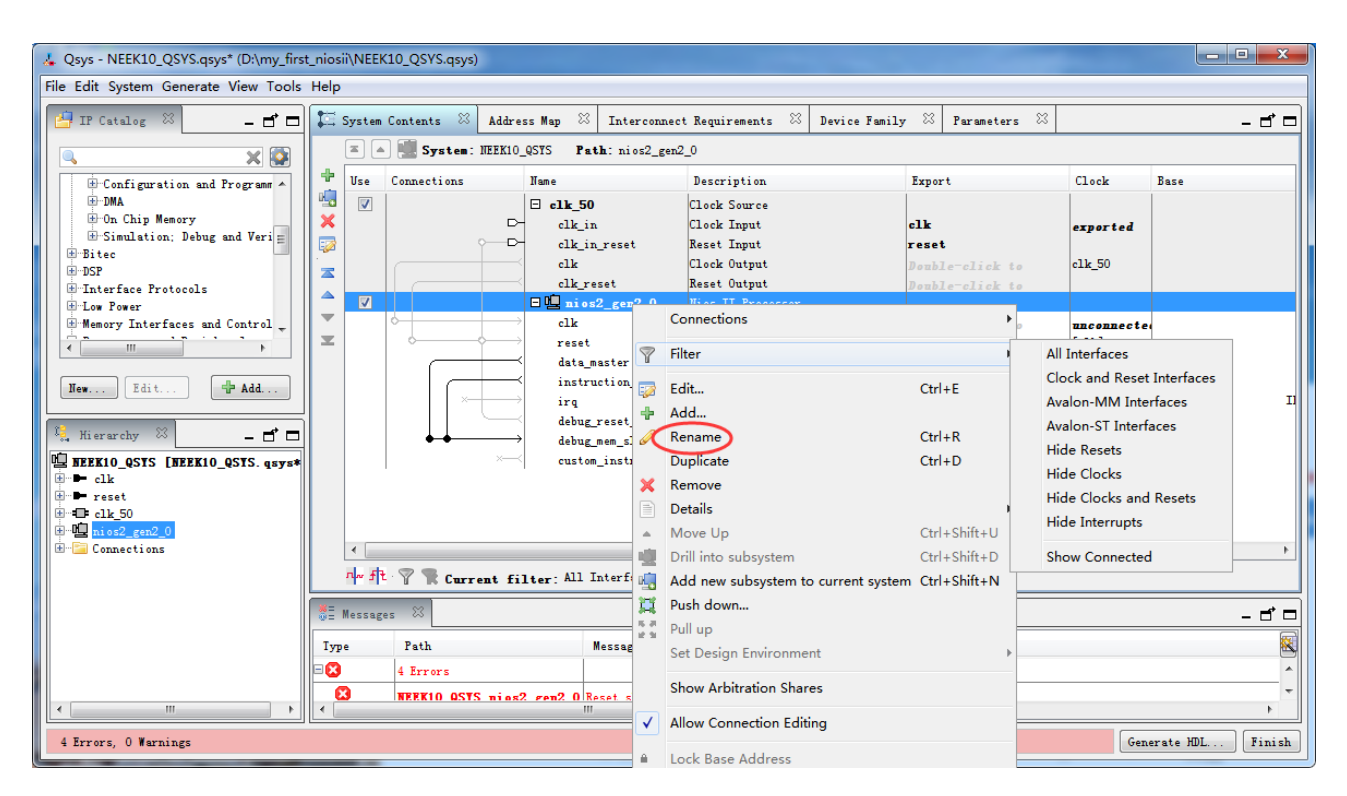

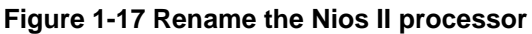

| 👃 Qsys - NEEK10_QSYS.qsys* (D:\my_first_niosi | ii\NEEK10 | )_QSYS.qsys)                        |                 |              |                                   |                          |          | -               |            |
|-----------------------------------------------|-----------|-------------------------------------|-----------------|--------------|-----------------------------------|--------------------------|----------|-----------------|------------|
| File Edit System Generate View Tools Help     |           |                                     |                 |              |                                   |                          |          |                 |            |
| 🚰 IP Catalog 🛛 🗕 🗗 🗖                          | 🖾 Syster  | n Contents 🕺 Addre                  | ss Map 🙁 ]      | Interconnect | t Requirements 🙁 Device Famil     | y 🛛 Parameters 🕮         |          |                 | - d 🗆      |
| N 🔍 📉 🕺 📗                                     |           | - System. HEEKIO                    | 18015 I 801.    | cpu.reset    | 1                                 |                          |          |                 |            |
| Project                                       | Use       | Connections                         | Name            |              | Description                       | Export                   | Clock    | Base            | End        |
| I New Component                               | ₩<br>₩    | _                                   | □ c1k_50        |              | Clock Source                      |                          |          |                 |            |
| Library                                       |           |                                     | clk_in          |              | Clock Input                       | clk                      | exported |                 |            |
| • NEEK10_QSYS                                 | -24       |                                     | cik_in_r        | eset         | Clash Outent                      | reset                    | -11- 50  |                 |            |
| Basic Functions                               | <b>Z</b>  |                                     | cik<br>olk roco |              | Reset Output                      | Double-click to          | CIR_50   |                 |            |
| H Arithmetic                                  | <u> </u>  |                                     | F D cnn         |              | Nies II Processor                 | Double-click to          |          |                 |            |
| the Bridges and Adaptors                      | -         |                                     | clk             |              | Clock Input                       | Dephlerelick to          | clk 50   |                 |            |
| Configuration and Programming                 | ×         |                                     | reset           |              | Reset Input                       | Double click to          | [clk]    |                 |            |
| DMA                                           |           |                                     | data_mas        | ter          | Avalon Memory Mapped Master       | Double-click to          | [clk]    |                 |            |
| 🗇 On Chip Memory                              |           |                                     | instruct        | ion_master   | Avalon Memory Mapped Master       | Double-click to          | [clk]    |                 |            |
| Altera On-Chip Flash                          |           | $\times \longrightarrow$            | irq             |              | Interrupt Receiver                | Double-click to          | [clk]    |                 | IRQ O      |
| • Altera User Flash Memor                     |           |                                     | debug_re:       | set_request  | Reset Output                      | Double-click to          | [clk]    |                 |            |
| Altera User Flash Memor                       |           | $  \bullet \bullet \longrightarrow$ | debug_mer       | n_slave      | Avalon Memory Mapped Slave        | Double-click to          | [clk]    | <b>■ 0x0800</b> | 0x0fff     |
| ····   Avalon FIFO Memory                     |           | ×                                   | custom_in       | nstructi     | Custom Instruction Master         | Double-click to          |          |                 |            |
| ····· @ Avalon-ST Dual Clock FI               |           |                                     |                 |              |                                   |                          |          |                 |            |
| • Avalon-SI Multi-Channel -                   |           |                                     |                 |              |                                   |                          |          |                 |            |
| ×                                             |           |                                     |                 |              |                                   |                          |          |                 |            |
|                                               |           |                                     |                 |              |                                   |                          |          |                 |            |
| Ilew Edit                                     |           |                                     |                 |              |                                   |                          |          |                 |            |
|                                               |           |                                     |                 |              |                                   |                          |          |                 |            |
| 🕌 Hierarchy 🔀 🗕 🗗 🗖                           |           |                                     |                 |              |                                   |                          |          |                 |            |
| e - clk                                       |           |                                     |                 |              |                                   |                          |          |                 |            |
| 🕀 🕨 🕨 clk_in                                  |           |                                     |                 |              |                                   |                          |          |                 |            |
| the clk_in_reset                              | •         |                                     |                 |              |                                   |                          |          |                 | 4          |
| During cik_reset                              | nla A     |                                     |                 |              |                                   |                          |          |                 |            |
| clk                                           | 142.1     | Current fi.                         | lter: All Into  | eriaces      |                                   |                          |          |                 |            |
| 🖶 🖛 custom_instruction_master 😑 📑             | Messa     | ges 🖾                               |                 |              |                                   |                          |          |                 |            |
| 🛨 🖛 data_master                               |           | -                                   |                 |              |                                   |                          |          |                 |            |
| the debug_mem_slave                           | Туре      | Path                                |                 | Message      |                                   |                          |          |                 |            |
| - uebug_reset_request     instruction master  | 8         | 2 Errors                            |                 |              |                                   |                          |          |                 |            |
| irq                                           | 8         | NEEK10_QSTS. cpu                    |                 | Reset slav   | e is not specified. Please select | the reset slave          |          |                 |            |
| 🕀 📭 reset                                     | 8         | NEEK10 QSTS. cou                    |                 | Exception    | slave is not specified. Please se | lect the exception slave |          |                 |            |
| A Hust bridge                                 | •         |                                     |                 | III          |                                   |                          |          |                 | •          |
|                                               |           |                                     |                 |              |                                   |                          |          |                 |            |
| 2 Errors, O Warnings                          |           |                                     |                 |              |                                   |                          |          | Generat         | HDL Finish |

Figure 1-18 Establish the connection of clk and reset

11. Choose **Library -> Interface Protocols -> Serial -> JTAG UART** to add JTAG UART and click **Finish**, as shown in **Figure 1-19** and **Figure 1-20**.

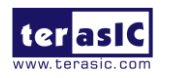

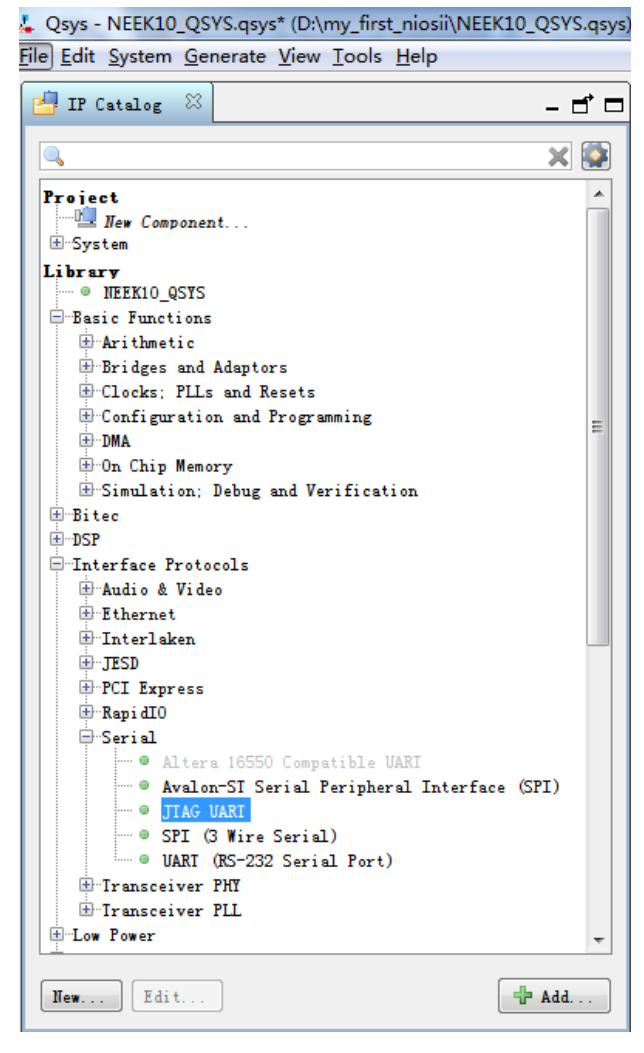

Figure 1-19 Add JTAG UART

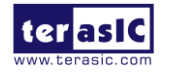

| 👃 JTAG UART - jtag_uart_0                    |                                                                                                    |
|----------------------------------------------|----------------------------------------------------------------------------------------------------|
| JTAG UART<br>MegeCore altera_avalon_jtag_uar | t                                                                                                    |
| Block Diagram       Show signals             | Trite FIFO (Data from Avalon to JTAG)<br>Buffer depth (bytes): 64 •<br>IRQ threshold: 8<br>Construct using registers instead of memory blocks          Read FIFO (Data from JTAG to Avalon)         Buffer depth (bytes): 64 •         IRQ threshold: 8         Construct using registers instead of memory blocks |
| 🛦 Warning: jtag_uart_0: Jtag U               | art input clock need to be at least 50Mhz to operate proper                                                                                                    |
| •                                            | 4                                                                                                    |
|                                              | Cancel Finish                                                                                                    |

Figure 1-20 Settings of JTAG UART

12. Rename **jtag\_uart\_0** to **jtag\_uart**. Connect its clk and reset to the clk and clk\_reset of **clk\_50**, respectively. Its avalon\_jtag\_slave is connected to the data\_master of **cpu**. **Figure 1-21** shows the complete connections.

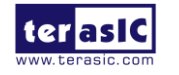

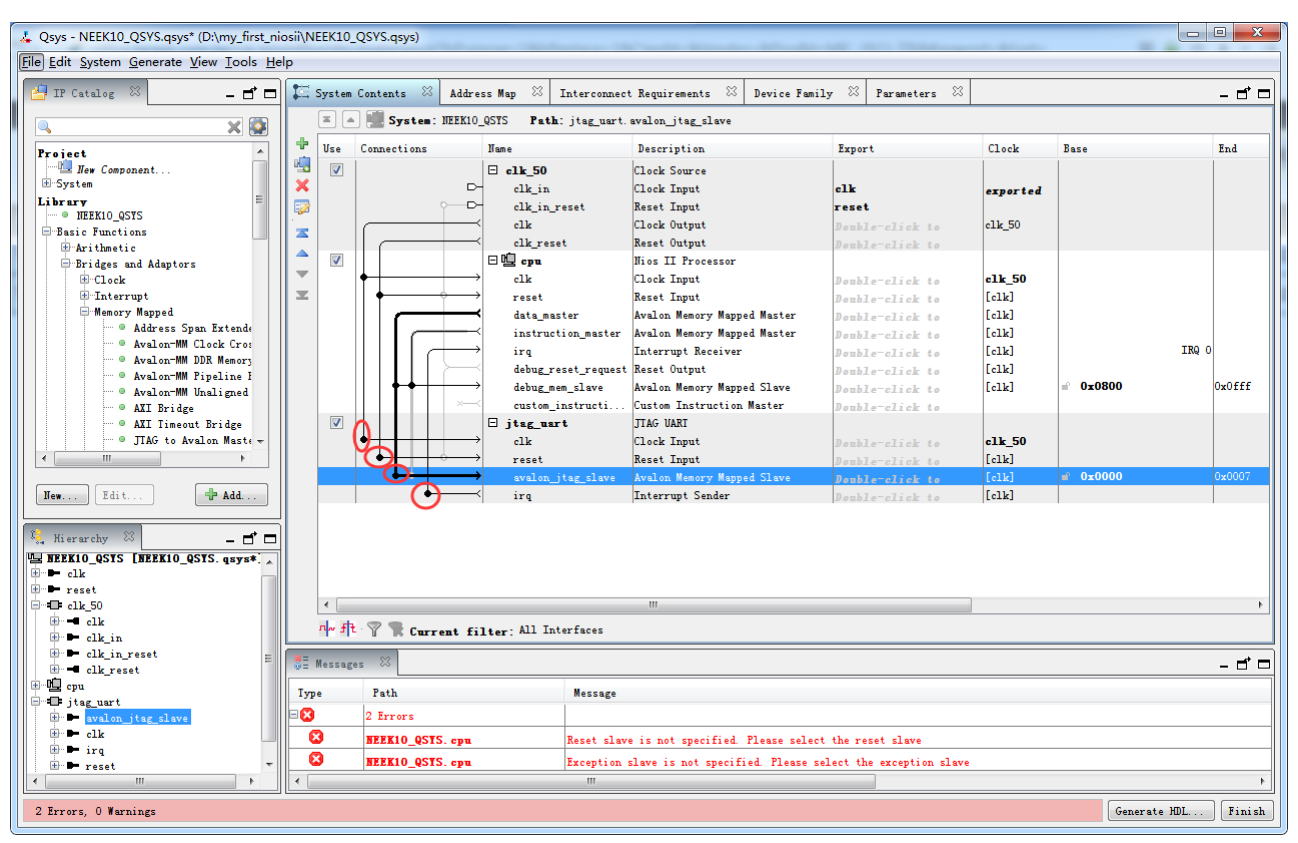

Figure 1-21 Rename JTAG UART

13. Choose Library -> Basic Functions -> On-Chip Memory-> On-Chip Memory (RAM or ROM) to add On-Chip memory, as shown in Figure 1-22 and Figure 1-23.

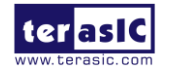

#### 👃 Qsys - NEEK10\_QSYS.qsys\* (D:\my\_first\_niosii\NEEK10\_QSYS.qsys File Edit System Generate View Tools Help 🖣 IP Catalog - 🗗 🗖 × 🔯 Project . . <u> </u> <u> </u> −System Library ···· NEEK10\_QSYS Basic Functions ide ∴Arithmetic Bridges and Adaptors = Clocks; PLLs and Resets E-Configuration and Programming 🖶 On Chip Memory 🔍 🔍 Altera On-Chip Flash 🚥 🔍 Altera User Flash Memory for I2C Interface Pro Altera User Flash Memory for Parallel Interface 🚥 🛛 Altera User Flash Memory for SPI Interface Pro 📟 🔍 Avalon FIFO Memory ---- 🔍 Avalon-ST Dual Clock FIFO Avalon-ST Multi-Channel Shared Memory FIFO Avalon-ST Round Robin Scheduler Avalon-ST Single Clock FIF0 • On-Chip Memory (RAM or ROM) E. Simulation; Debug and Verification 🗄 Bitec -Interface Protocols 🗄 Audio & Video 🗄 Ethernet 🗄 Interlaken <. 111 Edit... 🕂 Add... New...

Figure 1-22 Add On-Chip Memory

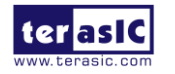

| & On-Chip Memory (RAM or ROM) - onchip_me | mory2_0                                    |                                                            |
|-------------------------------------------|--------------------------------------------|------------------------------------------------------------|
| 0n-Chip Memory (RAM or R                  | OM)                                        |                                                            |
| MegaCore altera_avalon_onchip_memory2     |                                            | Documentation                                              |
| Block Disgram                             |                                            |                                                            |
| Show signals                              | Nemory type                                |                                                            |
|                                           | lype:                                      | RAM (Writable) 🔻                                           |
| onchip_memory2_0                          | Dual-port access                           |                                                            |
|                                           | Single clock operation                     |                                                            |
| clk1 clock                                | Read During Write Mode:                    | DONT_CARE -                                                |
| s1avalon                                  | Block type:                                | AUTO -                                                     |
| reset1 reset                              |                                            |                                                            |
| attera avalon onchin memory?              |                                            |                                                            |
|                                           | Size                                       |                                                            |
|                                           | Data width:                                | 32 •                                                       |
|                                           | Total memory size:                         | 4096 bytes                                                 |
|                                           | Minimize memory block usage (may impac     | t fmax)                                                    |
|                                           | Read latency                               |                                                            |
|                                           | Slave s1 Latency:                          | 1 🔻                                                        |
|                                           | Slave s2 Latency:                          | 1 -                                                        |
|                                           | PON/PAN Naman Production                   |                                                            |
|                                           | Reset Request:                             | Enabled V                                                  |
|                                           |                                            |                                                            |
|                                           | ECC Parameter                              |                                                            |
|                                           | Extend the data width to support ECC bits: | Disabled 🔻                                                 |
|                                           | Memory initialization                      |                                                            |
|                                           | ✓ Initialize memory content                |                                                            |
|                                           | 🔲 Enable non-default initialization file   |                                                            |
|                                           | Type the filename (e.g: my_ram.h           | nex) or select the hex file using the file browser button. |
|                                           | User created initialization file           | : onchip_mem.hex                                           |
|                                           | Enable In-System Memory Content Editor     | feature                                                    |
|                                           | Instance ID:                               | HONE                                                       |
|                                           |                                            |                                                            |
|                                           |                                            | VIO OSVE                                                   |
|                                           | memory will be initialized from NEE        | лиу-4919-0DCD1p_memory2_U. дех                             |
| J                                         |                                            |                                                            |
|                                           |                                            |                                                            |
|                                           |                                            |                                                            |
| I                                         |                                            |                                                            |
|                                           |                                            | Cancel Finish                                              |

Figure 1-23 On-Chip Memory Box

16. Modify Total memory size to 102400 and uncheck "initialize memory content", as shown in **Figure 1-24**. Click **Finish** to return to the window as in **Figure 1-25**.

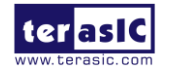

| 👃 On-Chip Memory (RAM or ROM) - onchip_me | mory2_0                                    | ×                                                         |
|-------------------------------------------|--------------------------------------------|-----------------------------------------------------------|
| 0n-Chip Memory (RAM or R                  | OM)                                        |                                                           |
| MogaCore altera_avalon_onchip_memory2     |                                            | Documentation                                             |
| Block Diagram                             |                                            | ×                                                         |
| Show signals                              | Memory type                                |                                                           |
|                                           |                                            | RAM (Writable) 🔻                                          |
| onchip_memory2_0                          | Dual-port access                           |                                                           |
|                                           | Single clock operation                     |                                                           |
| clock                                     | Read During Write Mode:                    | DONT_CARE 👻                                               |
| s1avalon                                  | Block type:                                | AUTO -                                                    |
| reset                                     |                                            |                                                           |
| altera_avalon_onchip_memory2              | <b>V C</b> :                               |                                                           |
|                                           | Data width:                                | 32 🔻                                                      |
|                                           | Iotal memory size:                         | 102400 bytes                                              |
|                                           | Minimize memory block usage (may impac     | t fmov)                                                   |
|                                           | minimize memory brock asage (may impac     | v Linaky                                                  |
|                                           | Read latency                               |                                                           |
|                                           | Slave sl Latency:                          | 1 -                                                       |
|                                           | Slave s2 Latency:                          | 1 -                                                       |
|                                           | <b>RON/RAM Nemory Protection</b>           |                                                           |
|                                           | Reset Request:                             | Enabled -                                                 |
|                                           | ECC Parameter                              |                                                           |
|                                           | Extend the data width to support ECC bits: | Disabled 🔻                                                |
|                                           | ×                                          |                                                           |
|                                           | Initialize memory content                  |                                                           |
|                                           | Enable non-default initialization file     |                                                           |
|                                           |                                            | un) en eslect the her file mine the file homen better     |
|                                           | lype the filename (e.g. my_ram.f           | ex/ of select the nex life using the life browser button. |
|                                           |                                            | onchip_mem.nex                                            |
|                                           | Enable In-System Memory Content Editor     | feature                                                   |
|                                           | Instance ID:                               | ITOITE                                                    |
|                                           |                                            |                                                           |
|                                           | This memory is not initialized duri        | ng device programming.                                    |
|                                           |                                            |                                                           |
|                                           |                                            |                                                           |
|                                           |                                            |                                                           |
| I                                         |                                            |                                                           |
|                                           |                                            | Cancel Finish                                             |

Figure 1-24 Update the default settings of On-Chip Memory

17. Rename **onchip\_memory2\_0** to **onchip\_memory2**. Connect its clk1 and reset1 to the clk and clk\_reset of **clk\_50**. Its s1 is connected to the data\_master and instruction\_master of **cpu**. **Figure 1-25** shows the complete connections.

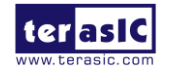

| & Qsys - NEEK10_QSYS.qsys* (D:\my_first_n                                                                                                    | iosii\N    | EEK10      | _QSYS.qsys)  |                               |                      |                                         |                            |          | Aug. 81.        | - 0 <b>- X</b> |
|----------------------------------------------------------------------------------------------------|------------|------------|--------------|-------------------------------|----------------------|-----------------------------------------|----------------------------|----------|-----------------|----------------|
| <u>File E</u> dit <u>S</u> ystem <u>G</u> enerate <u>V</u> iew <u>T</u> ools <u>H</u> e                                                                                                    | elp        |            |              |                               |                      |                                         |                            |          |                 |                |
| 📑 IP Catalog 🛛 🗕 🗗 🗖                                                                                                    |            | System     | Contents 🛛   | Addre                         | ss Map 🛛 Interconne  | ct Requirements 🙁 Device Fam            | ily 🛛 Parameters 🕮         |          |                 | - đ =          |
| 🔍 on-chip 🗙 🔯                                                                                                    |            |            | System:      | NEEK10                        | QSYS Path: onchip_me | emory2                                  |                            |          |                 |                |
| Project                                                                                                    | +          | Use        | Connections  |                               | Name                 | Description                             | Export                     | Clock    | Base            | End            |
| New Component                                                                                                    | 20         | V          |              |                               | □ clk_50             | Clock Source                            |                            |          |                 |                |
| Library                                                                                                    | ×          |            |              |                               | clk_in               | Clock Input                             | clk                        | exported |                 |                |
| Basic Functions                                                                                                    | 1          |            |              | ~ <b>D</b> -                  | clk_in_reset         | Reset Input                             | reset                      |          |                 |                |
| Altera On-Chin Flash                                                                                                    | 1          |            |              |                               | clk                  | Clock Output                            | Double-click to            | clk_50   |                 |                |
| ······ • Altera User Flash Memory 1                                                                                                    |            |            |              |                               | clk_reset            | Reset Output                            | Double-click to            |          |                 |                |
| ·····      Altera User Flash Memory :                                                                                                    |            | V          |              |                               | 🗆 🖳 cpu              | Nios II Processor                       |                            |          |                 |                |
| Altera User Flash Memory :                                                                                                    |            |            | +            | $\rightarrow$                 | clk                  | Clock Input                             | Double-click to            | c1k_50   |                 |                |
| ·····   Avalon FIFO Memory                                                                                                    | X          |            | +            | $\leftrightarrow \rightarrow$ | reset                | Reset Input                             | Double-click to            | [clk]    |                 |                |
| ···· · Avalon-ST Dual Clock FIFO                                                                                                    |            |            |              |                               | data_master          | Avalon Memory Mapped Master             | Double-click to            | [clk]    |                 |                |
| ···· · Avalon-ST Multi-Channel Si                                                                                                    |            |            |              |                               | instruction_master   | Avalon Memory Mapped Master             | Double-click to            | [clk]    |                 |                |
| ···· · Avalon-ST Round Robin Sche                                                                                                    |            |            | $\  \  \  c$ |                               | irq                  | Interrupt Receiver                      | Double-click to            | [clk]    |                 | IRQ O          |
| Avalon-SI Single Clock FII                                                                                                    |            |            |              | $\succ$                       | debug reset reques   | t Reset Output                          | Double-click to            | [clk]    |                 |                |
| Un-Uhip Memory (RAM or RUM                                                                                                    |            |            |              | $\rightarrow$                 | debug mem slave      | Avalon Memory Mapped Slave              | Double-click to            | [clk]    | <b>0x0800</b> ₪ | 0x0fff         |
|                                                                                                    |            |            |              | ×                             | custom instructi     | . Custom Instruction Master             | Double-click to            |          |                 |                |
|                                                                                                    |            |            |              |                               | - itae mart          | TTAG HART                               | PORDAL DATUR OF            |          |                 |                |
|                                                                                                    |            | -          |              | $\rightarrow$                 | - ,a                 | Clock Input                             | Deel-Terre Trink Ar        | c1k 50   |                 |                |
| 4                                                                                                    |            |            |              | $\rightarrow$                 | racat                | Reset Tanut                             | D 17 7 1 1                 | [a]]e]   |                 |                |
|                                                                                                    |            |            |              |                               |                      | Auglas Massau Massad Slava              | Double-click to            | [-1]-]   | - 0~0000        | 0~0007         |
| No. 2314                                                                                                    |            |            |              |                               | avaion_]tag_siave    | Tetermet Cerder                         | Double-click to            | [.1].]   |                 | 0x0001         |
| Hew                                                                                                    |            | <b>177</b> |              |                               | irq                  | Interrupt Sender                        | Double-click to            | [CIR]    |                 |                |
| )                                                                                                    | ᆡ          |            |              |                               | onchip_memory2       | Un"Chip Memory (RAM or RUM)             |                            | 11.50    |                 |                |
| 🐛 Hierarchy 🛛 🛛 🗕 🗗 🗖                                                                                                    |            |            |              |                               | clkl                 | Clock Input                             | Double-click to            | clk_50   |                 |                |
| the clk                                                                                                    | 1          |            |              |                               | sl                   | Avalon Memory Mapped Slave              | Double-click to            | [clk1]   | 0x0000          | UxUfff         |
| 🗈 🖿 clk_in                                                                                                    |            |            | 0            | $\rightarrow$                 | reset1               | Reset Input                             | Double-click to            | [clk1]   |                 |                |
| 🖶 🖿 clk_in_reset                                                                                                    |            |            |              |                               |                      |                                         |                            |          |                 |                |
| 🖶 🗝 clk_reset                                                                                                    |            | •          |              |                               |                      |                                         |                            |          |                 | •              |
| • U cpu                                                                                                    |            | n~ f       | t 🭸 🐂 Curr   | ent fi                        | lter: All Interfaces |                                         |                            |          |                 |                |
| the system itse slave                                                                                                    |            |            |              |                               |                      |                                         |                            |          |                 |                |
| elk                                                                                                    | <b>8</b>   | Messag     | jes 🖂        |                               |                      |                                         |                            |          |                 |                |
| 🖶 🖿 irg                                                                                                    |            |            |              |                               |                      |                                         |                            |          |                 |                |
| 🗄 🗭 reset                                                                                                    | Typ        | e          | Fath         |                               | ,                    | lessage                                 |                            |          |                 | <u></u>        |
| international international i | <b>- 8</b> |            | 7 Errors     |                               |                      |                                         |                            |          |                 |                |
| 🖶 🖿 clk1                                                                                                    | (          | 3          | NEEK10 OST   | S. cpu                        | Re                   | set slave is not specified Plea         | se select the reset slave  |          |                 |                |
| 🗎 🖿 resetl                                                                                                    |            | -          |              |                               |                      | and in all of the set of the set of the |                            |          |                 |                |
|                                                                                                    |            | -          | BEERIU_QST   | o. cpu                        | Ex                   | ception slave is not specified.         | riease select the exceptio | n stave  |                 |                |
|                                                                                                    |            |            |              |                               |                      |                                         |                            |          |                 | •              |
| 7 Errors, O Warnings                                                                                                    |            |            |              |                               |                      |                                         |                            |          | Genera          | te HDL Finish  |
|                                                                                                    |            |            |              |                               |                      |                                         |                            |          |                 |                |

Figure 1-25 Rename the On-Chip Memory and establish connections via nodes

18. Click **cpu** from the component list on the right to edit its settings. Click the Vectors tab to update Reset vector and Exception Vector, as shown in **Figure 1-26**, and click **Finish**.

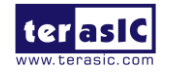

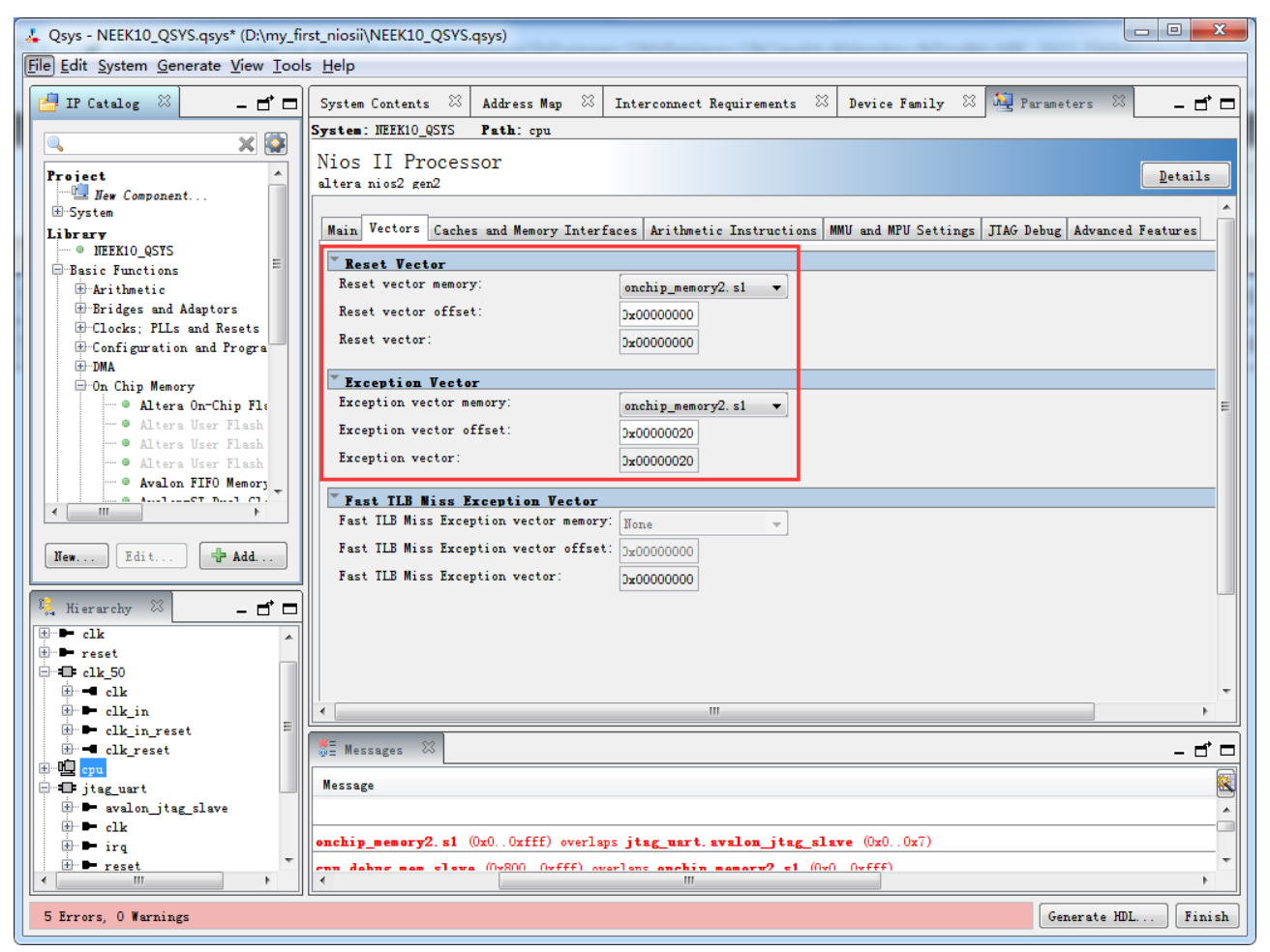

Figure 1-26 Update the settings of Nios II processor

19. Choose Library -> Processors and Peripherals -> Peripherals -> PIO (Parallel I/O) to open add PIO component, as shown in Figure 1-27. Set the Width to 10 bits and click Finish, as shown in Figure 1-28.

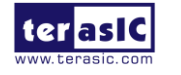

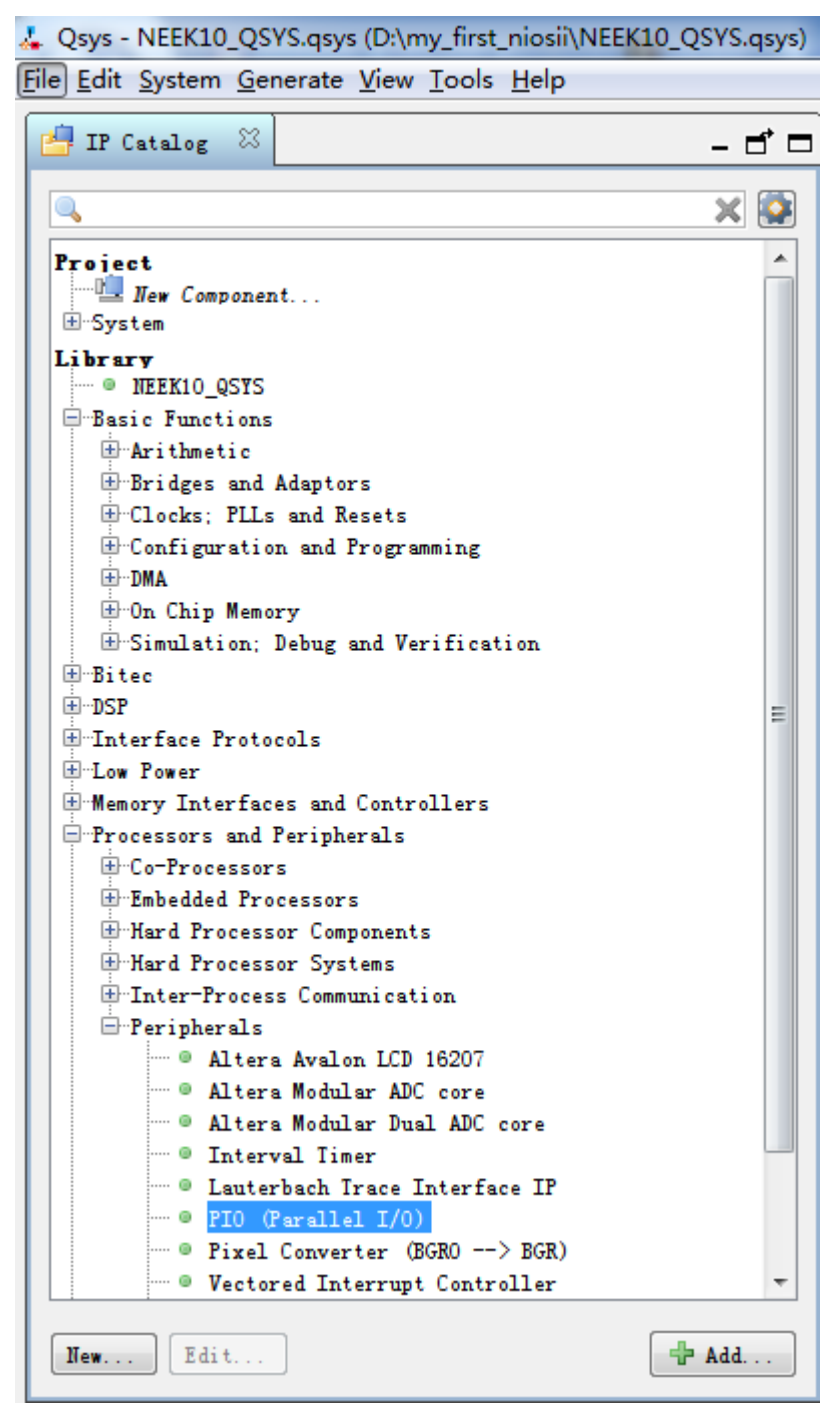

Figure 1-27 Add PIO component

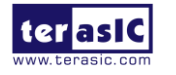

| 👃 PIO (Parallel I/O) - pio_0                                 |                                                                                                    |
|--------------------------------------------------------------|----------------------------------------------------------------------------------------------------|
| PIO (Parallel I/O)<br>Megacore altera_avalon_pio             | Documentation                                                                                                    |
| Block Diagram Show signals  clk reset s1 external_connection | Basic Settings         Width (1-32 bits):         10         Direction:         Input         Input         InOut         0 Output         Output Port Reset Value:         0x00000000000000000000000000000000000                                                                                                    |
|                                                              | <ul> <li>Enable individual bit setting/clearing</li> <li>Edge capture register         <ul> <li>Synchronously capture</li> <li>Edge Type:</li> <li>RISING </li> <li>Enable bit-clearing for edge capture register</li> </ul> </li> <li>Interrupt         <ul> <li>Generate IRQ</li> <li>IRQ Type:</li> <li>LEVEL </li> </ul> </li> <li>Level: Interrupt CPU when any unmasked I/O pin is logic true</li> <li>Edge: Interrupt CPU when any unmasked bit in the edge-capture register is logic true. Available when synchronous capture is enabled</li> </ul> |
|                                                              | Test bench wiring         Hardwire PIO inputs in test bench         Drive inputs to:         0x00000000000000000000000000000000000                                                                                                    |
|                                                              | Cancel Finish                                                                                                    |

Figure 1-28 Set the Width to 10 bits

21. Rename **pio\_0** to **pio\_led** and connect its clk and reset to the clk and clk\_reset of **clk\_50**. Its s1 is connected to the data\_master of **cpu**, reset to clk\_reset of **clk\_50**. Double click the Export column of external\_connection to export the signal "pio\_led\_external\_connection". **Figure 1-29** shows the complete connections and changes.

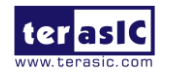

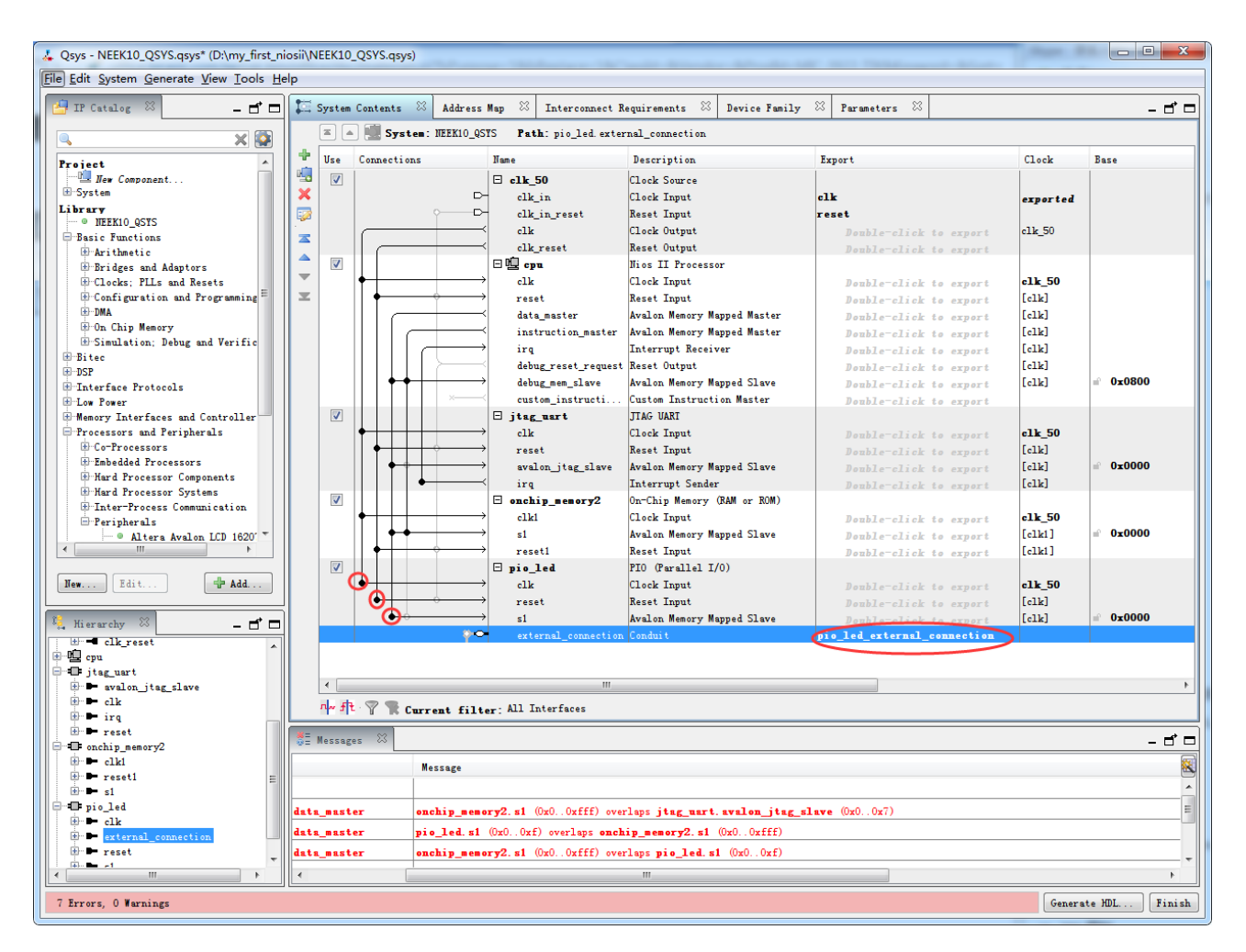

Figure 1-29 Connections and changes of PIO

22. Choose **System** -> **Assign Base Addresses**, as shown in **Figure 1-30**. The base addresses will be assigned automatically and there should be no more error or warning message, as shown in **Figure 1-31**.

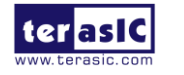

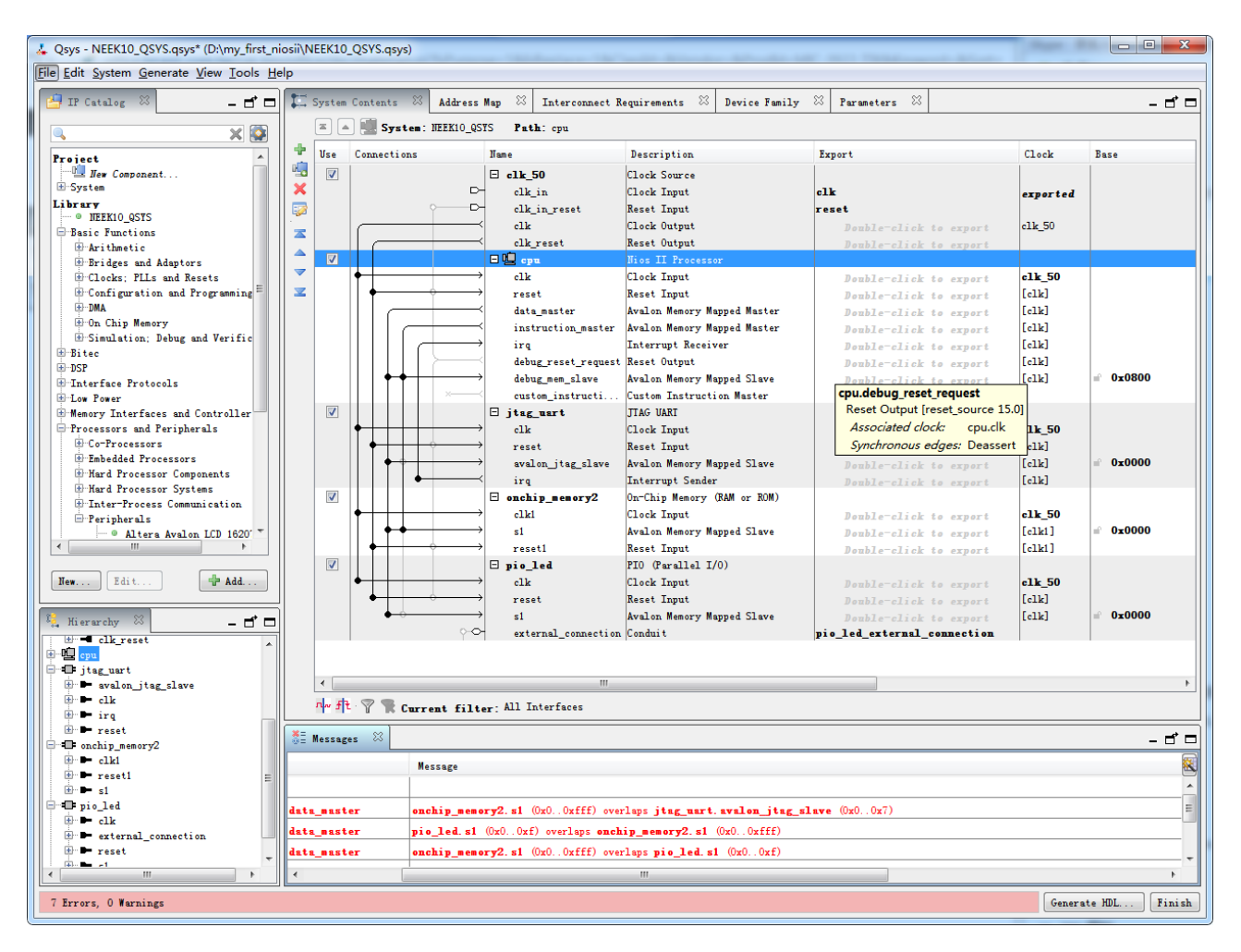

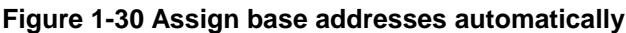

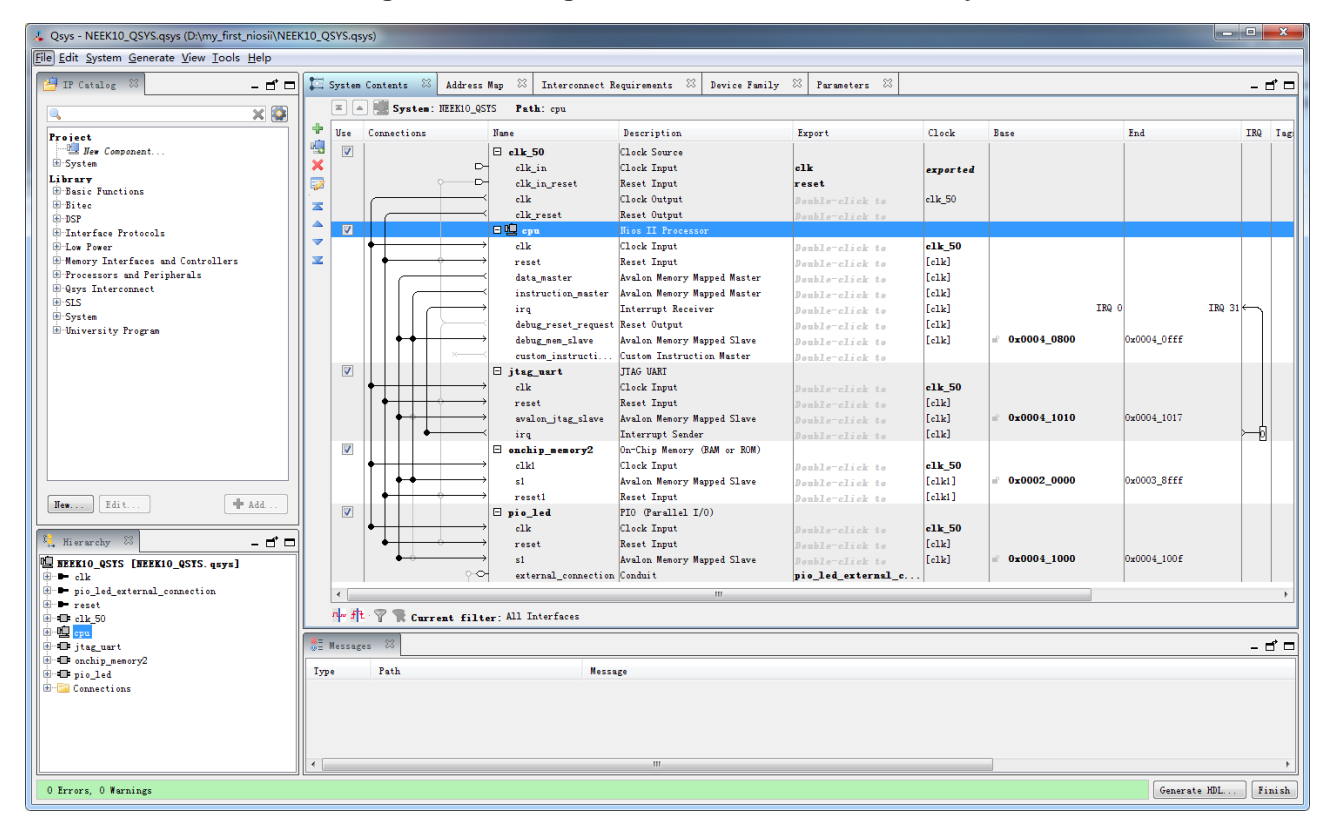

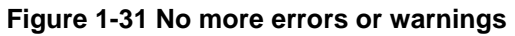

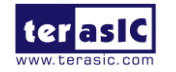

23. Click **Generate HDL**... button on the bottom right corner and a window will pop up, as shown in **Figure 1-32**. Click **Generate** button and the process will begin, as shown in **Figure 1-33**. **Figure 1-34** shows there is no error message during the process.

| 👃 Generation                          | The statement                | Base Same                  | (read)               | ×        |
|---------------------------------------|------------------------------|----------------------------|----------------------|----------|
|                                       |                              |                            |                      |          |
| Synthesis                             |                              |                            |                      |          |
| Synthesis files are used to compile t | he system in a Quartus II p  | roject.                    |                      |          |
| Create HDL design files for synthesis | Verilog 🔻                    |                            |                      |          |
| Create timing and resource estimat    | tes for third-party EDA synt | hesis tools.               |                      |          |
| ✔ Create block symbol file (.bsf)     |                              |                            |                      |          |
| Simulation                            |                              |                            |                      |          |
| The simulation model contains generat | ed HDL files for the simula  | tor, and may include simul | ation-only features. |          |
| Create simulation model:              | None 🔻                       |                            |                      |          |
| Allow mixed-language simulation       |                              |                            |                      |          |
| Enable this if your simulator support | s mixed-language simulation  |                            |                      |          |
|                                       |                              |                            |                      |          |
| Output Directory                      |                              |                            |                      |          |
| I ath.                                | D:/my_first_niosii/NEEK10    | _QSYS                      |                      |          |
|                                       |                              |                            |                      |          |
|                                       |                              |                            |                      |          |
|                                       |                              |                            |                      |          |
|                                       |                              |                            |                      |          |
|                                       |                              |                            |                      |          |
|                                       |                              |                            |                      |          |
|                                       |                              |                            |                      |          |
|                                       |                              |                            |                      |          |
|                                       |                              |                            |                      |          |
|                                       |                              |                            | Generat              | e Cancel |

Figure 1-32 Generate HDL files in Qsys

| 👃 Generate 🛛 🗙                                                                |
|-------------------------------------------------------------------------------|
| A11 🖸 🔺 🕕                                                                     |
| Info: Saving generation log to D:/my_first_niosii/NEEK10_QSYS/NEEK10_QSYS_ger |
| Info: Starting: Create block symbol file (.bsf)                               |
| 🕕 Info: qsys-generate D:\my_first_niosii\NEEK10_QSYS.qsysblock-symbol-file -  |
| Progress: Loading my_first_niosii/NEEK10_QSYS. qsys                           |
| Progress: Reading input file                                                  |
| Progress: Adding clk_50 [clock_source 15.0]                                   |
| Progress: Parameterizing module clk_50                                        |
| Progress: Adding cpu [altera_nios2_gen2 15.0]                                 |
| Progress: Parameterizing module cpu                                           |
| 🕕 Progress: Adding jtag_uart [altera_avalon_jtag_uart 15.0]                   |
|                                                                               |
| Generate                                                                      |
| Stop                                                                          |

Figure 1-33 Generation process

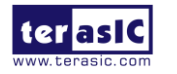

| 🚣 Generate Completed 🛛 🕅                                               |
|------------------------------------------------------------------------|
| All 🙁 🛆 🕕                                                              |
|                                                                        |
| UInfo: rsp_demux_001: "mm_interconnect_0" instantiated altera_merlin_d |
| Info: rsp_mux: "mm_interconnect_0" instantiated altera_merlin_multipl  |
| Info: Reusing file D:/my_first_niosii/NEEK10_QSYS/synthesis/submodul   |
| Info: rsp_mux_001: "mm_interconnect_0" instantiated altera_merlin_mul  |
| Info: Reusing file D:/my_first_niosii/NEEK10_QSYS/synthesis/submodul   |
| Info: avalon_st_adapter: "mm_interconnect_0" instantiated altera_aval  |
| Info: error_adapter_0: "avalon_st_adapter" instantiated error_adapter  |
| Info: NEEK10_QSYS: Done "NEEK10_QSYS" with 29 modules, 49 files        |
| Info: ip-generate succeeded.                                           |
| Info: Finished: Create HDL design files for synthesis                  |
| ۲ ۲                                                                    |
| © Generate: completed successfully.                                    |
| Stop Close                                                             |

Figure 1-34 Generation is complete and successful

25. Choose **File** -> **New** to open the dialogue and be prepared to add new files, as shown in **Figure 1-35** and **Figure 1-36**.

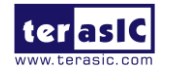

| 😋 Q          | uartus II 64-Bit - D:/my                   | _first_niosii/my_                 | first_nio  | sii - n       | ny_first_nio   | sii          |     |     |
|--------------|--------------------------------------------|-----------------------------------|------------|---------------|----------------|--------------|-----|-----|
| <u>F</u> ile | <u>Edit V</u> iew <u>P</u> roject <u>/</u> | <u>A</u> ssignments P <u>r</u> oc | cessing    | <u>T</u> ools | <u>W</u> indow | <u>H</u> elp | P   |     |
| 0            | <u>N</u> ew                                | Ctrl+N                            | irst_nic   | osii          |                |              | - 🐹 | / / |
| 2            | Open                                       | Ctrl+O                            |            |               | ₽₽×            | :            |     |     |
|              | Close                                      | Ctrl+F4                           |            |               | ×              | 1            |     |     |
| 雷            | New Project Wizard                         |                                   | ity        |               |                |              |     |     |
| 1            | Open Project                               | Ctrl+J                            | acy        |               |                |              |     |     |
|              | Save Projec <u>t</u>                       |                                   |            |               |                |              |     |     |
|              | Clos <u>e</u> Project                      |                                   |            |               |                |              |     |     |
|              | Save                                       | Ctrl+S                            |            |               |                |              |     |     |
|              | Save <u>A</u> s                            |                                   |            |               |                |              |     |     |
| 9            | Save All                                   | Ctrl+Shift+S                      |            |               |                |              |     |     |
|              | File Properties                            |                                   |            |               |                |              |     |     |
|              | Create / Update                            | +                                 |            |               |                |              |     |     |
|              | Export                                     |                                   |            |               |                |              |     |     |
|              | Convert Programming Files                  |                                   |            |               |                |              |     |     |
| m            | Page Setup                                 |                                   |            |               |                |              |     |     |
| ā.           | Print Pre <u>v</u> iew                     |                                   |            |               |                |              |     |     |
|              | Print                                      | Ctrl+P                            |            |               |                |              |     |     |
|              | Recent Files                               | •                                 | ••••       |               | +<br>دار د     |              |     |     |
|              | Recent Projects                            | •                                 | · V IP     | Comp          | onents         |              |     |     |
|              |                                            |                                   |            |               | ₽ <b>₽</b> ×   |              |     |     |
|              | E <u>x</u> it                              | Alt+F4                            |            | •             | Customize      |              |     |     |
|              | 1                                          | Task                              |            | Û             |                |              |     |     |
|              | 4 🕨 Compile Design                         |                                   |            |               |                |              |     |     |
|              | 👂 🕨 Analysis & S                           | ynthesis                          |            |               |                |              |     |     |
|              | 👂 🕨 Fitter (Place                          | & Route)                          |            |               |                |              |     |     |
|              | Assembler (0)                              | Generate programm                 | ing files) |               |                |              |     |     |
|              | TimeQuest T                                | ïming Analysis                    |            |               |                | _            |     |     |
|              | EDA Netlist \                              | Writer                            |            |               |                |              |     |     |
|              | Program Device                             | (Open Programmer)                 | )          |               |                |              |     |     |
| 1            |                                            |                                   |            |               |                |              |     |     |

Figure 1-35 Select File -> New

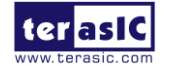

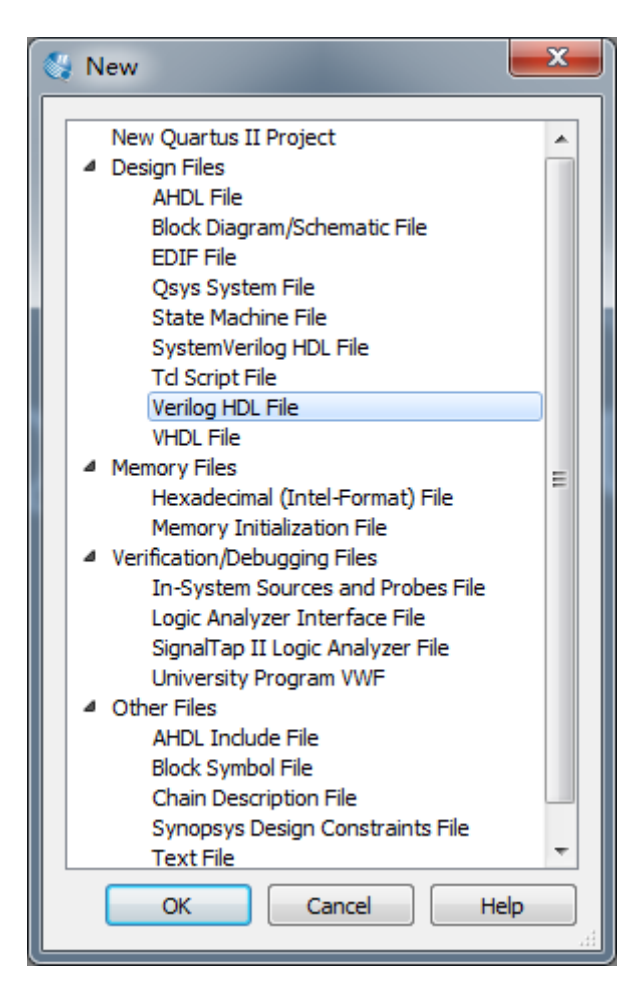

Figure 1-36 Add new Verilog HDL File

33. Select **Verilog HDL File** and click **OK** to finish creating a blank .v file, as shown in **Figure 1-37**.

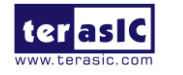

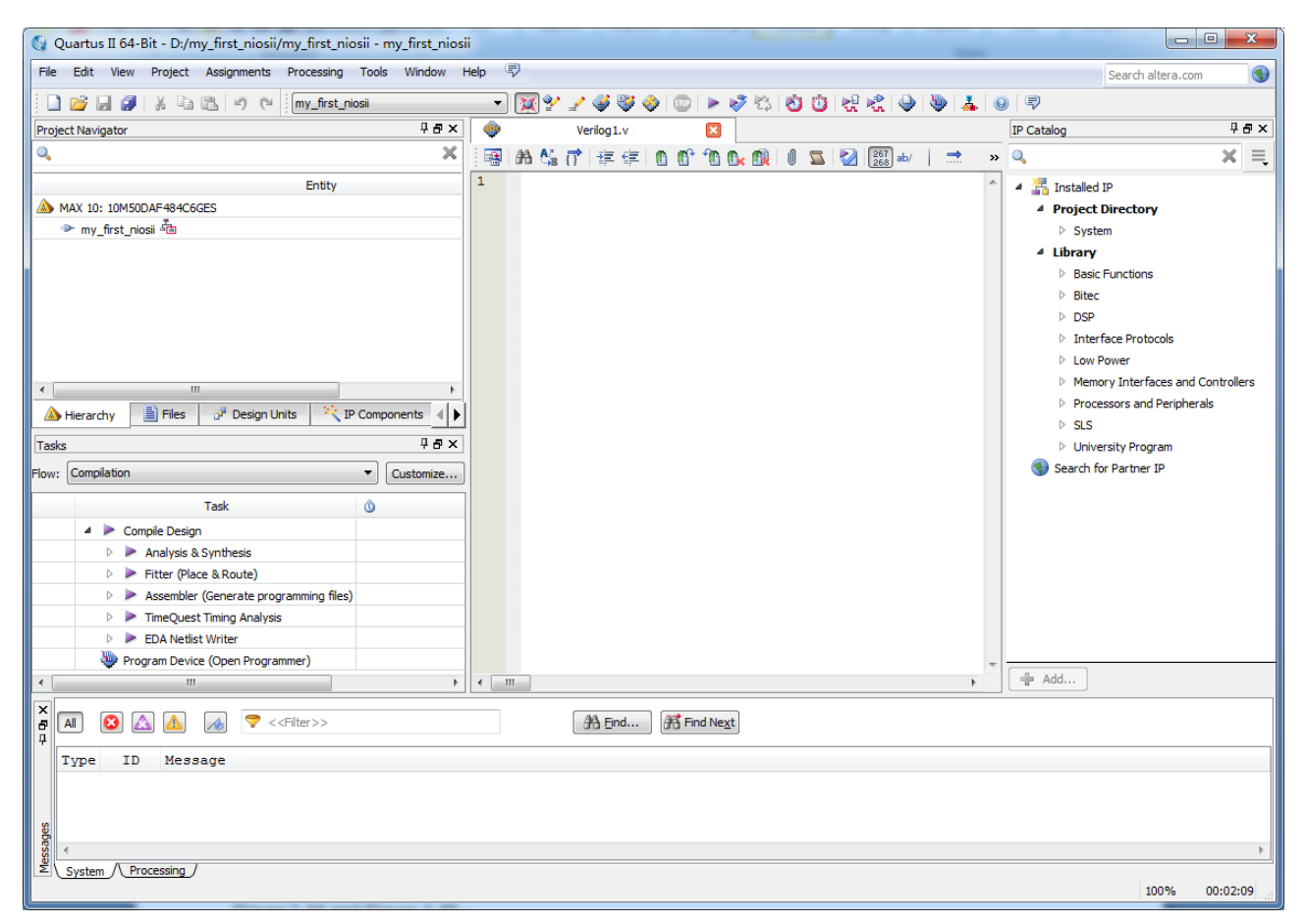

Figure 1-37 A blank Verilog HDL file

34. Type in the following codes, as shown in **Figure 1-38**. The module NEEK10\_QSYS comes from NEEK10\_QSYS.v, which is generated in Qsys. **Figure 1-39** shows the contents of NEEK10\_QSYS.v.

```
module my_first_niosii
(
    CLOCK_50,
    LEDR
);
input
               CLOCK_50;
output [9:0]
                LEDR;
NEEK10_QSYS
                 u0
    (
                                            (CLOCK_50),
      .clk_50
      . reset_reset_n
                                            (1'b1),
      . pio_led_external_connection_export
                                            (LEDR)
      );
endmodule
```

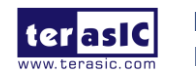

| 🔇 Quartus II 64-Bit - D:/my_first_niosii/                               | my_first_niosii - my_first_niosii                                                                                                    |                                         |
|-------------------------------------------------------------------------|----------------------------------------------------------------------------------------------------|-----------------------------------------|
| File Edit View Project Assignments F                                    | rocessing Tools Window Help 🐬                                                                                                    | Search altera.com 🔇                     |
| 0 🖻 🖬 🗿 🐰 🖻 🛍 🔊 (°                                                      | my_first_niosii 🔹 😵 😰 🖌 😻 😵                                                                                                    | ) 🖄 🕺 🤹 🍑 🔗                             |
| Project Navigator 🛛 🖓 🗗 🗙                                               | ♦ Verilog1.v*                                                                                                    |                                         |
| ۹, ×                                                                    | 🛶 👪 🕼 🗂 🚎 💷 🛈 🔞 🖉 👘 🖓 👪                                                                                                    |                                         |
| Entity<br>MAX 10: 10M50DAF484C6GES<br>my_first_niosii                   | <pre>1 module my_first_niosii 2 ⊟ ( 3</pre>                                                                                            | ·                                       |
| ▲ Hierarchy     ■ Files     o <sup>2</sup> ↓                            | 7 output [9:0] LEDR;<br>8<br>9                                                                                                    |                                         |
| Tasks 4 a ×                                                             |                                                                                                    |                                         |
| Flow: Compilation Customize<br>Task Compile Design Analysis & Synthesis | <pre>11 E NEERIO_QSYS u0( 12    .clk_clk 13    .pio_led_external_connection_export 14    .reset_reset_n 15    ); 16 17 endmodule</pre> | (CLOCK_50),<br>(LEDR), // pic<br>(1'b1) |
| Fitter (Diare & Doute)                                                  | < III                                                                                                    | 4                                       |
| All     All     All       Type     ID     Message                       | Filter>>                                                                                                    |                                         |
| System / Processing /                                                   |                                                                                                    | 4                                       |
|                                                                         | Ln 6 Col 38 Verilog HDL File                                                                                                    | 0% 00:00:00 dt                          |

Figure 1-38 Input verilog Text

| 🚱 Quartus II 64-Bit - D:/my_first_niosii/my_first_niosii - my_first_niosi |                                                       |                            |
|---------------------------------------------------------------------------|-------------------------------------------------------|----------------------------|
| File Edit View Project Assignments Processing Tools Window H              | elp 🗟                                                 | arch altera.com 🔇          |
| 🗋 📂 属 🥔 🐰 🗈 隆 🤟 (* 🕅 my_first_niosi                                       |                                                       |                            |
| Project Navigator 🛛 🕹 🖉 🗙                                                 | Verilog1.v* 🛛 🧄 NEEK10_QSYS.v 🛛 IP Catalog            | 무 🗗 🗙                      |
| Q. X                                                                      | 🖼 🗛 🕼 📅 🕸 🙆 🖄 🖄 🕼 🖉 🖄 📖 🛶 📔 🛸 🔍 🔍                     | × =                        |
| Entity                                                                    | 1 // NEEK10_QSYS.v A Installed IP                     |                            |
| A MAX 10: 10M50DAF484C6GES                                                | 2<br>3 // Generated using ACDS version 15 0 145       | actory                     |
| Imp_first_niosii 4 <sup>™</sup>                                           | 4 > System                                            |                            |
|                                                                           | 5 `timescale 1 ps / 1 ps 4 Library                    |                            |
|                                                                           | 6 ⊟module NEEK10_QSYS ( ▷ Basic Fun                   | ictions                    |
|                                                                           | 8 output wire [9:0] pio led external connection       |                            |
|                                                                           | 9 input wire reset n ▷ DSP                            |                            |
|                                                                           | 10 ); > Interface                                     | Protocols                  |
|                                                                           | 11 L D Low Powe                                       | ar                         |
|                                                                           | 12 wire [31:0] cpu_data_master_readdata;              | interfaces and Controllers |
|                                                                           | 14 wire cou data master debugaccess                   | rs and Peripherals         |
| 🔺 Hierarchy 📄 Files 🖓 Design Units 📉 IP Components 🕢                      | 15 wire [13:0] cpu data master address; b sis         |                            |
| Tasks P & ×                                                               | 16 wire [3:0] cpu_data_master_byteenable; bilinversib | v Program                  |
|                                                                           | 17 wire cpu_data_master_read;                         | y Program                  |
| Flow: Compilation Customize                                               | 18 wire cpu_data_master_readdatavalid;                | ir uier 1P                 |
| Task Ó                                                                    | 19 wire cpu_data_master_write;                        |                            |
|                                                                           | 20 wire [31:0] cpu_data_master_writedata;             |                            |
| A Compile Design                                                          | 22 wire cpu instruction master waitreguest;           |                            |
| Analysis & Synthesis                                                      | 23 wire [13:0] cpu instruction master address;        |                            |
| Fitter (Place & Route)                                                    | 24 wire cpu instruction master read;                  |                            |
| Assembler (Generate programming files)                                    | 25 wire cpu_instruction_master_readdatavali           |                            |
| TimeQuest Timing Analysis                                                 | 26 wire mm_interconnect_0_jtag_uart_avalon_           |                            |
| EDA Netlist Writer                                                        | 28 wire mm interconnect 0 itag wart avalon            |                            |
| Program Device (Open Programmer)                                          | 29 wire [0:0] mm interconnect 0 jtag uart avalon v    |                            |
|                                                                           | < III. ) Add                                          |                            |
|                                                                           |                                                       |                            |
| 🗗 🗚 🙆 🛆 🎿 💎 < <filter>&gt;</filter>                                       | 沿 Eind I 許 Find Next                                  |                            |
| P                                                                         |                                                       |                            |
| Type ID Message                                                           |                                                       |                            |
|                                                                           |                                                       |                            |
|                                                                           |                                                       |                            |
| <u>8</u>                                                                  |                                                       |                            |
|                                                                           |                                                       | 4                          |
| System / Processing /                                                     |                                                       |                            |
|                                                                           |                                                       | 100% 00:02:09              |
|                                                                           |                                                       |                            |

Figure 1-39 The module NEEK10\_QSYS generated in Qsys

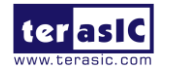

35. Choose **File** -> **Save** and save the Verilog HDL file as my\_first\_niosii.v, as shown in **Figure** 1-40.

| Save As                                                      |                                         |                                                                                             |           |          | ×              |
|--------------------------------------------------------------|-----------------------------------------|---------------------------------------------------------------------------------------------|-----------|----------|----------------|
| Save in:                                                     | 👠 my_first_niosii                       |                                                                                             | ▼ ← 🗈 💣 🖩 | •        |                |
| Recent Places<br>Desktop<br>Libraries<br>Computer<br>Network | Name<br>.qsys_edit<br>db<br>NEEK10_QSYS | 5                                                                                           |           |          | D.<br>01<br>01 |
|                                                              | ✓ File name:<br>Save as type:           | my_first_niosii.v      Verilog HDL Files (*.v *.vlg *.ve      ✓ Add file to current project | erilog)   | <b>•</b> | Save<br>Cancel |

Figure 1-40 Save the Verilog HDL file

36. Choose **Project-> Add/Remove Files** in Project and select NEEK10\_QSYS.qip, as shown in **Figure 1-40**. Click **Add** and then **OK**, as shown in **Figure 1-40**.

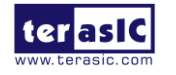

| Select File                                                                                                    | )isk (D:) | → my_first_niosii → NEEK10_QSYS → synthesis → | ▼ 🍫 Search s                                            | synthesis              |
|----------------------------------------------------------------------------------------------------|-----------|-----------------------------------------------|---------------------------------------------------------|------------------------|
| Organize • New                                                                                                    | folder    |                                               |                                                         |                        |
| 🝌 Downloads                                                                                                    | *         | Name                                          | Date modified                                           | Туре                   |
| 🐉 Recent Places                                                                                                    |           | 🐌 submodules                                  | 01/07/2015 16:35                                        | File folder            |
| 🕾 Librarias                                                                                                    |           | NEEK10_QSYS.qip                               | 01/07/2015 15:07                                        | QIP File               |
| Libraries<br>Documents<br>Jubraries<br>Music<br>Pictures<br>Videos<br>Ju雷下载<br>Computer<br>Local Disk (C:)<br>√ Local Disk (D:) | III       | NEEK10_QSYS.v                                 | 01/07/2015 15:07                                        | Text Document          |
| 🛷 Local Disk (E:)                                                                                                    | - 4       | m                                             |                                                         | b                      |
| Fil                                                                                                    | le name   | e: NEEK10_QSYS.qip                            | <ul> <li>Design Files (*.tdf *</li> <li>Open</li> </ul> | .vhd *.vhc ▼<br>Cancel |

Figure 1-41 Choose NEEK10\_QSYS.qsys

| General                                                                                                 | Files                        |                          |                                 |             |                                  |            |              |
|----------------------------------------------------------------------------------------------------|------------------------------|--------------------------|---------------------------------|-------------|----------------------------------|------------|--------------|
| Files<br>Libraries<br>IP Settings                                                                       | Select the d<br>project dire | esign file<br>ctory to t | s you want to in<br>he project. | clude in th | he project. Click Add All to add | all design | files in the |
| IP Catalog Search Locations<br>Design Templates                                                         | File name:                   | NEEK10                   | _QSYS/synthesis                 | /NEEK10_    | _QSYS.qip                        | (          | Add          |
| Operating Settings and Conditic                                                                         | File Name                    |                          | Туре                            | Library     | Design Entry/Synthesis Tool      | HD         | Add All      |
| Temperature<br>Compilation Process Settings                                                             | my_first                     | _niosii.v                | Verilog HDL File                |             | <none></none>                    | Def        | Remove       |
| Incremental Compilation<br>EDA Tool Settings                                                            |                              |                          |                                 |             |                                  |            | Up           |
| Simulation                                                                                              |                              |                          |                                 |             |                                  |            | Down         |
| Board-Level                                                                                             |                              |                          |                                 |             |                                  |            | Properties   |
| Compiler Settings<br>VHDL Input<br>Verilog HDL Input<br>Default Parameters<br>TimeQuest Timing Analyzer |                              |                          |                                 |             |                                  |            |              |
| Assembler<br>Design Assistant                                                                           |                              |                          |                                 |             |                                  |            |              |
| Logic Analyzer Interface<br>PowerPlay Power Analyzer Setti<br>SSN Analyzer                              |                              |                          |                                 |             |                                  |            |              |
|                                                                                                    |                              |                          |                                 |             |                                  |            |              |
|                                                                                                    |                              |                          |                                 |             |                                  |            |              |
|                                                                                                    | •                            |                          |                                 | 111         |                                  | •          |              |

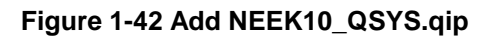

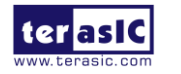

MAX10 Neek My Niosll Manual 37. Choose **Processing > Start Compilation**, as shown in **Figure 1-43**. **Figure 1-44** shows the compilation is successful.

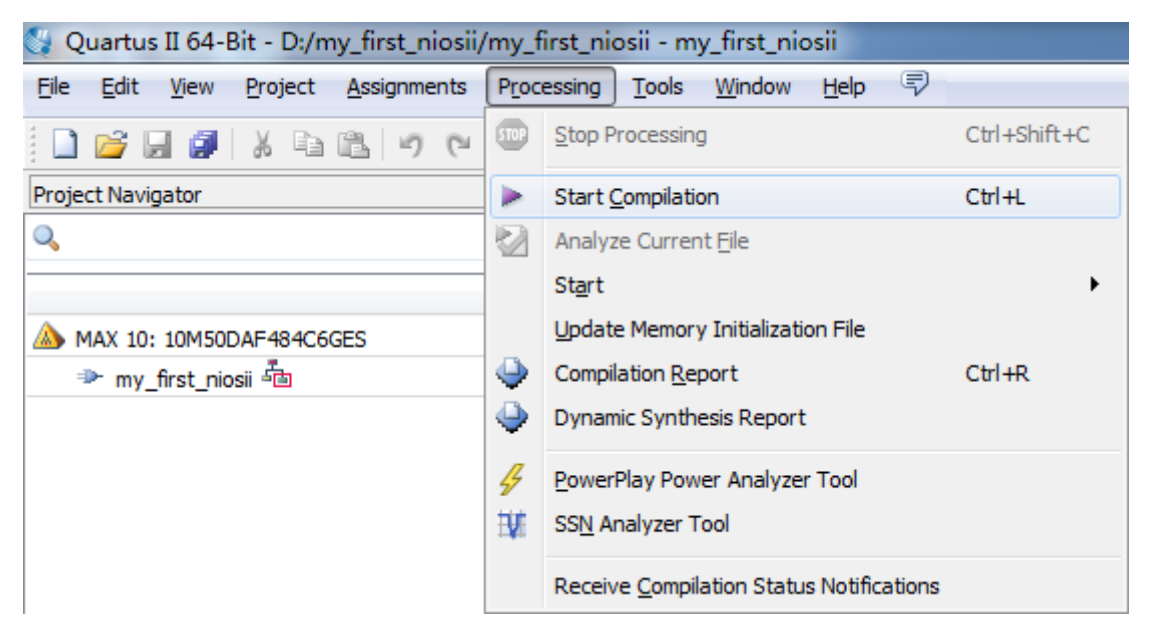

Figure 1-43 Start Compilation

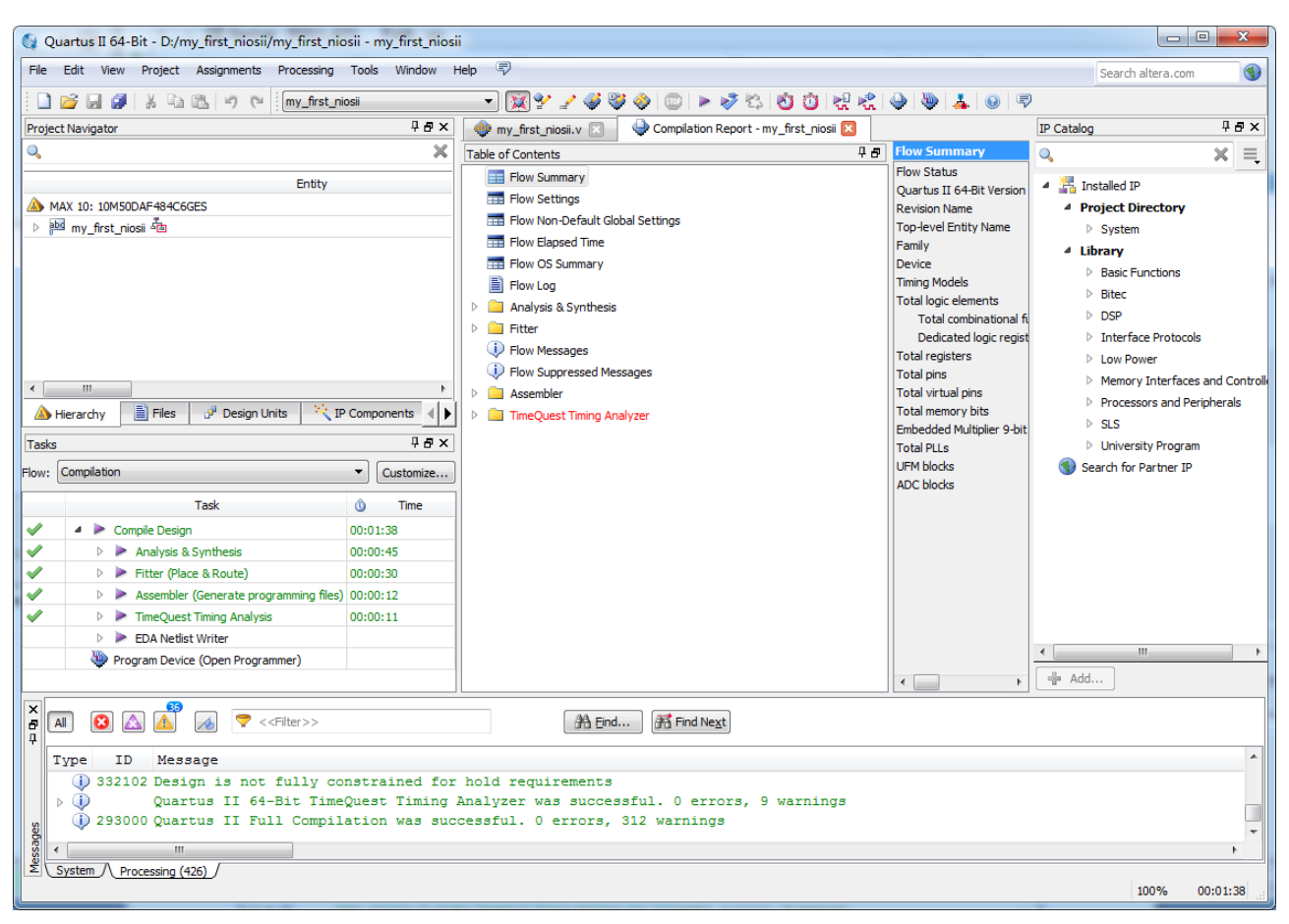

Figure 1-44 Project is compiled successfully

39. Choose Assignments -> Pin Planner to open the pin planner, as shown in Figure 1-45. Figure

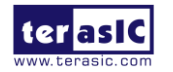

MAX10 Neek My Niosll Manual

| 💱 Quartus II 64-Bit - D:                                                                                          | /my_       | first_nios             | sii/         | my_fir                                                                     | st_i | niosii - | my_first_                         | niosii                         |                        |
|----------------------------------------------------------------------------------------------------|------------|------------------------|--------------|----------------------------------------------------------------------------|------|----------|-----------------------------------|--------------------------------|------------------------|
| File Edit View Project                                                                                            | Assig      | gnments                | P            | rocessi                                                                    | ng   | Tools    | Window                            | Help                           | 7                      |
| Project Navigator                                                                                                 | י<br>יצי ו | Device<br>Settings     |              |                                                                            |      |          | Ctrl+Shift+E                      | hift+E                         |                        |
|                                                                                                    | Assignmen  |                        |              | Editor                                                                     |      |          | Ctrl+S                            | hift+A<br>hift+N               |                        |
| Er Armove As<br>MAX 10: 10M50DAF484<br>Max my_first_niosii<br>Max Annot<br>Import Ass<br>Export Assi<br>Assignmen |            |                        |              | Assignments<br>otate Assignments<br>ssignments<br>ssignments<br>ent Groups |      |          |                                   |                                | liosii                 |
|                                                                                                    | え  <br>赤   | LogicLock<br>Design Pa | c Ro<br>arti | Regions Window                                                             |      |          | Alt+L<br>Alt+D                    |                                | LEDR;                  |
| <ul> <li>✓ Ⅲ</li> <li>▲ Hierarchy</li></ul>                                                                       | S          | •                      | •            | 10<br>11<br>12<br>13<br>14<br>15                                           |      | NEEK     | 10_QSY<br>.clk_<br>.pio_<br>.rese | S u0(<br>clk<br>led_e<br>t_res | _<br>xternal_c<br>et_n |

Figure 1-45 Open the Pin Planner

| Named: *                                                                                                    | 🕶 💨 Edit: 🗶 🕔 | /        |          |            |               |              | Filter: Pins: | 5 |
|----------------------------------------------------------------------------------------------------|---------------|----------|----------|------------|---------------|--------------|---------------|---|
| Node Name                                                                                                    | Direction     | Location | I/O Bank | VREF Group | itter Locatio | [/O Standard | Reserved      | 1 |
| B- CLOCK_50                                                                                                    | Input         |          |          |            | PIN_M8        | 2.5 Vfault)  |               | 1 |
| ** LEDR[9]                                                                                                    | Output        |          |          |            | PIN_E10       | 2.5 Vfault)  |               | 1 |
| 25 LEDR[8]                                                                                                    | Output        |          |          |            | PIN_P13       | 2.5 Vfault)  |               | 1 |
| ** LEDR[7]                                                                                                    | Output        |          |          |            | PIN_R13       | 2.5 Vfault)  |               | 1 |
| 45 LEDR[6]                                                                                                    | Output        |          |          |            | PIN_P22       | 2.5 Vfault)  |               | 1 |
| LEDR[5]                                                                                                    | Output        |          |          |            | PIN_U22       | 2.5 Vfault)  |               | 1 |
| *** LEDR[4]                                                                                                    | Output        |          |          |            | PIN_W14       | 2.5 Vfault)  |               | 1 |
| ** LEDR[3]                                                                                                    | Output        |          |          |            | PIN_R22       | 2.5 Vfault)  |               | 1 |
| 25 LEDR[2]                                                                                                    | Output        |          |          |            | PIN_AA14      | 2.5 Vfault)  |               | 1 |
| " LEDR[1]                                                                                                    | Output        |          |          |            | PIN_AB14      | 2.5 Vfault)  |               | 1 |
| Section 12 Section 23 Section 23 Section 23 Section 23 Section 24 Section 24 | Output        |          |          |            | PIN_U21       | 2.5 Vfault)  |               | 1 |

#### Figure 1-46 Blank Pins

#### 40. Input Location and IO Standard value for these plan pins, as shown in Figure 1-47.

| Named: * 🔹  | 🖏 Edit: 🗶 | I        |          |            |                |              |          |
|-------------|-----------|----------|----------|------------|----------------|--------------|----------|
| Node Name   | Direction | Location | I/O Bank | VREF Group | itter Location | [/O Standard | Reserved |
| B- CLOCK_50 | Input     | PIN_N5   | 2        | B2_N0      | PIN_M8         | 3.3-V LVTTL  |          |
| 25 LEDR[9]  | Output    | PIN_D5   | 8        | B8_N0      | PIN_E10        | 3.3-V LVTTL  |          |
| 25 LEDR[8]  | Output    | PIN_C5   | 8        | B8_N0      | PIN_P13        | 3.3-V LVTTL  |          |
| 25 LEDR[7]  | Output    | PIN_B5   | 8        | B8_N0      | PIN_R13        | 3.3-V LVTTL  |          |
| 25 LEDR[6]  | Output    | PIN_C4   | 8        | B8_N0      | PIN_P22        | 3.3-V LVTTL  |          |
| 25 LEDR[5]  | Output    | PIN_B4   | 8        | B8_N0      | PIN_U22        | 3.3-V LVTTL  |          |
| 25 LEDR[4]  | Output    | PIN_A4   | 8        | B8_N0      | PIN_W14        | 3.3-V LVTTL  |          |
| 25 LEDR[3]  | Output    | PIN_C3   | 8        | B8_N0      | PIN_R22        | 3.3-V LVTTL  |          |
| 25 LEDR[2]  | Output    | PIN_A3   | 8        | B8_N0      | PIN_AA14       | 3.3-V LVTTL  |          |
| 25 LEDR[1]  | Output    | PIN_B3   | 8        | B8_N0      | PIN_AB14       | 3.3-V LVTTL  |          |
| 25 LEDR[0]  | Output    | PIN_C2   | 8        | B8_N0      | PIN_U21        | 3.3-V LVTTL  |          |

#### Figure 1-47 Set Pins

41. Close the **pin planner** and re-compile the project.

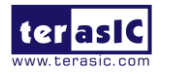

## 1.3 Download Hardware Design to MAX10 NEEK Board

This section describes how to download the configuration file i.e the SRAM Object File (.sof) which contains the Nios II standard system to the board. The steps are:

1. Connect the board to the host PC via the USB download cable.

2. Connect the power adaptor to the board and turn it on.

3. Choose Tools-> Programmer in Quartus II.

4. Click **Hardware Setup** on the top left comer of the Quartus II programmer window and a Hardware Setup dialog box will appear.

5. Select NEEK10[USB-1] from the Currently selected hardware drop-down list box, as shown in **Figure 1-48**. Click Close.

Note: If the hardware NEEK10[USB-1] does not appear in the list, it is likely the driver has not been installed. Please refer to Quartus II Help on how to install the driver.

| > Hardware Setup                                                                                                    |          |              | ×               |  |  |  |  |  |  |  |
|----------------------------------------------------------------------------------------------------|----------|--------------|-----------------|--|--|--|--|--|--|--|
| Hardware Settings JTAG                                                                                                    | Settings |              |                 |  |  |  |  |  |  |  |
| Select a programming hardware setup to use when programming devices. This programming hardware setup applies only to the current programmer window. |          |              |                 |  |  |  |  |  |  |  |
| Currently selected hardware:       NEEK10 [USB-1]         Available hardware items       No Hardware         INEEK10 [USB-1]       NEEK10 [USB-1]   |          |              |                 |  |  |  |  |  |  |  |
| Hardware                                                                                                    | Server   | Add Hardware |                 |  |  |  |  |  |  |  |
| NEEK10                                                                                                    | Local    | JSB-1        | Remove Hardware |  |  |  |  |  |  |  |
|                                                                                                    |          |              | Close           |  |  |  |  |  |  |  |

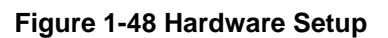

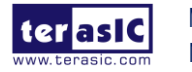

MAX10 Neek My Niosll Manual

- 6. Click Auto Detect on the right column and the device onboard should be detected automatically.
- 7. Choose 10M50DAES and click OK, as shown in Figure 1-49.

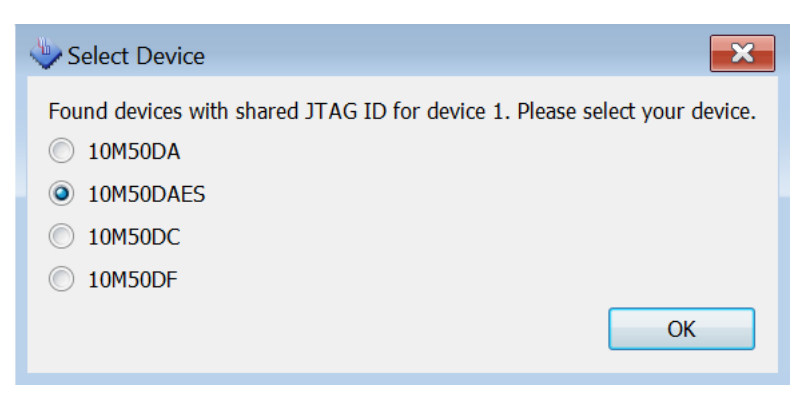

Figure 1-49 Select Device

8. Right-click on the device and select Change File, as shown in Figure 1-50.

| Programmer - F:/SVN/neek10/cd/system-cd/Demonstrations/my_first_niosii/NEEK10_golden_top - NEEK10_u |                  |                   |                           |                                             |                         |                       |        |                 |         |                 |     |
|----------------------------------------------------------------------------------------------------|------------------|-------------------|---------------------------|---------------------------------------------|-------------------------|-----------------------|--------|-----------------|---------|-----------------|-----|
| File Edit View                                                                                      | Processing Tools | Windo             | w He                      | p 🛡                                         |                         |                       |        |                 |         |                 | Sea |
| Hardware S                                                                                          | etup NEEK10 [U   | SB-1]<br>ckground | l progra                  | amming wh                                   | Mode:  <br>en available | JTAG                  |        |                 | •       | Progress        | : [ |
| Start                                                                                               | File             | Devi              | ice                       | Checksum                                    | Usercode                | Program/<br>Configure | Verify | Blank-<br>Check | Examine | Security<br>Bit | Era |
| Stop                                                                                                | <none></none>    | 10                | Delete<br>Select<br>Add F | e<br>t All<br>file                          |                         | Del<br>Ctrl+          | A      |                 |         |                 |     |
| × Delete                                                                                            |                  | <b>1</b>          | Chang<br>Save             | <b>ge File</b><br>File                      |                         |                       |        |                 |         |                 |     |
| Add File                                                                                            |                  |                   | Add I<br>Chang<br>Delete  | <b>PS File</b><br>ge IPS File<br>e IPS File |                         |                       |        |                 |         |                 |     |

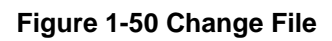

- 9. Browse to the project directory  $\ my_{first_niosii}$ .
- 10. Select the programming file i.e. myfirst\_niosii.sof, as shown in Figure 1-51.

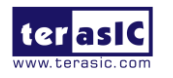

| 🔶 Select New P   | Programming File                                |          |      | ×          |
|------------------|-------------------------------------------------|----------|------|------------|
| Look in:         | D:\my_first_niosii\output_files                 | G        | ə o  | 🧾 🗉 🔳      |
| 📕 Μy Compι       | Name                                            | Size     | Туре | Date Modif |
| k Administra     | my_first_niosii.sof                             | 3B       | sole | 01/07:46   |
|                  | my_first_niosii.pof                             | 1B       | pole | 01/07:46   |
| 4 111 >          |                                                 |          |      |            |
| File name: m     | ny_first_niosii.sof                             |          |      | Open       |
| Files of type: P | Programming Files (*.sof *.pof *.jam *.jbc *.ek | p *.jic) | ) •  | Cancel     |

Figure 1-51 Select the programming file

12. Click the Program/Configure option, as shown in Figure 1-52.

|                                               | Processing Tool      | s Window He     | lp ₹       |             |                       |        |                 |         |                 | Search | n altera.com |  |
|-----------------------------------------------|----------------------|-----------------|------------|-------------|-----------------------|--------|-----------------|---------|-----------------|--------|--------------|--|
| Hardware S                                    | Setup NEEK10 [       | USB-1]          |            | Mode:       | JTAG                  |        |                 | •       | Progress        | :      |              |  |
| Enable real-                                  | -time ISP to allow b | ackground progr | ramming wh | en availabl | e                     |        |                 |         |                 |        |              |  |
| Mart Start                                    | File                 | Device          | Checksum   | Usercode    | Program/<br>Configure | Verify | Blank-<br>Check | Examine | Security<br>Bit | Erase  | ISP<br>CLAMF |  |
| M Stop                                        | output_files/my      | . 10M50DAF4     | 0056DD     | 0056DD      | V                     |        |                 |         |                 |        |              |  |
| uto Data                                      |                      |                 |            |             |                       |        |                 |         |                 |        |              |  |
| Auto Deter                                    |                      |                 |            |             |                       |        |                 |         |                 |        |              |  |
| < Delete                                      |                      |                 |            |             |                       |        |                 |         |                 |        |              |  |
| Add File                                      |                      |                 |            |             |                       |        |                 |         |                 |        |              |  |
|                                               |                      |                 |            |             |                       |        |                 |         |                 |        |              |  |
| nange File                                    |                      |                 |            |             |                       |        |                 |         |                 |        |              |  |
| nange File<br>Save File                       |                      |                 |            |             |                       |        |                 |         |                 |        |              |  |
| nange File<br>Save File                       |                      |                 |            |             |                       |        |                 |         |                 |        |              |  |
| nange File<br>Save File<br>dd Device          |                      | 484ES           |            |             |                       |        |                 |         |                 |        |              |  |
| nange File<br>Save File<br>dd Device<br>1™ Up |                      | 484ES           |            |             |                       |        |                 |         |                 |        |              |  |
| nange File<br>Save File<br>dd Device<br>↑™ Up |                      | 484ES           |            |             |                       |        |                 |         |                 |        |              |  |

Figure 1-52 Prepare to program myfirst\_niosii.sof in Quartus II programmer

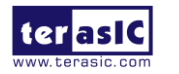

13. Click **Start** and wait for the Progress meter reaches 100%. When configuration is complete, the FPGA is configured with the Nios II system, but it does not yet have a C program in memory to execute.

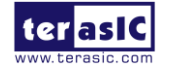

# Chapter 2 NIOS II Software Build Tools for Eclipse

This chapter lists the steps to build Nios II software program in C code and compile the project to run on the Nios II standard system from previous chapter on the MAX10 NEEK board. Users will also learn how to edit the project, re-build it, and setup a debug session. The Nios II Software Build Tools (SBT) for Eclipse is a graphical user interface (GUI) which automates build and makefile management. The Nios II SBT for Eclipse integrates a text editor, debugger, the BSP editor, the Nios II Flash programmer, and the Quartus II programmer. The example software application templates included make it easy for new software programmers to get started quickly.

#### 2.1 Create the hello\_world Example Project

This section describes how to create a new NIOS II C/C++ application project based on an example which comes with the installation of Nios II SBT. Please follow the steps below in Nios II SBT for Eclipse:

1. Choose Tools->Nios II Software Build Tools for Eclipse in QuartusII software.

2. Select a workspace and click **OK**, as shown in **Figure 2-1**.

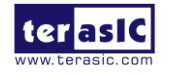

| 🈂 Workspace                  | Launcher                                                                                    |           |  |  |  |  |
|------------------------------|---------------------------------------------------------------------------------------------|-----------|--|--|--|--|
| Select a workspace           |                                                                                             |           |  |  |  |  |
| Eclipse store<br>Choose a wo | s your projects in a folder called a workspace.<br>orkspace folder to use for this session. |           |  |  |  |  |
| Workspace:                   | D:\my_first_niosii\software                                                                 | ▼ Browse  |  |  |  |  |
|                              |                                                                                             |           |  |  |  |  |
|                              |                                                                                             |           |  |  |  |  |
| _                            |                                                                                             |           |  |  |  |  |
| Use this a                   | is the default and do not ask again                                                         |           |  |  |  |  |
|                              |                                                                                             | OK Cancel |  |  |  |  |

Figure 2-1 Select a workspace in Nios II SBT

3. Choose **File**->**New**->**NIOS II Application and BSP from Template** from Nios II SBT to open the wizard for New Project .

- 4. There are three actions to be performed, as shown in Figure 2-2.
  - •Browse to the target hardware system NEEK10\_QSYS.sopcinfo under Target hardware information.
  - •Enter the project name **my\_first\_niosii**.
  - •Select the Hello World project template.

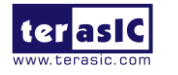

| Nios II Application and BSP from Template                                               |
|-----------------------------------------------------------------------------------------|
| Nios II Software Examples                                                               |
| Create a new application and board support package based on a software example template |
| Target hardware information                                                             |
| SOPC Information File name: D:\my_first_niosii\NEEK10_QSYS.so                           |
| CPU name: cpu 🔻                                                                         |
| Application project                                                                     |
| Project name: my_first_niosii                                                           |
| ✓ Use default location                                                                  |
| Project location: D:\my_first_niosii\software\my_first_niosii                           |
| Project template                                                                        |
| Templates Template description                                                          |
| Hello Freestandin A Hello World prints 'Hello from Nios II'                             |
| Hello World                                                                             |
| ✓ ■ This example runs with or without the -                                             |
|                                                                                         |
|                                                                                         |
|                                                                                         |
| ? < Back Next > Finish Cancel                                                           |

Figure 2-2 Select project template to start creating a new project

5. Click **Finish** and the Nios II SBT for Eclipse will create a project named **my\_first\_niosii**, as shown in **Figure 2-3**.

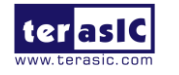

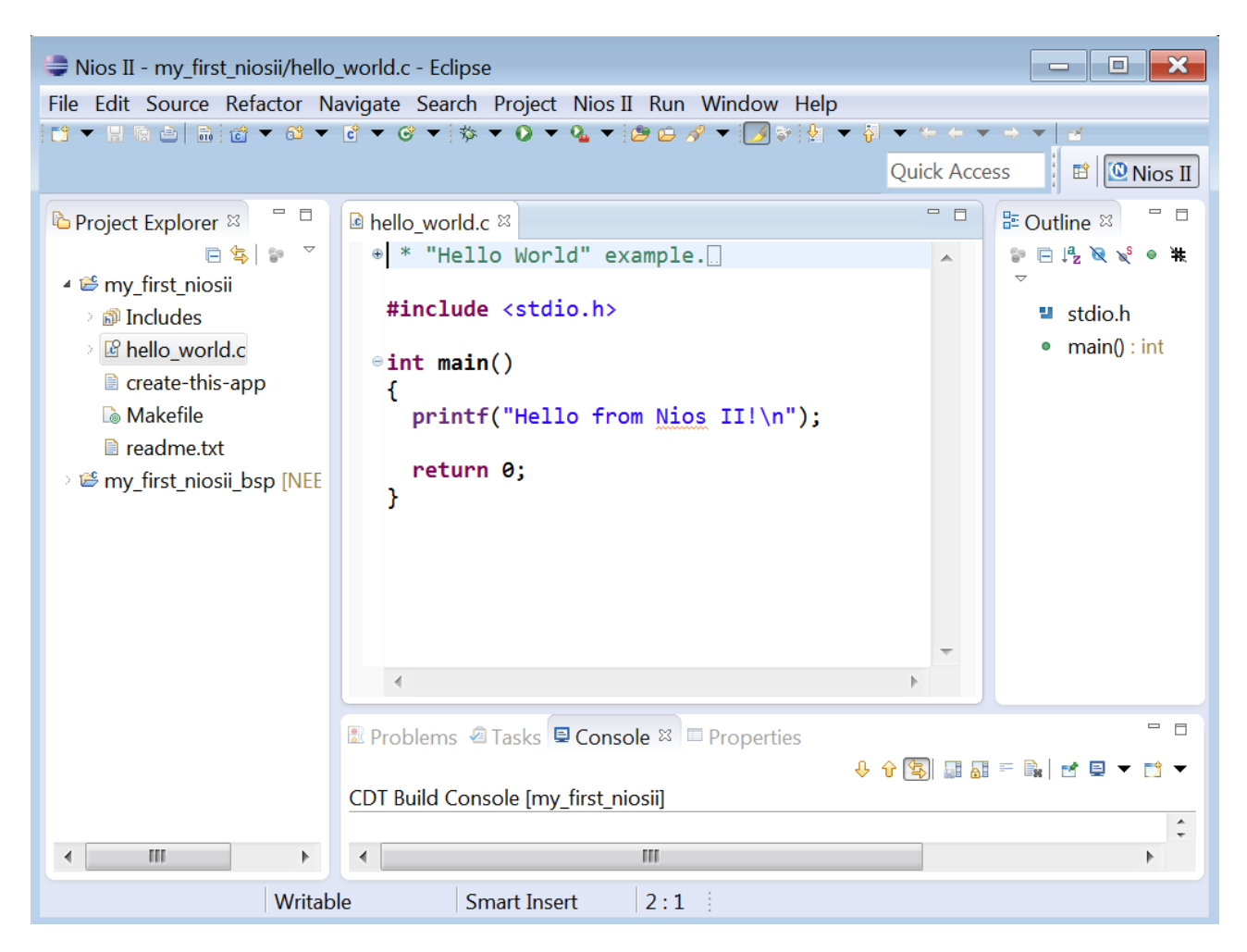

Figure 2-3 Project named my\_first\_niosii is created

There are two new projects created in Nios II SBT for Eclipse and shown in Poject Explorer on the right:

**my\_first\_niosii** is the C/C++ application project. This project contains the source code and header files for users' application.

■ my\_first\_niosii\_bsp is a board support package which encapsulates the details of the Nios II system hardware.

Note: When a system library for the first time, the Nios II SBT for Eclipse will automatically generates the following files for software development:

• Installed IP device drivers, which includes SOPC component device drivers for the NIOS II hardware system.

• Newlib C library, which is a richly featured C library for the Nios II processor.

• Nios II software packages which include NIOS II hardware abstraction layer, NicheStack TCP/IP Network stack, Nios II host file system, Nios II read-only zip file system, and Micrium's  $\mu$ C/OS-II

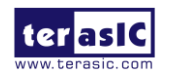

real time operating system (RTOS).

- system.h, which is a header file that encapsulates the hardware system.
- alt\_sys\_init.c, which is a file that initializes the devices in the system.

•my\_first\_niosii.elf, which is an executable and linked format file for the application located in my\_first\_niosii folder under Debug.

#### 2.2 Build and Run the Program

This section you describes how to build and run the program to execute the compiled code. The steps are:

- Right-click the project my\_first\_niosii in Project Explorer and choose Build Project. The Build Project dialog box will appear and the Eclipse will start compiling the project.
- 2. When the compilation is successful, a message [my\_first\_niosii build complete] will appear in the Console window, as shown in **Figure 2-4**. The compilation time depends on users' system.

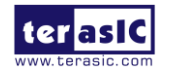

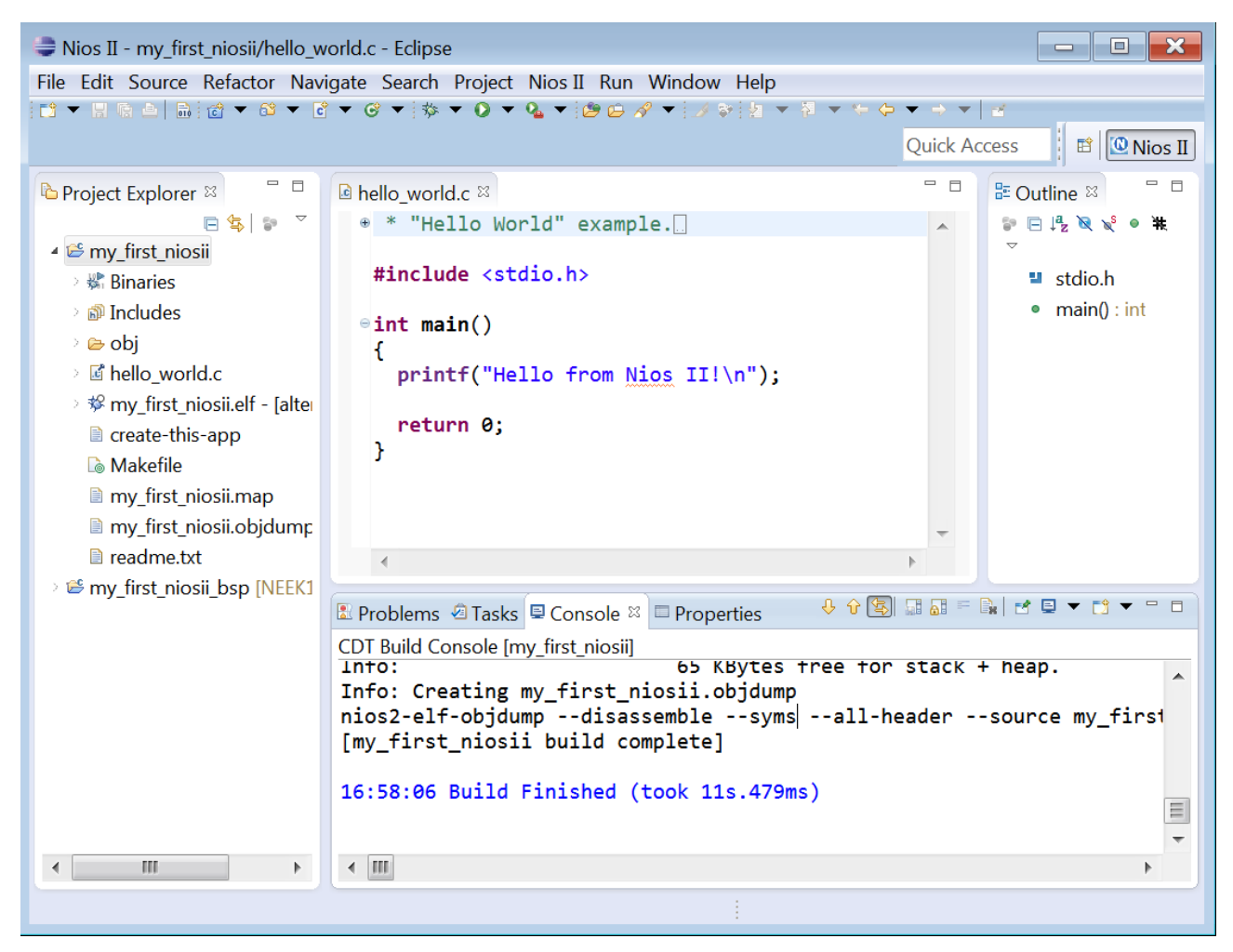

Figure 2-4 The build of my\_first\_niosii is complete

3. After compilation is complete, right-click the my\_first\_niosii project and choose Run As -> NIOS II Hardware. The Eclipse will begin to download the program to the MAX10 NEEK board. When the target hardware executes the program, a message 'Hello from Nios II!' will appear in the Nios II Console window, as shown in Figure 2-5.

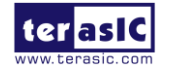

| Nios II - my_first_niosii/hello_world.c - Eclipse                                                                                                    |                                                                                                    |                 |                      |  |  |
|----------------------------------------------------------------------------------------------------|----------------------------------------------------------------------------------------------------|-----------------|----------------------|--|--|
| rile Edit Source Refactor Navigate Search Project Nios II Run Window Help                                                                                                    |                                                                                                    |                 |                      |  |  |
|                                                                                                    |                                                                                                    |                 |                      |  |  |
|                                                                                                    |                                                                                                    | Quick Acc       | cess 🛛 🖻 🖳 🖳 Nios II |  |  |
| Project Explorer 🛛 🗖 🗖                                                                                                    | le hello_world.c ⊠                                                                                                    |                 | 🗄 Outline 🛛 🗖 🗖      |  |  |
| <u> </u>                                                                                                    | ⊛ * "Hello World" example.[                                                                                                 |                 | 💱 🖻 📬 🖉 🖋 🖷 🗰        |  |  |
| 4 😂 my_first_niosii                                                                                                    | and the second second second second second second second second second second second second second second second            |                 | $\bigtriangledown$   |  |  |
| > 🗱 Binaries                                                                                                    | <pre>#include <stdio.h></stdio.h></pre>                                                                                     |                 | stdio.h              |  |  |
| > 🗊 Includes                                                                                                    | ⊖int main()                                                                                                    |                 | main() : int         |  |  |
| > 🗁 obj                                                                                                    | {                                                                                                    |                 |                      |  |  |
| I in the second second seco | <pre>printf("Hello from Nios II!\n");</pre>                                                                                 |                 |                      |  |  |
| > 🕸 my_first_niosii.elf - [alt                                                                                                    | noturn A:                                                                                                    |                 |                      |  |  |
| create-this-app                                                                                                    | }                                                                                                    |                 |                      |  |  |
| Là Makefile                                                                                                    |                                                                                                    |                 |                      |  |  |
| my_first_niosii.map                                                                                                    |                                                                                                    |                 |                      |  |  |
| my_first_niosii.objdum                                                                                                    |                                                                                                    | -               |                      |  |  |
|                                                                                                    |                                                                                                    | Þ.              |                      |  |  |
| > 🗁 my_first_niosii_bsp [NEEi                                                                                                    |                                                                                                    |                 |                      |  |  |
|                                                                                                    | 🛿 Problems 🖉 Tasks 📮 Console 🖾 Nios II Console 🖾 🔲 Pro                                                                      | operties        |                      |  |  |
|                                                                                                    | my_mrst_miosi mios il mardware configuration - cable: NEEK 10 on localhost [USB-1] device ID: 1 inst<br>Hello from Nios II! | ance ID: 0 name | :: jtaguart_0        |  |  |
|                                                                                                    |                                                                                                    |                 |                      |  |  |
|                                                                                                    |                                                                                                    |                 |                      |  |  |
|                                                                                                    |                                                                                                    |                 |                      |  |  |
|                                                                                                    |                                                                                                    |                 |                      |  |  |
|                                                                                                    |                                                                                                    |                 |                      |  |  |

Figure 2-5 Niso II Console display program output

#### 2.3 Edit and Re-Run the Program

Users can modify the **hello\_world.c** program file in the Eclipse, build it, and re-run the program to observe the changes on the target board. This section shows how to make LEDR blink.

Please follow the steps below to modify and re-run the program:

1. In the hello\_world.c file, add the lines of code in blue accordingly.

#include <stdio.h>

#include "system.h"

#include "altera\_avalon\_pio\_regs.h"

int main()

{

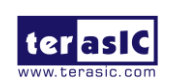

```
printf("Hello from Nios II!\n");
```

```
int count = 0;
```

int delay;

while(1)

{

```
IOWR_ALTERA_AVALON_PIO_DATA(PIO_LED_BASE, count & 0x01);
delay = 0;
while(delay < 2000000)
{
    delay++;
}
count++;
}
return 0;
```

}

2. Save the project and re-compile the file by right-clicking **my\_first\_niosii** in the NIOS II C/C++ Projects tab and choosing **Run -> Run As -> Nios II Hardware**.

Note: Users do not need to build the project manually, as the Nios II Eclipse automatically re-builds the program before downloading it to the target board.

4. Orient the MAX10 NEEK board to observe LEDR blinking.

## 2.4 Why the LED Blinks

The Nios II system description header file, **system.h**, contains the software definitions, name, locations, base addresses, and settings for all components in the Nios II hardware system. The **system.h** file is located in the directory **my\_first\_niosii\_bsp**, as shown in **Figure 2-6**.

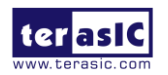

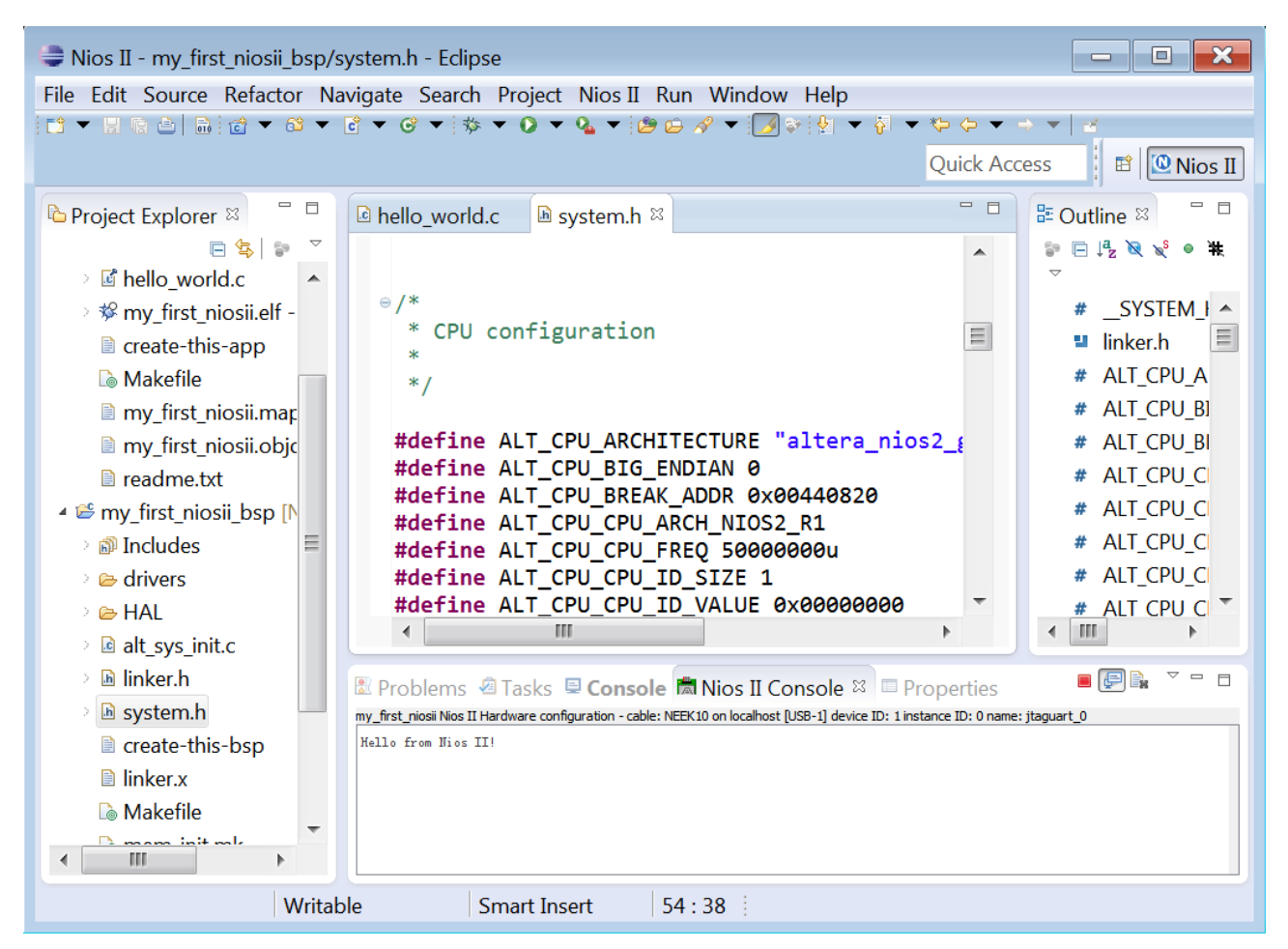

Figure 2-6 The location of system.h

The key part of **system.h** file for the Nios II project example used in this tutorial is **pio\_led**. This function controls the LED and the Nios II processor controls the PIO ports, which are connected to the LEDs, by reading and writing to the register map. For the PIO, there are four registers: **data**, **direction**, **interrupt mask**, **and edge capture**. The data register of PIO needs to be written to turn on and off the LEDs.

The PIO core has an associated software file **altera\_avalon\_pio\_regs.h**. This file defines the core's register map, providing symbolic constants to access the low-level hardware.

The altera\_avalon\_pio\_regs.h

file is located in altera\<version number>\ip\altera\sopc\_builder\_ip\altera\_avalon\_pio.

When the **altera\_avalon\_pio\_regs.h** file is included, several useful functions become available to access the PIO core registers, especially the function

IOWR\_ALTERA\_AVALON\_PIO\_DATA (base, data)

It can write to the PIO data register to turn the LED on and off. For more information about the PIO core and other embedded peripheral cores, please refer to Quartus II Version <version> Handbook

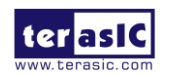

Volume 5: Embedded Peripherals.

When developing your own designs, you can use the software functions and resources that are provided with the Nios II HAL. Refer to the Nios II Software Developer's Handbook for extensive documentation on developing your own Nios II processor-based software applications.

#### 2.5 Setup Debug Configuration

A debug configuration which specifies how to run the software needs to be created before users can debug a project in Nios II SBT for Eclipse. The steps to setup a debug configuration are:

1. Set a breakpoint by double clicking the front of which line to be observed in **hello\_world.c**, as shown in **Figure 2-7**.

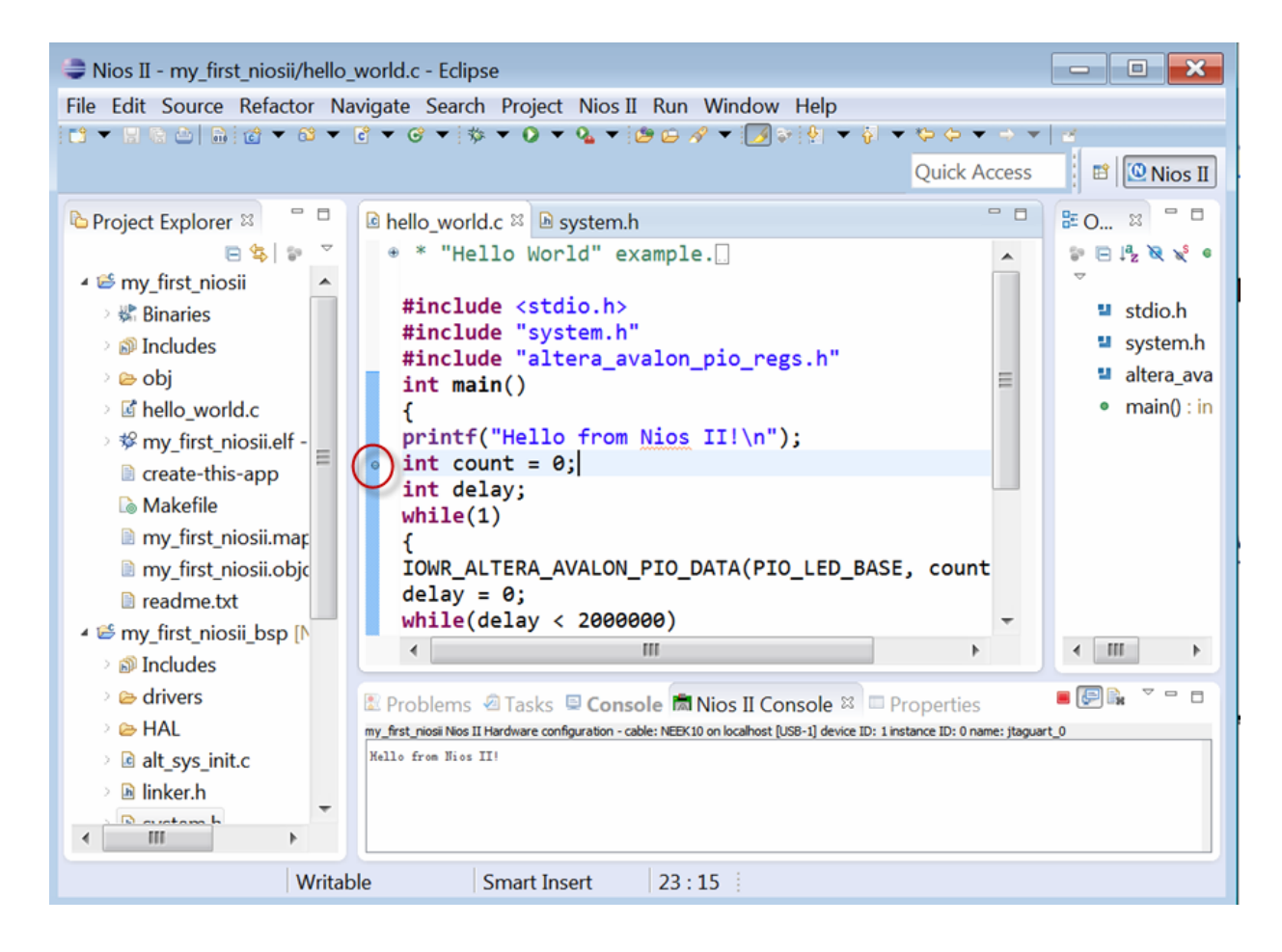

Figure 2-7 Set a breakpoint

2. Right-click the application i.e. **my\_first\_niosii** and choose **Debug as > Nios II Hardware** to start the process.

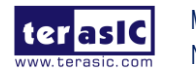

MAX10 Neek My Niosll Manual

#### 3. If a **Confirm Perspective Switch** message box appears, click **Yes**.

4. The main () function should appear in the editor shortly. A blue arrow next to the first line of code indicates the execution stops at the line.

5. Choose **Run-> Resume** to continue execution.

When debugging a project in the Nios II SBT for Eclipse, users can pause, stop or single step the program. Users can also set breakpoints, examine variables, or perform other common debugging tasks.

Note: To return to the Nios II C/C++ project perspective from the debug perspective, click the icon with two arrows >> on the top right corner.

#### 2.6 Configure System Library

This section describes how to configure some advanced options about the target memory or other things. All the available settings can be changed by following the steps below:

By performing the following steps, you can change all the available settings:

1. Right-click my\_first\_niosii\_bsp in Nios II SBT for Eclipse and choose Nios II-> BSP

Editor.

2. The Main page contains settings related to how the program interacts with the underlying hardware. The settings have names which correspond to the targeted Nios II hardware.

3. Observe which memory has been assigned for Program memory(.text), Read-only data memory(.rodata), Read/write data memory(.rwdata), Heap memory, and Stack memory in the Linker Script box, as shown in **Figure 2-7.** These settings determine which memory is used to store the compiled executable program when running the my\_first\_niosii program. Users can specify which interface to be used for stdio , stdin, and stderr. Users can also add and configure a RTOS for users' application and configure build options to support C++ or reduced device drivers, etc.

4. Choose onchip\_memory2 for all the memory options in the Linker Script box, as shown in **Figure 2-8**.

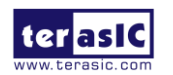

| 💩 BSP Editor - sett                | ings.bsp                   |                      |                                 |                           |                |                                                                      | ×               |
|------------------------------------|----------------------------|----------------------|---------------------------------|---------------------------|----------------|----------------------------------------------------------------------|-----------------|
| File Edit Tools Help               |                            |                      |                                 |                           |                |                                                                      |                 |
| Main Software Packages Driv        | vers Linker Script Ena     | ble File Generation  | Target BSP Directory            |                           |                |                                                                      |                 |
| Linker Section Mappings            |                            |                      |                                 |                           |                |                                                                      |                 |
| Linker Section Name                |                            | Linker Region Name   | 2                               | Memory Device Name        |                | Add                                                                  |                 |
| her beeddir tame                   |                            | land in a second     | -                               | Inching before hand       |                | Remove                                                               |                 |
| ontru                              |                            | onchip_memory2       |                                 | onchip_memory2            |                | Restore Default                                                      | s               |
| exceptions                         |                            | onchip memory2       |                                 | onchip_memory2            |                |                                                                      |                 |
| . heap                             |                            | onchip_memory2       |                                 | onchip_memory2            |                |                                                                      |                 |
| . rodata                           |                            | onchip_memory2       |                                 | onchip_memory2            |                |                                                                      |                 |
| . rwdata                           |                            | onchip_memory2       |                                 | onchip_memory2            |                |                                                                      |                 |
| . stack                            |                            | onchip_memory2       |                                 | onchip_memory2            |                |                                                                      |                 |
| . text                             |                            | onchip_memory2       |                                 | onchip_memory2            |                | _                                                                    |                 |
| Lieber Merrer Desires              |                            |                      |                                 |                           |                |                                                                      |                 |
| Linker Memory Regions              |                            |                      |                                 | 5 (h. h. )                | 0((-++)-+)     | Add                                                                  |                 |
| Linker Region Name                 | Address Range              |                      | Memory Device Name              | Size (bytes)              | Offset (bytes) | Remove                                                               |                 |
| onchip_memory2                     | 0x00420020 -               | 0x00438FFF           | onchip_memory2                  | 102368                    | 32             | 2 Destes Defail                                                      |                 |
| Grayed out entries are autor       | natically created at ge    | nerate time. They a  | are not editable or persisted   | in the BSP settings file. |                | Add Memory Devi<br>Remove Memory Devi<br>Memory Usage<br>Memory Map. | ce<br>avice<br> |
| Information Problems Proces        | ssing                      |                      |                                 |                           |                |                                                                      |                 |
| Setting "hal.linker.interrupt_     | stack_memory_region_n      | ame" set to "onchip_ | memory2".                       |                           |                |                                                                      |                 |
| Setting "hal.linker.exception      | _stack_memory_region_      | name" set to "onchip | _memory2".                      |                           |                |                                                                      |                 |
| Loading drivers from ensemble      | ole report.                |                      |                                 |                           |                |                                                                      |                 |
| Mapped module: "cpu" to us         | e the default driver versi | on.                  |                                 |                           |                |                                                                      |                 |
| Mapped module: "pio_led" to        | use the default driver v   | ersion.              |                                 |                           |                |                                                                      |                 |
| Mapped module: "jtag_uart"         | to use the default driver  | version.             |                                 |                           |                |                                                                      |                 |
| I) Finished loading drivers from   | ensemble report.           |                      |                                 |                           |                |                                                                      |                 |
| Loading BSP settings from settings | ettings file.              |                      |                                 |                           |                |                                                                      |                 |
| Finished loading SOPC Builde       | r system info file "\\N    | EEK10_QSYS.sopcin    | fo [relative to settings file]" |                           |                |                                                                      | -               |
|                                    |                            |                      |                                 |                           | [              | Generate                                                             | Exit            |

Figure 2-8 Configure BSP

5. Click **Generate** then **Exit** to close the **BSP Editor** dialog box and return to the Eclipse workbench.

Note: If users make changes to the system properties or the Qsys properties or the hardware, the project must be rebuilt by right-clicking **my\_first\_niosii\_bsp** ->**Nios II** ->**Generate BSP** -> **ReBuild Project.** 

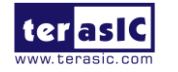

## Chapter 3

# Program and Boot On-chip Flash

This chapter describes how to program and boot the on-chip Flash in MAX 10 device. The Nios II soft core process is configured to execute the code from the on-chip memory using Altera On-chip Flash IP core.

## **3.1 Modify Project in Qsys**

1. Choose Library -> Basic Functions-> On Chip Memory ->Altera On-Chip Flash, as shown in Figure 3-1. Set Configuration Mode to Single Uncompressed Image and make sure the Initialize flash content option is left unchecked, as shown in Figure 3-2. Click Finish.

| 📥 Qs            | ys - NEEK10_(                                                                                                    | QSYS.qsys (D:\my_firs                                                                                                    | t_nio:                            |
|-----------------|----------------------------------------------------------------------------------------------------|----------------------------------------------------------------------------------------------------|-----------------------------------|
| File Ed         | dit System G                                                                                                    | enerate View Tools H                                                                                                    | Help                              |
| 🛃 IP            | 'Catalog ¤                                                                                                    |                                                                                                    | - 🗗                               |
|                 |                                                                                                    |                                                                                                    | × 💽                               |
| Pro<br>S<br>Lih | Viect.<br>New Component<br>vstem<br>rarv<br>asic Functio<br>Arithmetic<br>Bridges and<br>Clocks: PLL<br>Configurati<br>DMA<br>On Chip Men<br>• Altera<br>• Altera | ent<br>ns<br>I Adaptors<br>s and Resets<br>on and Programming<br>orv<br>On-Chip Flash<br>User Flash Memorv<br>User Flash Memorv<br>User Flash Memorv | fofofo                            |
|                 | • Avalon<br>• Avalon<br>• Avalon<br>• Avalon<br>• Avalon<br>• Avalon<br>• On-Chir                                                                                 | F1FO Memory<br>-ST Dual Clock FIFO<br>-ST Multi-Channel S<br>-ST Round Robin Sch<br>-ST Single Clock FI<br>D Memory (RAM or RO                       | ha<br>ed<br>F0<br>M) <del>-</del> |

Figure 3-1 Add Altera On-Chip Flash in Qsys

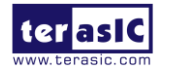

| 👃 Altera On-Chip Flash - onchip_f | ash_0                                                                                |                                                    | <b>×</b>      |
|-----------------------------------|--------------------------------------------------------------------------------------|----------------------------------------------------|---------------|
| Altera On-Chip Flash              |                                                                                      |                                                    | Documentation |
| *Block Diagram                    | * Parameters                                                                         |                                                    |               |
| Show signals                      | Data interface:                                                                      | Parallel 🔻                                         |               |
|                                   | Read burst mode:                                                                     | Incrementing -                                     |               |
| onchip_flash_0                    | Read burst count:                                                                    | 8 🔻                                                |               |
| nreset                            | Configuration Mode                                                                   |                                                    |               |
| data avalon                       | Configuration Scheme:                                                                | Internal Configuration 💌                           |               |
| avalon                            | Configuration Mode:                                                                  | Single Uncompressed Image                          | $\supset$     |
| attera_onemp_nash                 | Flash Memory                                                                         |                                                    |               |
|                                   | Sector ID Access Mode                                                                | Address Mapping Type                               |               |
|                                   | 1 Read and write                                                                     | e 0x00000 - 0x0 UFM                                | =             |
|                                   | 2 Read and write                                                                     | e 0x08000 - 0x0 UFM                                |               |
|                                   | 3 Read only                                                                          | 0x10000 - 0x6 UFM                                  |               |
|                                   | NA Hidden                                                                            | NA CFM                                             |               |
|                                   |                                                                                      |                                                    |               |
|                                   | + -                                                                                  |                                                    |               |
|                                   | Clock Source                                                                         |                                                    |               |
|                                   | Clock frequency:                                                                     | 116.0 MHz                                          |               |
|                                   |                                                                                      |                                                    |               |
|                                   | User is required to provide the clock fr<br>The on-chip flash megafunction will be r | ≥quency.<br>m with 116000000.0 Hz clock frequency. |               |
|                                   | Flash Initialization                                                                 |                                                    |               |
|                                   | Enable non-default initializa                                                        | tion file                                          | -             |
| 4                                 | •                                                                                    | m                                                  | 4             |
|                                   |                                                                                      |                                                    |               |
|                                   |                                                                                      |                                                    |               |
|                                   |                                                                                      |                                                    |               |
| IL                                |                                                                                      |                                                    | Cancel Finish |

Figure 3-2 Settings of Altera On-Chip Flash

2. Choose **onchip\_flash\_0** and rename it to **onchip\_flash**. Connect its clk and nreset to the clk and clk\_reset of of **clk\_50**, respectively. Its data is connected to the data\_master and instruction\_master of cpu and its csr is connected to the data\_master of the **cpu**. **Figure 3-3** shows the complete connections.

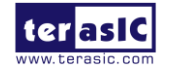

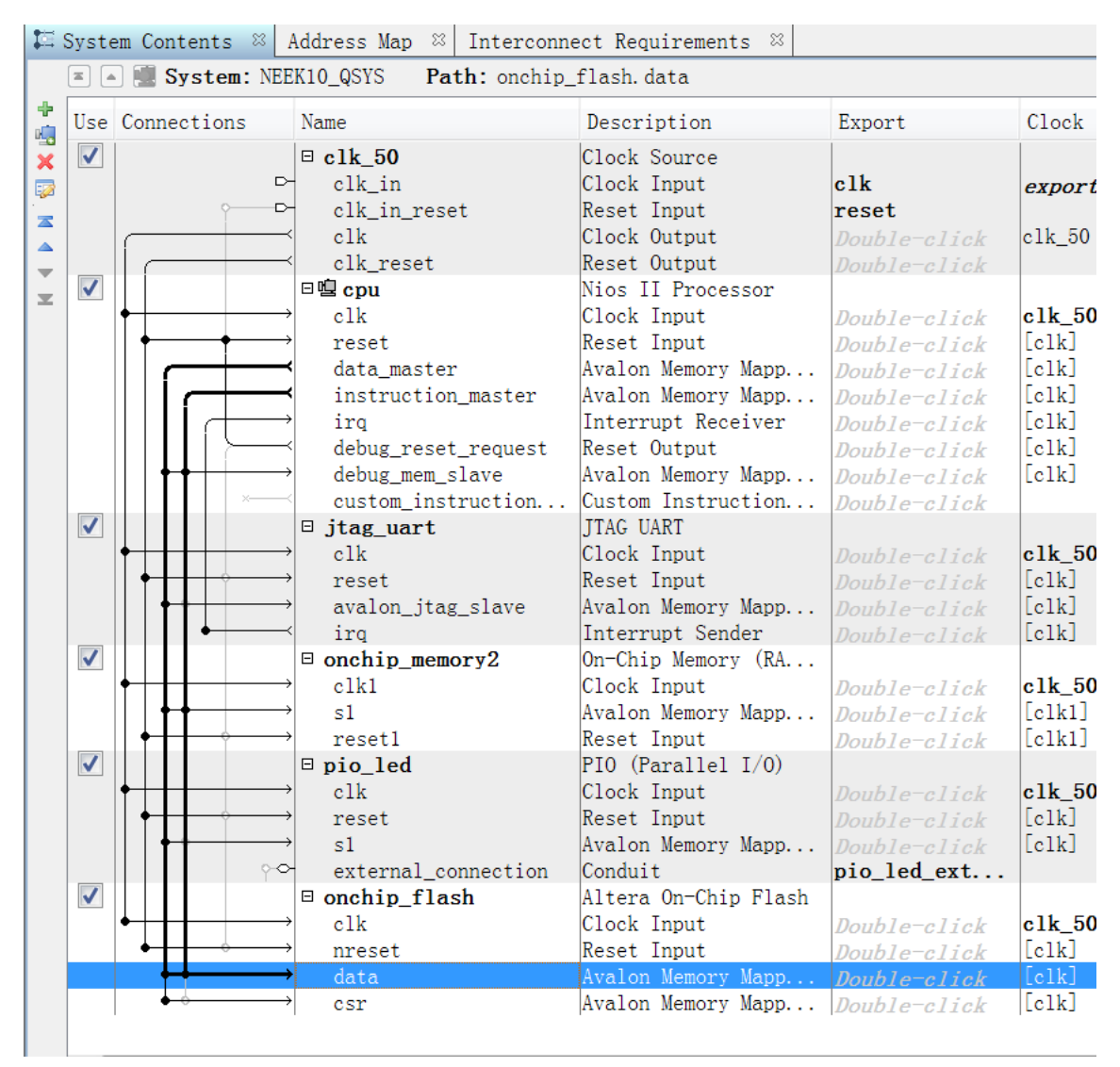

Figure 3-3 Rename onchip\_flash and establish connections

3. Double click **cpu** to edit the Nios II Processor component. Change Reset vector to onchip\_flash.data as shown in **Figure 3-4**.

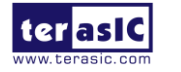

| System Contents 🛛 🖄 Parameters 🔅 Addr    | ess Map 🛛 Interconnect Requirements 🌣    |  |  |  |  |
|------------------------------------------|------------------------------------------|--|--|--|--|
| System: NEEK10_QSYS Path: cpu            |                                          |  |  |  |  |
| Nios II Processor<br>altera_nios2_gen2   |                                          |  |  |  |  |
| Main Vectors Caches and Memory Interface | s Arithmetic Instructions MMU and MPU Se |  |  |  |  |
| Reset Vector                             |                                          |  |  |  |  |
| Reset vector memory:                     | onchip_flash.data 🔻                      |  |  |  |  |
| Reset vector offset:                     | 0x0000000                                |  |  |  |  |
| Reset vector:                            | 0x00000000                               |  |  |  |  |
| * Exception Vector                       |                                          |  |  |  |  |
| Exception vector memory:                 | onchip_memory2.s1 💌                      |  |  |  |  |
| Exception vector offset:                 | 0x0000020                                |  |  |  |  |
| Exception vector: 0x00420020             |                                          |  |  |  |  |
| * Fast TLB Miss Exception Vector         |                                          |  |  |  |  |
| Fast TLB Miss Exception vector memory:   | None                                     |  |  |  |  |
| Fast TLB Miss Exception vector offset:   | 0x0000000                                |  |  |  |  |
| Fast TLB Miss Exception vector:          | 0x0000000                                |  |  |  |  |
|                                          |                                          |  |  |  |  |

Figure 3-4 Change Reset Vector

4. Choose **System** -> **Assign Base Addresses** and click **Generate ->Generate HDL** to generate the HDL files in Qsys, as shown in **Figure 3-5**.

| & Generation                                                                            |
|-----------------------------------------------------------------------------------------|
|                                                                                         |
| * Synthesis                                                                             |
| Synthesis files are used to compile the system in a Quartus II project.                 |
| Create HDL design files for synthesis: Verilog 🔻                                        |
| Create timing and resource estimates for third-party EDA synthesis tools.               |
| ✓ Create block symbol file (.bsf)                                                       |
| * Simulation                                                                            |
| The simulation model contains generated HDL files for the simulator, and may include si |
| Create simulation model:                                                                |
| Allow mixed-language simulation                                                         |
| Enable this if your simulator supports mixed-language simulation.                       |
| • Output Directory                                                                      |
| Path: D:/my_first_niosii/NEEK10_QSYS                                                    |
|                                                                                         |
|                                                                                         |
| Generate Cancel                                                                         |

Figure 3-5 Generate HDL files in Qsys

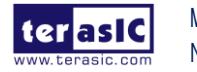

MAX10 Neek My Niosll Manual 5. Open Quartus II and select **Assignment -> Device -> Device and Pin Options -> Configuration**. Set Configuration mode to Single Uncompressed Image (3584Kbits UFM), as shown in **Figure 3-6**. Click **OK** twice to exit the window.

| General                             | Configuration                                                                                                    |  |  |  |
|-------------------------------------|----------------------------------------------------------------------------------------------------|--|--|--|
| Configuration<br>Programming Files  | Specify the device configuration scheme and the configuration device.                                                                         |  |  |  |
| Unused Pins<br>Dual-Purpose Pins    | Configuration scheme: Internal Configuration                                                                                                  |  |  |  |
| Capacitive Loading                  | Configuration mode: Single Uncompressed Image (3584Kbits UFM)                                                                                 |  |  |  |
| Board Trace Model<br>I/O Timing     | Configuration device                                                                                                    |  |  |  |
| Voltage<br>Din Discoment            | Auto                                                                                                    |  |  |  |
| Error Detection CRC<br>CvP Settings | Use configuration device: Device Options                                                                                                    |  |  |  |
| Partial Reconfiguration             | Configuration device I/O voltage:                                                                                                    |  |  |  |
|                                     | Force VCCIO to be compatible with configuration I/O voltage                                                                                   |  |  |  |
|                                     | Generate compressed bitstreams                                                                                                    |  |  |  |
|                                     | Active serial clock source:                                                                                                    |  |  |  |
|                                     | Enable input tri-state on active configuration pins in user mode                                                                              |  |  |  |
|                                     | Description:                                                                                                    |  |  |  |
|                                     | The method used to load a design into the device. Only one configuration scheme is available:<br>Internal Configuration (use internal flash). |  |  |  |
|                                     | Reset                                                                                                    |  |  |  |

#### Figure 3-6 Set the Configuration mode

6. Re-compile **my\_first\_niosii** project

## **3.2 Reconfigure Nios II BSP Editor**

1. Right-click **my\_first\_niosii\_bsp** in Nios II SBT for Eclipse and choose **Nios II ->Generate BSP**, as shown in **Figure 3-7**.

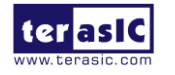

| 🚔 Generating BSP (my_first_niosii_bsp | ))                |        |            |
|---------------------------------------|-------------------|--------|------------|
| Generating BSP (my_first_niosi        | ii_bsp)           |        |            |
|                                       |                   |        |            |
|                                       |                   |        |            |
|                                       |                   |        |            |
| Always run in background              |                   |        |            |
|                                       | Run in Background | Cancel | Details >> |
|                                       |                   |        |            |

Figure 3-7 Generate BSP

2. Right-click my\_first\_niosii\_bsp and choose Nios II -> BSP Editor, as shown in Figure 3-8.

| a BSP Editor - settings.bsp                                                                                                    |                                                                                                    |               |
|----------------------------------------------------------------------------------------------------|----------------------------------------------------------------------------------------------------|---------------|
| File Edit Tools Help                                                                                                    |                                                                                                    |               |
| Main Software Packages Drivers Linker Script Enable File                                                                                                    | Generation Target BSP Directory                                                                                                    |               |
| SOPC Information file:\\WEEK10_QSYS.sopcinfo<br>CPU name: cpu<br>Operating system: Altera HAL<br>BSP target directory: D:\my_first_niosii\software\my_first_                                                                                                    | Version: default  niosi_bsp                                                                                                    |               |
| Settings Common Analysis Settings Settings Sys_clk_timer Sys_clk_timer Stdin Stdout Stderr Stdout Stderr Stdout Stderr Stdout Stderr Stdout Stderr Stdout Stderr Stdout Stderr Stdout Stderr Stdout Stderr Stdout Stderr Stdout Stderr Stdout Stderr Stdout Stderr Stdout Stderr Stdout Stderr Stdout Stderr Stdout Stderr Stdout Stderr Stderr Stderr S | hal         sys_clk_timer:         timestamp_timer:         stdin:         stdin:         jtag_uart ▼         stdout:         stderr:         itag_uart ▼         enable_small_c_library         enable_gprof         enable_reduced_device_drivers         enable_sim_optimize         hal.linker | E             |
|                                                                                                    | enable_exception_stack                                                                                                    | -             |
| Information         Problems         Processing           Image: The second second                                                                   | sion.                                                                                                    |               |
| Mapped module: "jtag_uart" to use the default driver version     Finished loading drivers from ensemble report.     Loading BSP settings from settings file.     Finished loading SOPC Builder system info file "\ WEEK10                                                                                                    | n.<br>OSYS.soocinfo Irelative to settinos file1"                                                                                                    | Generate Exit |

Figure 3-8 Choose BSP Editor

3. Go to **Settings-> Advanced ->linker** to expand the list and set the options of hal.linker according to **Figure 3-9**.

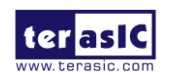

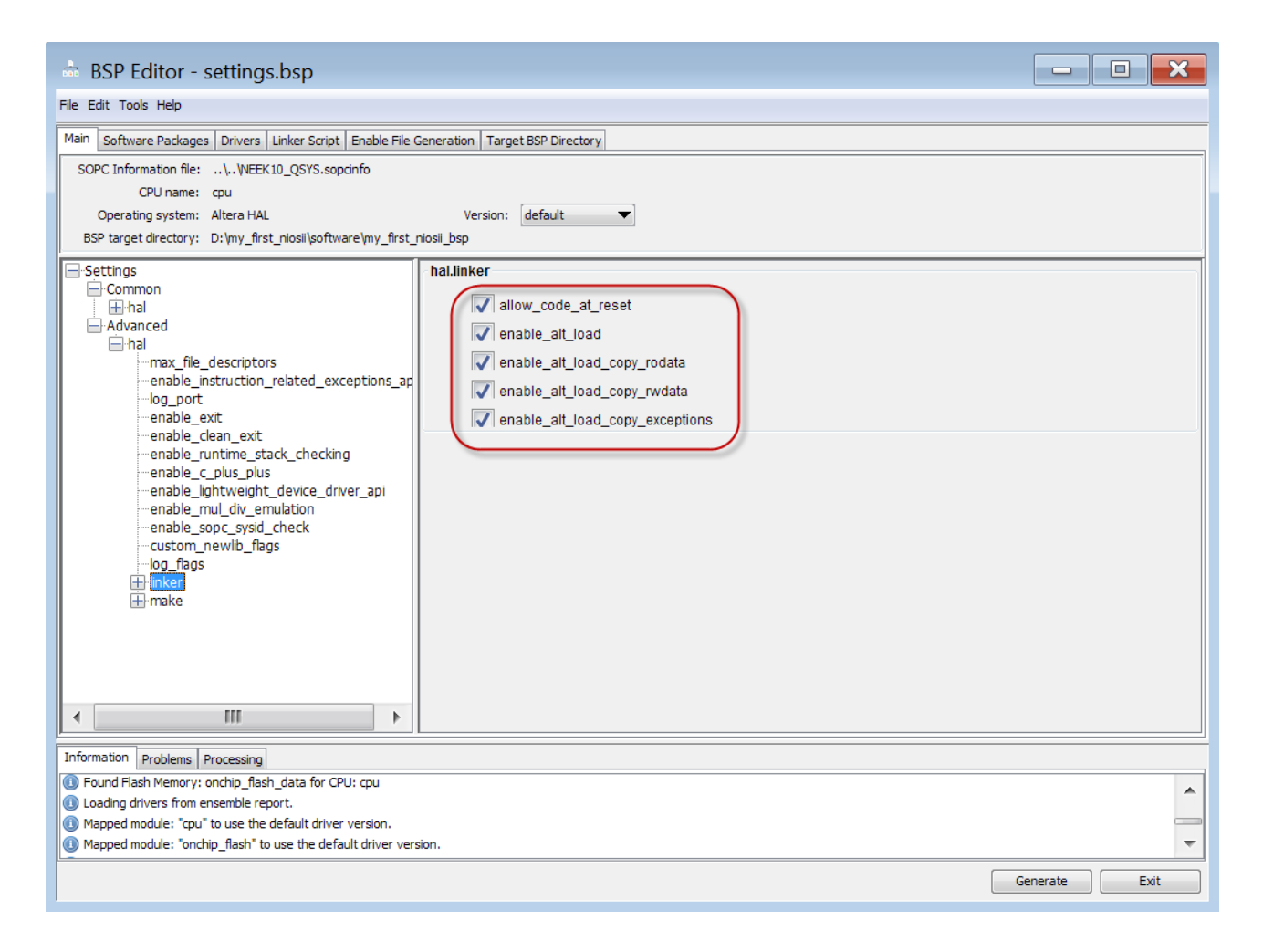

Figure 3-9 Set the options of hal.linker

4. Click on the **Linker Script** tab in Nios II BSP Editor. Set the **.text** item in the Linker Section Name to the Altera On-chip Flash in the Linker Region Name. Set the rest of the items in the Linker Section Name list to Altera On-chip RAM, as shown in **Figure 3-10**.

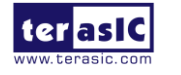

| 💩 BSP Editor - settings.bsp                      |                                    |                            |                       |                | - <b>X</b>           |  |  |  |  |
|--------------------------------------------------|------------------------------------|----------------------------|-----------------------|----------------|----------------------|--|--|--|--|
| File Edit Tools Help                             |                                    |                            |                       |                |                      |  |  |  |  |
| Main Software Packages Drivers Linker Script     | t Enable File Generation Target B  | SP Directory               |                       |                |                      |  |  |  |  |
| Linker Section Mappings                          |                                    |                            |                       |                |                      |  |  |  |  |
| Linker Section Name Memory Device Name Add       |                                    |                            |                       |                |                      |  |  |  |  |
| . bss                                            | onchip_memory2                     |                            | onchip_memory2        |                | Remove               |  |  |  |  |
| . entry                                          | reset                              |                            | onchip_flash_data     |                | Restore Defaults     |  |  |  |  |
| . exceptions                                     | onchip_memory2                     |                            | onchip_memory2        |                |                      |  |  |  |  |
| . heap                                           | onchip_memory2                     |                            | onchip_memory2        |                |                      |  |  |  |  |
| . rodata                                         | onchip_memory2                     |                            | onchip_memory2        |                |                      |  |  |  |  |
| .rwdata                                          | onchip_memory2                     |                            | onchip_memory2        |                |                      |  |  |  |  |
| . stack                                          | onchip_memory2                     |                            | onchip_memory2        |                |                      |  |  |  |  |
| , text                                           | onchip_flash_data                  |                            | onchip_flash_data     |                |                      |  |  |  |  |
| Linker Memory Regions<br>Linker Region Name      | Address Range                      | Memory Device Name         | Size (bytes)          | Offset (bytes) | Add                  |  |  |  |  |
|                                                  | 0-00120020 - 0-00129777            | lanabin nanuna?            | 102269                | 20             | Remove               |  |  |  |  |
| onchip_memory2 BEFORE EXCEPTION                  | 0x00120020 - 0x00138FFF            | onchip_memory2             | 102368                | 32             | Restore Defaults     |  |  |  |  |
| onchip flash data                                | 0x00080020 - 0x000EFFFF            | onchin flash data          | 458720                | 32             |                      |  |  |  |  |
| reset                                            | 0x00080000 - 0x0008001F            | onchip flash data          | 32                    | 0              | Add Memory Device    |  |  |  |  |
|                                                  |                                    |                            |                       |                | Add Memory Device    |  |  |  |  |
|                                                  |                                    |                            |                       |                | Remove Memory Device |  |  |  |  |
|                                                  |                                    |                            |                       |                | Memory Usage         |  |  |  |  |
|                                                  |                                    |                            |                       |                | Memory Map           |  |  |  |  |
|                                                  |                                    |                            |                       |                |                      |  |  |  |  |
|                                                  |                                    |                            |                       |                |                      |  |  |  |  |
|                                                  |                                    |                            |                       |                | ]                    |  |  |  |  |
| Graved out entries are automatically created     | l at generate time. They are not e | ditable or persisted in t  | he BSP settings file. |                |                      |  |  |  |  |
|                                                  |                                    |                            |                       |                |                      |  |  |  |  |
| Information Problems Processing                  |                                    |                            |                       |                | ,                    |  |  |  |  |
| Finished loading drivers from ensemble report.   |                                    |                            |                       |                |                      |  |  |  |  |
| Loading BSP settings from settings file.         |                                    |                            |                       |                |                      |  |  |  |  |
| Finished loading SOPC Builder system info file ' | "\\NEEK10_QSYS.sopcinfo [relativ   | e to settings file]"       |                       |                |                      |  |  |  |  |
| Ohanged mapped section ".text" from memory       | region "onchip_memory2" to memor   | y region "onchip_flash_dat | a".                   |                | +                    |  |  |  |  |
| <u>L</u>                                         |                                    |                            |                       |                | Generate Exit        |  |  |  |  |

Figure 3-10 Setup the Linker Script

#### 5. Click **Generate** and then **Exit**.

6. Right-click on **my\_first\_niosii** in Nios II SBT tool and click **Make Targets -> Build...**, as shown in **Figure 3-11**. Select **mem\_init\_generate** and click **Build** to generate the HEX file.

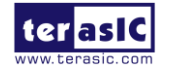

| 🌲 Nios II - m                                                                                                    | ny_first_niosii/hello_world.c - Eclipse                                                                                                    |                                                                                                    |                                                                                                    |
|----------------------------------------------------------------------------------------------------|----------------------------------------------------------------------------------------------------|----------------------------------------------------------------------------------------------------|----------------------------------------------------------------------------------------------------|
| File Edit So                                                                                                    | urce Refactor Navigate Search I                                                                                                    | Project Nios II Run Wi                                                                                                    | indow Help                                                                                                    |
| 11 <b>-</b> 11 <b>G</b> 2                                                                                                    | ≤   <b>m</b>   @ ▼ @ ▼ @ ▼   ∲ ▼                                                                                                    | • • • • • • • • • •                                                                                                    | <ul> <li>I ≫ [2] ▼ ∅ ▼ ∅ ▼ ⊕ Φ ▼ ⊕ ▼   ≅</li> </ul>                                                                |
| <ul> <li>Project Exp</li> <li>              my         </li> <li>             my</li> <li>             my</li> </ul> <li>             my</li> <li>             minimum</li> <li>             with minimum</li> <li>             with minim</li> <li></li> | Image: Solution of the second state of the second state of the second stat | <pre>     hello_world.c      hello_world.c     hello_world.c</pre> | <pre>id" example.[] io.h&gt; tem.h" era_avalon_pio_regs.h" from Nios II!\n"); ; VALON_PIO_DATA(PIO_LED_BASE,</pre> |
| ייים איין איין איין איין איין איין איין                                                                                                    | Import<br>Export                                                                                                    |                                                                                                    | 2000000)                                                                                                    |
| > 🧀 d<br>> 👝 H<br>> 🖻 al 🗞<br>> In lii<br>> In sy                                                                                                    | Build Project<br>Clean Project<br>Refresh<br>Close Project<br>Close Unrelated Projects                                                                                                    | F5                                                                                                    |                                                                                                    |
|                                                                                                    | Build Configurations                                                                                                    | •                                                                                                    | Create                                                                                                    |
| l □ □ ···                                                                                                    | Index                                                                                                    | •                                                                                                    | Create<br>Build Shift+F9                                                                                           |
| l₀ n                                                                                                    | Show in Remote Systems view                                                                                                    |                                                                                                    | Rebuild Last Target F9                                                                                             |

Figure 3-11 Generate the HEX file

## **3.3 Programming On-chip Flash**

1. Click File->Convert Programming Files in Quartus II, as shown in Figure 3-12.

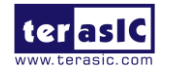

|                                                                                             | Quartus II 64-Bit - D:/my_f                                                                                                    | irst_niosii/my_fi           | rst_niosii - my_first                             |
|---------------------------------------------------------------------------------------------|----------------------------------------------------------------------------------------------------|-----------------------------|---------------------------------------------------|
| File                                                                                        | Edit View Project Assig                                                                                                    | nments Processi             | ng Tools Window                                   |
| □<br>2                                                                                      | New<br>Open<br>Close                                                                                                    | Ctrl+N<br>Ctrl+O<br>Ctrl+F4 | st_niosii                                         |
| 1<br>1<br>1<br>1<br>1<br>1<br>1<br>1<br>1<br>1<br>1<br>1<br>1<br>1<br>1<br>1<br>1<br>1<br>1 | New Project Wizard<br>Open Project<br>Save Project<br>Close Project                                                                                                    | Ctrl+J                      | Ma S <sub>a</sub> († ≢<br>module my_<br>⊟ (<br>LE |
|                                                                                             | Save<br>Save As<br>Save All                                                                                                    | Ctrl+S<br>Ctrl+Shift+S      | );<br>input<br>output [9:                         |
|                                                                                             | File Properties                                                                                                    |                             | -                                                 |
|                                                                                             | Create / Update<br>Export                                                                                                    | •                           | B NEEK10_QS                                       |
|                                                                                             | Convert Programming Files                                                                                                    | •                           | .pio                                              |
|                                                                                             | Page Setup<br>Print Preview<br>Print                                                                                                    | Ctrl+P                      | .res                                              |
|                                                                                             | Recent Files                                                                                                    | •                           | endinodure                                        |
|                                                                                             | Recent Projects                                                                                                    | •                           |                                                   |
|                                                                                             | Exit                                                                                                    | Alt+F4                      |                                                   |
|                                                                                             | Compile Design                                                                                                    |                             | 1                                                 |
|                                                                                             | Analysis & Synthes                                                                                                    | sis                         |                                                   |
|                                                                                             | Fitter (Place & Routher Control of the Control of the Control o | ite)                        |                                                   |

Figure 3-12 Open the programming file to be converted

2. Set **Programming file type** to **Programmer Object File(.pof)** and **Mode** to **Internal Configuration**, as shown in **Figure 3-13**.

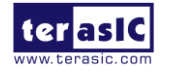

| Convert Programmin                                                                                 | g File - D:/my_first_niosii/                                  | /my_first_niosii -                      | my_first_niosii                              |                  |               | ×   |  |
|----------------------------------------------------------------------------------------------------|---------------------------------------------------------------|-----------------------------------------|----------------------------------------------|------------------|---------------|-----|--|
| File         Tools         Window         Search altera.com                                        |                                                               |                                         |                                              |                  |               |     |  |
| Specify the input files to o<br>You can also import input<br>future use.<br>Conversion setup files | convert and the type of prog<br>t file information from other | ramming file to g<br>files and save the | enerate.<br>e conversion setup information o | created here for |               |     |  |
| Oper                                                                                               | n Conversion Setup Data                                       |                                         | Save Co                                      | nversion Setup.  | •             | J   |  |
| Output programming fil                                                                             | e                                                             |                                         |                                              |                  |               |     |  |
| Programming file type:                                                                             | Programmer Object File (.)                                    | pof)                                    |                                              |                  | •             | ] ≡ |  |
| Options/Boot info                                                                                  | Configuration device: EPC                                     | E16                                     | Mode:                                        | Internal Co      | nfiguration 🔹 | J   |  |
| File name:                                                                                         | output_file.pof                                               |                                         |                                              |                  |               | J   |  |
| Advanced                                                                                           | Remote/Local update differ                                    | ence file: NO                           | DNE                                          |                  | *             | ]   |  |
|                                                                                                    | Create Memory Map File                                        | e (Generate outpu                       | ıt_file.map)                                 |                  |               |     |  |
|                                                                                                    | Create CvP files (Gener                                       | ate output_file.pe                      | riph.pof and output_file.core.rb             | f)               |               |     |  |
|                                                                                                    | Create config data RPD                                        | (Generate output                        | _file_auto.rpd)                              |                  |               |     |  |
| Input files to convert                                                                             |                                                               |                                         |                                              |                  |               |     |  |
| File/Data area                                                                                     | Properties                                                    | Start Address                           |                                              |                  | Add Hex Data  |     |  |
| SOF Data                                                                                           | Page_0                                                        | <auto></auto>                           |                                              |                  | Add Sof Page  | -   |  |
|                                                                                                    |                                                               |                                         |                                              |                  |               |     |  |

Figure 3-13 Settings of Convert Programming File

3. Click **Options/Boot info...**, and the dialog of MAX 10 Device Options will appear. Choose **Load memory file** for **UFM source** and browse to the generated Altera On-chip Flash HEX file (onchip\_flash.hex) in the File path, as shown in **Figure 3-14.** Click **OK**.

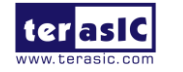

| 🞬 Convert Programming File -                                             | Max 10 Device Options                                          |          |
|--------------------------------------------------------------------------|----------------------------------------------------------------|----------|
| File Tools Window                                                        | Power On Reset scheme: Instant ON                              |          |
| Specify the input files to convert a You can also import input file info | Set I/O to weak pull-up prior usermode                         | here fi  |
| future use.                                                              | Auto-reconfigure from secondary image when initial image fails | incre in |
| Conversion setup files                                                   | Use secondary image ISP data as default setting when available | <u> </u> |
| Open Conver                                                              | Security                                                       | n Setu   |
|                                                                          | Verify protect                                                 |          |
| Output programming file                                                  | Allow encrypted POF only                                       |          |
| Programming file type: Progra                                            | Dual Config                                                    |          |
| Options/Boot info) Configu                                               | Enable watchdog                                                | ernal (  |
| File name: output                                                        | Watch value:                                                   |          |
| Advanced Remote                                                          | Licer Elash Memory                                             |          |
| Cre                                                                      | IEM source: Lood memory file                                   |          |
| Cre                                                                      |                                                                |          |
| Cre                                                                      | File path: re/my_first_niosii/mem_init/onchip_flash.hex        |          |
| Input files to convert                                                   | Description:                                                   |          |
| File/Data area                                                           | New memory file path used as UFM data                          |          |
| SOF Data                                                                 |                                                                |          |
|                                                                          |                                                                |          |
|                                                                          | Ok Cancel                                                      |          |
|                                                                          |                                                                |          |

Figure 3-14 Set Load memory file as UFM source

4. Click **Add File** from the **Input files to convert** section and point to the generated Quartus II .sof file my\_first\_niosii.sof, as shown in **Figure 3-15**. Click **Generate** to create the .pof file, as shown in **Figure 3-16**.

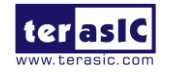

| 🖼 Select Input File |                                 |      |      |               |  |  |  |  |  |
|---------------------|---------------------------------|------|------|---------------|--|--|--|--|--|
| Look in:            | D:\my_first_niosii\output_files | 0    | Ð 🖸  | <u>:</u> :: = |  |  |  |  |  |
| 🔊 My Compi          | Name                            | Size | Туре | Date Modif    |  |  |  |  |  |
| Administra          | my_first_niosii.sof             | ЗВ   | sole | 30/00:34      |  |  |  |  |  |
| File name:          |                                 |      |      | Open          |  |  |  |  |  |
| Files of type: S    | RAM Object Files (*.sof)        |      | •    | Cancel        |  |  |  |  |  |

Figure 3-15 Select my\_first\_niosii.sof

| Convert Programming             | g File - D:/my_first_niosii/i                                          | my_first_niosii - my_first_r                                                                   | iiosii                                |                   | - 0           | X  |
|---------------------------------|------------------------------------------------------------------------|------------------------------------------------------------------------------------------------|---------------------------------------|-------------------|---------------|----|
| File Tools Window               |                                                                        |                                                                                                |                                       | Sear              | ch altera.com | ٠  |
| Output programming me           |                                                                        |                                                                                                |                                       |                   |               |    |
| Programming file type:          | Programmer Object File (.p                                             | oof)                                                                                           |                                       |                   | •             |    |
| Options/Boot info               | Configuration device: EPCE                                             | E16                                                                                            | Mode:                                 | Internal Configur | ation 🔹       |    |
| File name:                      | output_file.pof                                                        |                                                                                                |                                       |                   |               |    |
| Advanced                        | Remote/Local update differe                                            | ence file: NONE                                                                                |                                       |                   | <b>.</b>      |    |
|                                 | Create Memory Map File Create CvP files (Genera Create config data RPD | e (Generate output_file.map)<br>ate output_file.periph.pof and<br>(Generate output_file_auto.r | 1 output_file.core.rbf)<br><b>pd)</b> |                   |               |    |
| Input files to convert          |                                                                        |                                                                                                |                                       |                   |               |    |
| File/Data area                  | Properties                                                             | Start Address                                                                                  |                                       |                   | Add Hex Data  |    |
| SOF Data<br>my first niosii.sof | Page_0<br>10M50DAF484ES                                                | <auto></auto>                                                                                  |                                       |                   | Add Sof Page  |    |
|                                 |                                                                        |                                                                                                |                                       |                   | Add File      | =  |
|                                 |                                                                        |                                                                                                |                                       |                   | Remove        |    |
|                                 |                                                                        |                                                                                                |                                       |                   | Up            |    |
|                                 |                                                                        |                                                                                                |                                       |                   | Down          |    |
|                                 |                                                                        |                                                                                                |                                       |                   | Properties    |    |
|                                 |                                                                        |                                                                                                | Generate                              | e Close           | Help          |    |
|                                 |                                                                        |                                                                                                |                                       |                   |               | at |

Figure 3-16 Click Generate to create the .pof file

5. Choose Tools> Programmer in Quartus II and click Hardware Setup. Choose Neek10[USB-1]

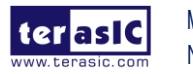

and click Add File. Choose output\_file.pof, as shown in Figure 3-17.

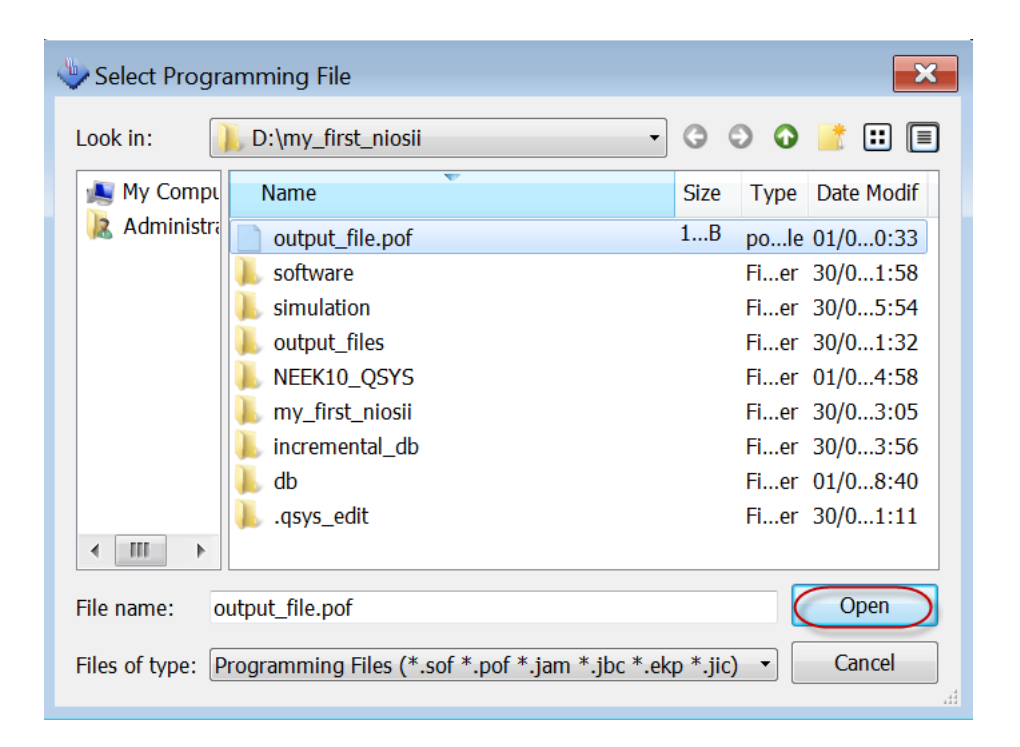

Figure 3-17 Choose output\_file.pof file

6. Check the **Program/Configure** option in Programmer for output\_file.pof .Click **Start** to begin the programming, as shown in **Figure 3-18**.

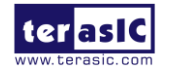

| 👋 Programme                                   | er - D:/my_first_nio    | osii/my_first_nios | ii - my_fin | st_niosii -  | [Chain2.co            | lf]*   |                 |         |                   |       |              |            |
|-----------------------------------------------|-------------------------|--------------------|-------------|--------------|-----------------------|--------|-----------------|---------|-------------------|-------|--------------|------------|
| File Edit View Processing Tools Window Help 🕏 |                         |                    |             |              |                       |        |                 | Search  | Search altera.com |       |              |            |
| Hardware S                                    | Setup NEEK10 [          | USB-1]             |             | Mode:        | JTAG                  |        |                 | •       | Progress          | : 1   | .00% (S      | uccessful) |
| Enable real                                   | I-time ISP to allow b   | ackground progra   | mming wh    | en available | 5                     |        |                 |         |                   |       |              |            |
| 🎤 Start                                       | File                    | Device             | Checksum    | Usercode     | Program/<br>Configure | Verify | Blank-<br>Check | Examine | Security<br>Bit   | Erase | isp<br>Clamf | IPS File   |
| Stop                                          | output_file.pof<br>CFM0 | 10M50DAF4          | 0213F909    | 0000000      | ✓<br>✓                |        |                 |         |                   |       |              |            |
| Auto Dete                                     | UFM                     |                    |             |              | V                     |        |                 |         |                   |       |              |            |
| × Delete                                      | •                       |                    |             | 1            | 1                     |        |                 |         |                   |       |              | •          |
| Add File                                      |                         |                    |             |              |                       |        |                 |         |                   |       |              |            |
| Save File                                     |                         | ×                  |             |              |                       |        |                 |         |                   |       |              |            |
| Add Device                                    | 10M50DAF                | 484ES              |             |              |                       |        |                 |         |                   |       |              |            |
| 1 <sup>th</sup> Up                            | ( <b>1</b> 50           |                    |             |              |                       |        |                 |         |                   |       |              |            |
| J <sup>™</sup> Down                           |                         |                    |             |              |                       |        |                 |         |                   |       |              |            |
|                                               |                         |                    |             |              |                       |        |                 |         |                   |       |              |            |
|                                               |                         |                    |             |              |                       |        |                 |         |                   |       |              |            |

Figure 3-18 Program output\_file.pof

7. Turn off the board and turn it on again. The LEDs should be blinking.

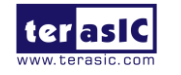